کاتالوگ محصولات زیلوکس

= ⊽5

TÞ

# **قهوه ساز صنعتی تمام اتوماتیک** دفترچه راهنمای کاربر

www.ziluxe.co

Z401

## فهرست

نوشیدنی های شامل شیر ۲۰ ساغت آب موش ۲۱ نوشیدنی های پودری ۲۹ ساخت آ جوش با میله آب جوش ۹۷ درست کردن فوه با یک کلیک ۹۴ نوشیدنی با فشار بخار ۲۵ تهیه همزمان قهوه سیاه و بمار ۴۷ تهیه همزمان قهوه سیاه و فوه شیر ۷۷ نظافت و نگهداری ۷۸ نظافت روزانه ۸۸ دسترسی سریع به برنامه تمیزکردن(نگهداری) ۸۸ شستشوی سریع سیسته قهوه ۲۹ شستشوی سریع سیستی شیر ۳۰ شستشو یا یک کلیک ۳۱ تمیز کردن صفمه نمایش ۳۷ شستشوی سریع سیستی یودری ۳۳ تست مقدار يودر آسياب ۱۳ برنامه شستشو ۵۳ شستشو منظم ۵۳ مداسازی و شستشوی امزای دهانه قهوه ۵۳ شستشوی قسمت ده کردن ۵۳ استفاده و تمیز کردن میله بفار ۳۵ مداسازی و شستشوی همزن ۵۳ مداسازی و شستشوی لوله شیر ۵۳ استفاده و تمیز کردن میله بغار ۵۵ قرص شستشوی سیستی قهوه ۲۷–۷۷ قرص شستشوی سیستی شیر ۸۳ شستشوى عميق سيستم يودري ۹۳ رسوب زدایی ۲۰ تفليه آيراه ها اع شستشوی فیلتر آب ۲۹ تميز كردن ميله بفار ٣٣

> تنظیمات نوشیدنی ۲۲ سفارشی سازی نوشیدنی ۲۲ مذف نوشیدنی ها ۲۵ تنظیمات نوشیدنی ۲۷ سفارشی سازی نام نوشیدنی ۴۸

مقدمہ ۲ درباره این راهنما ۴ توضيمات دستكاه ۴ مسائل ایمنی ۵ موارد استفاده ۵ نکات ایمنی ۵ فطرات کاربر ۵ فطرات برای دستگاه ۷ فطرات ناشی از مواد شوینده ۸ قوانین بهداشتی ۱۰ توضيمات ممصول ارائه ممصول ۱۱ یارامترهای فنی ۱۷ شرم ظرفیت ۱۷ مشفصات ١٢ لوازه مانبی ۱۳ نصب و راه اندازی ۱۳ الزامات قرارگیری ۱۳ مکان ۱۳ شرائط اقلدمی ۱۳ شرايط منبع تغذيه ١٣ شرایط اتصال آب ۱۴ قرارگیری ۱۴ باز کردن ۱۴ نصب معبه دانه قهوه و معبه يودر ۱۴ اتصال ۱۵ اتصال لوله ورودی–شیلنگ فلزی ۱۵ اتصال لوله ورودی–سیلیکون لوله ۱۵ نصب لوله فاضلاب ۱۵ نصب لوله ضایعات شیر ۱۵ منبع تغذیه ۱۶ منبع تغذيه قهوه ساز ۱۶ اولين امرا ١٤ یر شدن با دانه یا یودر قهوه ۱۶ اتصال لوله شدر ۱۶ روشن کردن دستگاه قهوه ساز ۱۶ فا*م*وش کردن دستگاه قهوه ساز ۱۸ ساخت انواع نوشیدنی ۱۹ نوشیدنی های شامـل قهوه ۱۹

زيدوكس

3

سفارشی سازی عکس نوشیدنی ۹۹ ایماد سفارشی سازی تصویر زمینه ۵۱ اضافه کردن نوشیدنی های سفارشی ۹۵ سفارشی سازی ساغتار فرمول فعلی ۹۵ تنظيمات عملكرد ٥٩ تنظیمات علامت تماری ۵۹ راه اندازی / غاموش شدن غودکار ۶۰ مالت تامین آب ۷۱ مالت صرفه مویی در انرژی ۲۷ تنظيمات نوريردازي ٢٧ تنظيمات دما ٣٧ تنظيمات شكه س تنظيمات نوار بالا ٢٤ تنظيمات كامل زمينه ٢٦ تنظيمات رمز عبور ٤٤ صدای زنگ هشدار ۷۶ انتفات یک وامد ۶۸ تاريخ/ زمان 4٨

تنظيمات كمبودشير 49 تنظيم اندازه فنمان ٧٠ راه اندازی کاپ دوم ۷۷ تنظیم پیش گرمایش دم کردن ۷۴ تنظیمات پروژه ۷۵ کالپیراسیون شیر برقی ۵۷ کالپیراسیون آسیات ۷۶ کاليبراسيون ضفامت يودر قهوه ۷۶ کالیبراسیون مقدار یودر قهوه ۷۶ کالیبراسیون آستانه ADC برای آسیاب ۷۷ کاليبراسيون ميله بخار ۸۷ کالبیراسیون عامل مشترک گردش ۷۹ کالیبراسیون کف ساز شیر ۸۰ کاليبراسيون يودرشکن ۸۱ کالیبراسیون قسمت دم کردن ۸۲ تمیز کردن آسیاب ۸۴ تنظیمات تعمیر و نگهداری ۸۳ تنظيمات پيش فرض ۸۴ بازيابي تنظيمات كارغانه ۸۴ گزینه های عملیات ۸۵ آب گرھ ۸۸ بغار ۸۷

فوه شير ٨٧ شستشوی سریع سیستم قهوه ۸۸ انتخاب غلظت ۸۸ فنمان گره کننده ۸۹ اطلاعات ٩٠ آمار تعمير و نگهداري ۹۰ اطلاعات نسفه ۹۰ اطلاعات ماشين ۹۱ آمار نوشیدنی ۹۱ تنظيمات سيستم ٩٣ تنظيمات يارامتر ٩٣ تنظيمات ورود به سيسته ۹۴ تهیه نسمه یشتیبان از فایل پیکربندی ۹۴ وارد کردن فایل پیکربندی ۹۴ یاک کردن ممل ذفیرہ سازی ۹۴ تنظيم به عنوان برنامه دسكتاب ۹۴ بازگشت به سیسته دسکتاپ ۹۴ راه اندازی مجدد برنامه ۹۴ اطلاعات سريع و عيب يابي ٩۵ اطلاعات سريع ۵۵ عیب یابی منظم ۹۷ ضمانت و مسئولیت ۹۸ مسئولیت های کاربر ۹۸ ضمانت و مسئولیت جبران خسارت ۹۸ موارد امتياط ۹۸ نام و ممتوای مواد مضر در ممصول ۹۹

#### مقدمه

به معرفی این دستگاه قهوه ساز فوش آمدید. این دستگاه آفرین نسل از دستگاه قهوه ساز اتوماتیک ماست. طراعی آن به طور کامل فناوری اصلی ما را منعکس می کند. ·راهنما به معرفی این قهوه ساز و نموه استفاده و تمیز کردن آن می پردازد. در صورت عده استفاده از دستگاه قهوه ساز همانطور که در دفترمه راهنما آمده است، هیچ مسئولیتی در قبال فسارات وارده بر عهده نفواهیم داشت. با این مال، این راهنما ممکن است تمام موارد استفاده ممکن را در بر نگیرد! برای مزئيات، لطفا يا خدمات مشتريان ما تماس بگيريد. عملکرد دستگاه قهوه ساز به نگهداری و استفاده مناسب بستگی دارد. لطفاً قبل از · استفاده از دستگاه قهوه ساز برای اولین بار، دفترچه راهنما را به دقت بفوانید و در صورت نیاز آن را به درستی برای ارماع نگه دارید. · از زمان غود با ما لذت ببرید! درباره این راهنما ·راهنما همراه با دستگاه است. لطفا همیشه دفتروه راهنما را در مملی که از ممصول استفاده می شود نگهداری کنید و آن را واضم و فوانا نگه دارید. · ما مق اصلام این راهنما را به دلیل پیشرفت بیشتر فناوری ممفوظ می داریم. هر نوع تکثیر، ترممہ و تغییر باید بہ صورت کتبی توسط ناشر تأیید شود و مق ماپ متعلق به سازنده است. توضيمات دستگاه این دستگاه قهوه ساز تمام اتوماتیک برای تهیه قهوه، شیر قهوه و فرآورده های شیری می باشد. از آن در کترینگ، فرده فروشی، اداری و ساير مكان هاى تجارى براى افزايش فروش روزانه استفاده مى شود. · با توجه به پیکربندی دستگاه، این دستگاه می تواند محصولات زیر را بسازد: ۰ قهوه، شير قهوه، آب گرم و ممصولات شير. · بدنه از استیل۳۰۴ و پلاستیک مرغوب ساغته شده است. این دستگاه مطابق با تعهدات ایراتور زیر طرامی شده است: · دستورالعمل های بهداشتی HACCP · مقررات پیشگیری از موادث برای ایمنی الکتریکی در بفش صنعتی. ۰ این دستگاه را می توان از طریق صفمه نمایش لمسی کار کرد.

4

## مسائل ايمنى

زیلوکس مهم ترین ویژگی ممصولات ایمنی بهینه است. کارایی دستگاه های ایمنی را تنها می توان با رعایت دستورالعمل های فصل های بعدی در مورد ملوگیری از آسیب و فطرات سلامت تضمین کرد.

## موارد استفاده

این دستگاه را می توان تمت شرایط زیر استفاده کرد: اداره توسط پرسنل آموزش دیده. ·عملیات فود سرویس (مالت آماده به کار) تمت نظارت. · استفاده از اتصال دهنده آب ممکم. اتصال به مفزن آب تصفیه شده .این دستگاه نباید در شرایط زیر مورد استفاده قرار گیرد:· (لطفاً با سازنده مشورت کنید).

## نکات ایمنی

خطرات کاربر:

5

احتیاط! استفاده نادرست از دستگاه قهوه ساز می تواند باعث آسیب مِزئی شود. لطفا به نکات زیر تومه کنید: · اگر دستگاه قهوه ساز نمی تواند به طور معمول کار کند یا آسیب دیده است، استفاده نکنید. · تعمیر دستگاه ایمنی دافلی اکیداً ممنوع است. · قطعات دستگاه با دمای بالا را لمس نکنید. · قطعات دستگاه با دمای بالا را لمس نکنید. فقدان تجربه و شنافت باید یاد بگیرند که مِگونه دستگاه را به طور ایمن تمت نظارت کامل کار کنند و قبل از استفاده از دستگاه، فطرات ناشی از آن را درک کنند. بطفا از کودکان به فوبی مراقبت کنید و از بازی کودکان با دستگاه را به نکودکان مماز به تمیز کردن و نگهداری از دستگاه را به · دستگاه قهوه ساز را در مکانی نصب کنید و از بازی کودکان با دستگاه فودداری کنید. · دستگاه قهوه ساز را در مکانی نصب کنید که هر زمان که بفواهید قابل بررسی و نگهداری باشد. · دستگاه قهوه ساز را در مکانی نصب کنید که هر زمان که بفواهید قابل بررسی و نگهداری باشد. · دستگاه قهوه ساز را در مکانی نصب کنید که هر زمان که بفواهید قابل بررسی و نگهداری باشد. · دستگاه قهوه ساز را در مکانی نصب کنید که هر زمان که بفواهید قابل براسی و نگهداری باشد. · مقررات نگهداری از سلف سرویس باید توسط پرسنل آموزش دیده نظارت شود تا از انامباق با مقررات نگهداری و رفع مشکلات به موقع اطمینان ماصل شود.

#### لطفا به نكات زير توجه كنيد:

۰ کار بر روی تجهیزات الکتریکی فقط می تواند توسط متفصصان برق انجام شود. · دستگاه باید با ممافظ فیوز به مدار متصل شود (توصیه می شود سیم کشی را از طریق برقکار ماهر انجام دهید).

·لطفاً از دستورالعمل های مربوط به ولتاژ پایین و مقررات ایمنی ملی یا مملی پیروی کنید. ·هنگاه اتصال باید کاملاً مطابق با مقررات به زمین متصل شود تا از برق گرفتگی جلوگیری شود شوک:

ولتارُّ بايد با دستورالعمل های روی برچسب تجهيزات مطابقت داشته باشد.

· قطعات الكتريكى را لمس نكنيد.

·قبل از ممل، متما کلید اصلی را فاموش کرده و تجهیزات را از منبع تغذیه مدا کنید انمام کارهای تعمیر و نگهداری؛

·فقط پرسنل غدمات فنی عرفه ای می توانند سیه برق را تعویض کنند.

#### هشدار

نوشیدنی های ماوی مواد افزودنی یا باقی مانده ممکن است باعث آلرژی شوند. لطفا به نکات زیر تومه کنید: ·هنگاه استفاده، ممصولات اضافی ذکر شده در صفمه اعلانات را که ممکن است باعث آلرژی شوند، بررسی کنید. · هنگاه استفاده، برای ممصولات اضافی که ممکن است باعث ایماد آلرژی شوند، با متفصصان مشورت کنید

خطر! مصرف مواد شوینده ممکن است باعث مسمومیت شود.

احتیاط: داغ در ممل تولید نوشیدنی، آب گرم و بفار فطر سوفتن وجود دارد.

قرار دادن دست زیر پریز در مین ساغت یا تمیز کردن ممنوع است.

**احتیاهٔ**: داغ دما ممکن است در فرومی و دستگاه دم کردن بالا باشد. فقط دسته هایی که برای تولید نوشیدنی طرامی شده اند را

می توان لمس کرد. دستگاه ده کردن را تنها پس از غنک شدن دستگاه قهوه ساز می توان تمیز کرد.

هشدار فرد کردن هنگاه لمس هر قسمت متمرک، فطر له شدن وجود دارد.

پس از راه اندازی دستگاه قهوه ساز، دست فود را در دهانه معبه دانه قهوه و دستگاه دم آوری قرار ندهید.

## خطرات برای ماشین

<mark>هشدار</mark> استفاده نادرست از دستگاه قهوه ساز ممکن است باعث اَسیب یا اَلودگی دستگاه قهوه ساز شود.

#### لطفا به نكات زير توجه كنيد:

۰ اگر سفتی کربنات مومود در آب از ۵ درمه تماوز کند، لطفا یک فیلتر آب نصب کنید. در غیر این صورت دستگاه قهوه به دلیل کلسیفیکاسیون آسیب می بیند.

· به دلایل ایمنی، لطفا همیشه به بستن شیر اصلی آب و بستن کلید اصلی یا مدا کردن دوشافه پس از فاموش شدن تومه کنید.

·لطفاً از دستورالعمل های مربوط به ولتاژ پایین یا قوانین و مقررات ایمنی ملی و مملی پیروی کنید. · اگر آب تزریق نمی شود، ماشین را روشن نکنید، در غیر این صورت دیگ آب پر نمی شود و پمپ آب ِدِفشَک» می شود.

·لطفاً برای جلوگیری از نشت آب، یک شیر چک را در ممل اتصال لوله ورودی آب نصب کنید فطرات ناشی از پارگی شیلنگ؛

· پس از فاموش شدن دستگاه قهوه برای مدت طولانی (مانند تعطیلات)، ابتدا باید تمیز شود و

سپس مجدداً برای استفاده راه اندازی شود. · ملوگیری از تأثیر آب و هوا (یغ زدگی، رطوبت و غیره)روی دستگاه قهوه ساز. · فطا فقط می تواند توسط تکنسین های مرفه ای برطرف شود. · برای از لوازه مانبی اصلی استفاده کنید. · برای آسیب های فارجی قابل مشاهده یا نشت، لطفاً برای تعویض یا تعمیر فوراً با فدمات مشتری تماس بگیرید.

دستگاه را با آب یا بفارشوی شستشو ندهید؛ ·دستگاه را در موقعیتی قرار ندهید که ممکن است بر آن آب پاشیده شود. فقط دانه های قهوه را می توان در جعبه دانه قهوه قرار داد و قرص های تمیز کننده را فقط می توان در ورودی دستی اضافه کرد. از قهوه یغ زده استفاده نکنید، در غیر این صورت باعث چسبندگی دستگاه دم می شود. اگر دستگاه قهوه ساز و تجهیزات اضافی آن در دمای کمتر از ۱۰ درجه سانتیگراد ممل می شود، دستگاه قهوه ساز و تجهیزات اضافی آن باید به مدت سه ساعت پس از ممل و نقل در دمای اتاق قرار داده شود و سپس قبل از راه اندازی به منبع تغذیه وصل شود. اگر این مقررات رعایت نشود، ممکن است باعث ایماد فطرات اتصال کوتاه یا آسیب به اجزای اکتریکی به دلیل متراکم شدن آب شود. و از شلنگ قدیمی استفاده نشود.

## خطرات ناشی از مواد شوینده

کاربرد: هشدار فطر مسمومیت با مصرف مواد شوینده وجود دارد.

## خطرات ناشی از مواد شوینده

استفاده کنید: هشدار فطر مسمومیت با مصرف مواد شوینده وجود دارد. لطفا به نکات زیر توجه کنید: · مواد شوینده را از دسترس کودکان و افراد غیرمجاز دور نگه دارید. · مواد شوینده را با مواد شیمیایی یا اسیدی دیگر مغلوط نکنید. · هرگز مواد شوینده را به قوطی شیر اضافه نکنید. · هرگز مواد شوینده را به مفرن آب آشامیدنی (دافلی / فارجی) اضافه نکنید. · مواد شوینده و ماده دکلسیفیکاسیون را فقط می توان برای اهداف مشفص استفاده کرد (به برچسب مراجعه کنید). · هنگام استفاده از مواد شوینده از فوردن یا آشامیدن فودداری کنید. · هنگام استفاده از مواد شوینده از قویه و فروجی فوب اطمینان ماصل کنید. · هنگام استفاده از مواد شوینده دار تهویه و فروجی فود ارم کنید. · هنگام استفاده از مواد شوینده دستکش ممافظ بپوشید.

8

ذفيره سازى:

ا**حتیادٔ** لطفا به نکات زیر توجه کنید: <sup>-</sup>لطفاً آن را دور از دسترس کودکان و پرسنل غیرمجاز نگهداری کنید. · دور از گرما، نور و رطوبت در طول نگهداری نگهداری شود.

۰ آن را مدا از مواد اسیدی نگهداری کنید.

· فقط از بسته بندی اصلی برای نگهداری استفاده کنید.

۰ مواد شوینده را به طور مداگانه ذفیره کنید.

۰ همراه غذا یا نوشیدنی نگهداری نکنید.

· مطابق با قوانین و مقررات مملی مربوطه در مورد نگهداری مواد شیمیایی (شوینده ها).

دسترسى

در صورت در دسترس نبودن مـمصول، مـواد شوینده و بسته بندی نگهداری آن ب)ید طبق قوانین و مقررات مـملی اداره شود.

· برای شماره تلفن دفتر مشاوره اضطراری (مرکز مشاوره سم شناسی) با سازنده مواد شوینده مشورت کنید (به برچسب مواد شوینده مراجعه کنید).

9

مقررات بهداشتي آت: هشدار استفاده نادرست از آب ممکن است به سلامتی آسیب برساند! لطفا به نکات زیر تومه کنید: ۰ آب باید تمیز و عاری از آلودگی باشد. ·آب فاسد را به دستگاه قهوه اضافه نکنید. ۰ سفتی کربنات نباید از ۵–۴ درجه dkh )سفتی ژرمن کربنات) یا ۸٫۹–۱۰٫۷ درجه (fkh)سفتی کرینات فرانسوی) تماوز کند. سفتی کل باید همیشه بیشتر از سفتی کربنات باشد. · مداقل سفتی کرینات ۵ درمه dKH یا ۸. ° fKH است. مداکثر مقدار کلر ۱۰۰ میلی گرھ در لیتر است. · مقدار ۷-۶٫۵ pH )منڈی). قەەە: هشدار استفاده نادرست از دانه های قهوه ممکن است به سلامتی شما آسیب برساند! لطفا به نکات زیر تومه کنید: قبل از باز کردن بسته، بررسی کنید که آیا آسیبی ومود دارد یا غیر. درب معبه دانه قهوه را بلافاصله پس از اضافه کردن دانه های قهوه ببندید. ۰ دانه های قهوه باید در مای مشک، منک و تاریک نگهداری شود. · دانه های قهوه باید مدا از مواد شوینده نگهداری شوند. · ابتدا از ممصولاتی که قبلا فریداری کرده اید استفاده کنید). 10 لطفاً از آن در مدت گارانتی استفاده کنید. · بسته بندی باید پس از باز شدن به غوبی بسته شود تا ممصول داغل آن تازه بماند و از آلودگی آن ملوگيري شود. شير: هشدار مصرف نادرست شير ممكن است به سلامتی شما آسيب برساندا لطفا به نکات زیر تومه کنید: ۱۰ز شیر خاه استفاده نکنید. · فقط شیری که پاستوریزه شده یا تمت دمای دمای فوق العاده بالا قرار گرفته باشد می تواند استفاده شود. فقط از شير هموژن مي توان استفاده کرد. · از شیر یمٰمالی با دمای ۳–۵ درجه سانتیگراد استفاده کنید. ۰ هنگاه دست زدن به شیر از دستکش های ممافظ استفاده کنید. ۰ به طور مستقیم از شیر در بسته بندی اصلی استفاده کنید. شیر را به بسته بندی اصلی اضافه نکنید. قبل از باز کردن بسته، بررسی کنید که آیا آسیب دیده است یا فیر. شیر باید در مای مشک و منک (تا ۷ درمه سانتیگراد) نگهداری شود. ۰ شیر و مواد شوینده را مداگانه ذفیره کنید. ایتدا از ممصولاتی که قبلا غریده اید استفاده کنید لطفاً از آن در مدت گارانتی استفاده کنید. · پس از باز شدن و استفاده در بسته بندی باید به غوبی بسته و در یمیال نگهداری شود تا ممصول دافل آن تازه بماند و از آلودگی آن ملوگیری شود.

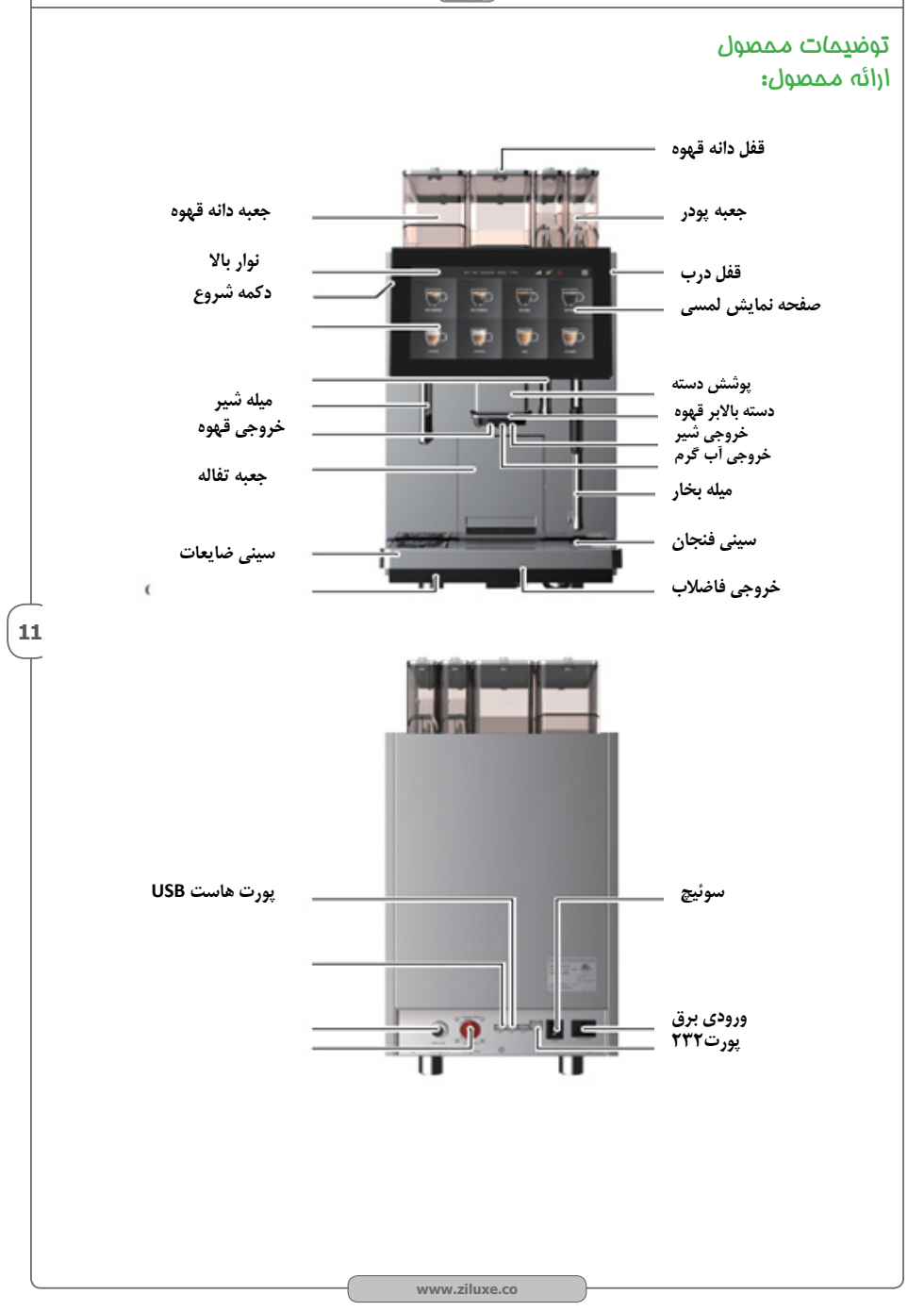

Catalog Ziluxe Product

#### پارامترهای فنی توضیحات طرفیت

| عداد فنمان ساغته شده در هر ساعت   | بر اس <i>اس</i> استاندارد DIN18873-2، ت |
|-----------------------------------|-----------------------------------------|
| ۲۵۰ فنمان                         | تعداد توصيه شده روزانه فنمان            |
| ۱۸۴/۱۷۰ (دو ل <u>د</u> وان)       | اسپرسو                                  |
| ۱۸۰/۱۸۰ (دو لیوان)                | آمریکانو                                |
| ۵۱۱/۵۵۱ (دو ليوان)                | کاپوېينو                                |
| ۱۶۵/۱۷۰ (دو ليوان)                | لاته                                    |
| ۱۵/۱۵/ (دو ليوان)                 | شکلات داغ                               |
| ۹۰/۹۰ (دو ليوان)                  | آب گرھ                                  |
| ۵۰۰۰ کره ۵۰۰۰ کره * ۲ ۵۰۰ کره * ۳ | ظرفیت معبه دانه قهوه                    |
| ۰۰۹۱ کره ۲۰۰ کره ۲۰               | ظرفیت معبہ پودر                         |
| ۰۰۹ کرم                           | ظرفیت جعبه تفاله قهوه                   |
|                                   |                                         |

مداکثر تعداد فنمان های روزانه توصیه شده بر اساس استاندارد آزمایش ما است.

فرومی ساعتی واقعی بستگی به نوع فنمان، تنظیمات پارامتر نوشیدنی، مالت تامین آب، توان مماز و سایر عوامل دارد.

داده های مربوطه تنها برای مرمع است.

طول عمر دستگاه عمدتاً بر اساس زمان سرویس و اینکه آیا به درستی توسط کاربران کار میکند و (12 نگهداری میشود یا فیر، است.

برفی از قطعات آسیب پذیر و قابل اکسید شدن (مانند ملقه آب بندی، لوله شیر، سر کاتر و غیره) در مماسبه طول عمر مورد توجه قرار نمی گیرند.

مشخصات فنى

| ۹۷۰ ولت تا ۵۰ هرتز                               | ولتاژ              |
|--------------------------------------------------|--------------------|
| mdto شارت                                        | قدرت               |
| LED                                              | نورپردازی          |
| <70dB                                            | صدا                |
| °C + ممدوده دما: + C                             | رطوبت مميط         |
| ر <b>طوبت نسبی ۸۰٪، بدون تراک</b> م              | مداکثر میزان رطوبت |
| «۱٫۱۱ ۳/۹ «تاG شیلنگ فلزی ۱٫۵ متری               | لوله تامین آب      |
| با طول ممافظ نشتی ۱٫۵ متر                        | کابل برق           |
| NW: ۴۷,۵kg/GW: ۵۳,۵kg (کارتن)                    | NW/GW              |
| ለአሦ፨ኰ፦•¥፬ሦኰሠ                                     | اندازه دستک)ه      |
| (ئارتى) 438*8×۵mm                                | اندازه بسته بندی   |
| کارتن: PCS/20»GP 176PCS/40»GPعγγ<br>264PCS/40»HQ | ظرفیت کانتینر      |

کاتالوگ محصولات زیلوکس

زيدوكس

Catalog Ziluxe Product

## لوازم جانبی

| زیر عرضه می گردد. | لوازه جانبی | ساز صنعتی با | ین دستگاه قهوه |
|-------------------|-------------|--------------|----------------|
|-------------------|-------------|--------------|----------------|

| ميزان                 | ناھ لوازھ مانبی                             |
|-----------------------|---------------------------------------------|
| ١                     | سيى برق                                     |
| ۱                     | لوله سیلیکونی ورودی شیر آبی                 |
| ۱                     | لوله سیلیکونی ورودی آب تصفیه گالنی          |
| ۱                     | شلنگ فلزی ورودی فش <i>ا</i> ر               |
| 1+1                   | لوله فاضلاب پی وی سی بست شلنگ فولادی ضد زنگ |
|                       | m° te                                       |
| ۴+۱                   | کلید درب، کلید معبه دانه قهوه               |
| ۱                     | راهنمای دستورالعمل                          |
| مطابق مالت انتخاب شده | معبه دانه قهوه                              |
| مطابق مالت انتفاب شده | م <del>ع</del> نه پودر                      |

نصب و راه اندازی

پرسنل آموزش دیده می توانند عملیات زیر را انمام دهند:

الزامات قرار گیری

مکان :شرایط زیر برای قرار دادن دستگاه قهوه ساز مناسب است.اگر این شرایط رعایت نشده باشد، ممکن است دستگاه آسیب ببیند. شرایط زیر باید رعایت شود:

سطع نصب باید ممکم و صاف در زیر وزن دستگاه قهوه ساز باشد.

قرار دادن دستگاه در نزدیکی سطع با دمای بالا یا منبع گرمایی ممنوع است.

· دستگاه قهوه ساز باید در موقعیتی قرار گیرد که پرسنل آموزش دیده بتوانند در هر زمان از آن مراقبت کنند.

·فاصله بین پریز برق مشفص شده و موقعیت ماشین نباید از ۱ متر تماوز کند تا فضای معینی برای نگهداری در نظر گرفته شود.

· فضای کافی را در بالا برای پر کردن با دانه های قهوه ایماد کنید.

۰ مداقل فاصله ۵ سانتی متری بین پشت دستگاه و دیوار (برای گردش هوا) مفظ شود.

۰ با مقررات مملی فناوری پخت و پر مطابقت داشته باشید.

شرایط آب و هوایی: شرایط آب و هوایی زیر برای قرار دادن دستگاه قهوه ساز مناسب است. اگر این شرایط تضمین نشده باشد، ممکن است دستگاه آسیب ببیند. شرایط زیر باید رعایت شود: · دمای ممیط در + ۱۰ درمه سانتیگراد تا + ۲۰۰ درمه سانتیگراد (۵۰ درمه فارنهایت تا ۱۰۴ درمه فارنهایت) باشد.

مداکثر رطوبت نسبی هوا ۸۰٪ rh است.

· دستگاه قهوه ساز فقط برای استفاده در ممیط دافلی طرامی شده است. در صورت آسیب دیدن آب و هوا (باران، برف و یفبندان) نباید از آن در فارم از منزل استفاده کرد!

۰ در صورتی که دمای ممیط زیر ۱۰ درجه سانتیگراد است، قبل از راه اندازی با فدمات مشتری تماس بگیرید.

شرايط منبع تغذيه:

· اتصالات برق باید مطابق با مقررات مربوطه کشور انجام شود. ولتاژ در ممل نصب باید با ولتاژ ذکر شده در برچسب مطابقت داشته باشد.

13

rubauj **Catalog Ziluxe Product** کاتالوگ محصولات زیلوکس ·تمام فازهای تمهیزات باید بتوانند از شبکه مدا شوند. تجهيزات الكتريكي در ممل بايد مطابق با استاندارد TEL IEC (١٠٠ DIN VDE) متصل شوند. · هنگامی که سیم برق آسیب دیده است از دستگاه استفاده نکنید. پرسنل فدمات فنی مرفه ای باید بلافاصله سیم برق یا دوشاغه آسیب دیده را تعویض کنند. · در صورت نیاز به استفاده از کابل های گسترش (مداقل سطم مقطع: ۱٫۵ میلی متر مربع)، لطفا موارد زیر را رعايت كنيد. اطلاعات سازنده (دستورالعمل های عملیاتی) سیم برق و مقررات مملی؛ ·هنگاه مسیریابی سیم برق، مطمئن شوید که سیم برق موجب آسیب به اشفاص نمیشود. امازه ندهید کابل برق از گوشه های تیز عبور کند یا در هوا آویزان شود و کابل را ممکم نکنید. علاوه بر این، کابل نباید بالای امسام با دمای بالا قرار گیرد و باید از روغن و عوامل تميز كننده غورنده(اسيدي) ممافظت شود. تجهیزات را بلند نکنید یا از طریق سیم برق نکشید. با کشیدن سیم برق، دوشاخه را از پریز غارم نکنید. با دست فیس به سیم برق یا دوشافه دست نزنید! دوشاخه های غیس را در پریز قرار ندهید! شرایط اتصال آب: مواًد اولیه و آب بی کیفیت ممکن است به دستگاه آسیب برساند. لطفا به نکات زیر توجه کنید: ۰ آب باید تمیز باشد و ممتوای کلر در هر لیتر آب نباید بیش از ۱۰۰ میلی گرم باشد. · آب غورنده(اسیدی) را به دستگاه قهوه اضافه نکنید. ·سفتی کربنات نباید از ۵–۴ درمه ) dKH سفتی کربنات آلمان) یا ۱۰٫۷–۱۰٫۷ درمه ) fKH سفتی کربنات فرانسه) تماوز کند و مقدار کل سفتی همیشه باید بالاتر از سفتی کرینات باشد. · مداقل سفتی کرینات ۵ درمه dKH نا ۸٫۹ درمه fKH است. مقدار pH باید بین ۲٫۵ و ۷ باشد. · از کیت شلنگ مدید (شلنگ آب تمیز / فاضلاب) ارائه شده با دستگاه استفاده کنید. · منبع آب باید مطابق با مقررات ماری و مقررات کشور متصل شود. اگر دستگاه به لوله آب تازه نصب شده 14 متصل است، لوله آب و شیلنگ ورودی آب باید کاملا شسته شود تا از ورود کثیفی به داخل دستگاه ملوگیری شود. · مِنانمِه دستگاه قهوه به لوله آب آشامیدنی متصل شود، از طریق شیلنگ فشار نصب شده و اتصال روی کاهنده فشار روی شیر آب نصب کنید که روی ۳٫۰ Mpa (۳bar) تنظیم شده است. قرار دادن باز کردن بسته بندی: مرمله ۱: نوار مسب را برش دمید، درب کارتن را باز کنید و دستگاه قهوه ساز و لوازه مانبی آن را فارم کنید. مرمله ۴: لایه بالایی را فارم کنید، معبه دانه قهوه و معبه یودر را به ترتیب بیرون بیاورید. مرمله ۳؛، دستگاه قهوه ساز را بردارید و دستگاه قهوه ساز را روی یک میز تمت ثابت قرار دمید. احتیام: یک معبه دانه قهوه در معبه ومود دارد، از افتادن و شکستن آن در هنگاه باز کردن معبه فودداری کنید! نصب جعبه دانه قهوه و جعبه يودر: مرمله ۱: کلید را در جهت عقربه های ساعت بچرفانید تا درب جعبه قهوه باز شود، دستگیره را با بیرون کشیدن دستگاه قفل نگه دارید تا متوقف شود. مرمله ۲: بعبه دانه قهوه و بعبه يودر را با توبه به موقعيت (A, B, C از مِب به راست) در موقعيت هاى مربوط به پوشش بالایی دستگاه قهوه ساز نصب کنید. مرمله ۳: دستگیره را بگیرید و دستگاه قفل را فشار دهید تا متوقف شود، درب معبه قهوه را ببندید و کلید را در خلاف جهت عقربه های ساعت بچرخانید تا قفل شود. www.ziluxe.co

#### اتصال

#### اتصال لوله ورودی - شیلنگ فلزی:

وقتی "دستگاه تُصُفيه آب" براّی مالت تامين آب انتفاب شد، لطفاً فلش سوپاپ تعويض دستی در پشت دستگاه را به موقعيت "آب تمت فشار"بچرفانيد.

مرمله ۱: درپوش قرمز پشت دستگاه را باز کنید، یک سر شلنگ فلزی را به ورودی آب قهوه ساز متصل کنید و مهره را با آمار ممکی کنید.

مرمله ۲؛ انتهای دیگر شیلنگ فلزی را به آب تصفیه شده وصل کنید. نصب شیلنگ فلزی به پایان رسیده است.

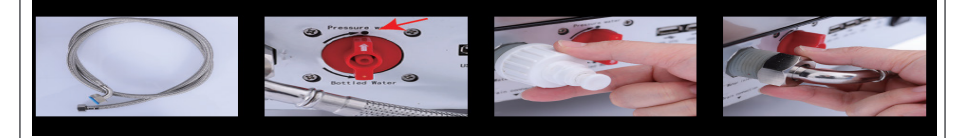

#### اتصال لوله ورودي – لوله سيليكوني (شامل فيلتر):

هنگام انتمّاب «أُبَّ تصفیه شده» بَرای مَالت تأمین آَب، لطفًا فلش سوپاپ تعویض دستی در پشت دستگاه را به موقعیت «آب تصفیه شده» بچرفانید.

انتهای شیلنگ سیلیکونی بدون فیلتر را داغل کانکتور آب بشکه ای قرمز رنگ در پشت دستگاه قهوه ساز قرار دهید و سپس انتهای آن را با فیلتر داغل آب تصفیه قرار دهید.

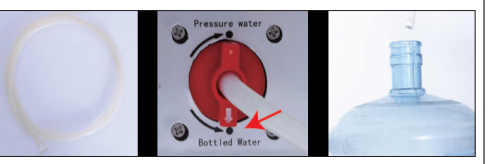

#### احتياه:

هنگاه تغییر مالت آبرسانی، متماً فلش مشفص شده «شیر تعویض آب» را بهصورت دستی به موقعیت مربوطه بچرفانید.

## نصب لوله پسماند آب:

مرمله ۱: لبه سینی پسماند آب را با دست فود بگیرید، سینی پسماند آب را به آرامی به سمت بالا بلند کنید، سپس سینی را به سمت بیرون بکشید و آن را در مای فود قرار دهید.

مرمله ۱۹: پس از عبور یک سر لوله پسماند آب از ملقه ثابت لوله فاضلاب، گیره شیلنگ فلزی را در ممل اتصال فروجی پسماند آب قرار دهید و سپس از پیچ گوشتی شکاف دار برای قفل کردن گیره شلنگ استفاده کنید. مرمله ۱۳: انتهای دیگر لوله فاضلاب را بالای سطل پسماند آب (یا مفزن پسماند آب) قرار داده و دوباره در سینی پسماند آب نصب کنید. نصب لوله فاضلاب به پایان رسید.

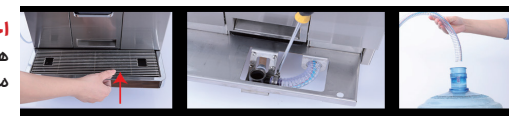

#### احتياط:

هنگام نصب لوله فاضلاب باید صاف شود تا از فم شدن، مسدود شدن و سرریز شدن آن ملوگیری شود.

#### نصب لوله ضايعات شير:

مرمله ۱: یک لوله شیر ضایعاًت قرمز در پایین دستگاه وجود دارد، دستگاه را بلند کنید یا از طرفی فشار دهید تا از لوله ضایعات بیرون بیاید.

مرمله ۴: بند کابل را ببرید و لوله ضایعات را صاف کنید.

مرمله ۳: انتهای دیگر شیر ضایعات را در سطل آب فاضلاب (یا مفزن فاضلاب) قرار دهید.

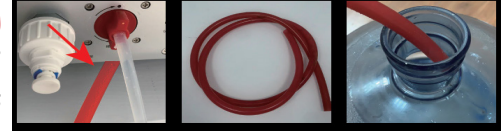

#### احتياط:

شیر ضایصات به رامتی فراب می شود. لطفاً پس از فاموش کردن دستگاه هر روز سطل شیر زباله را فالی و تمیز کنیدا

## منبع تغذيه

· ولتأرٍّ منبع تغذيه بايد مطابق با دستورالعمل روى برچسب باشد.

· در مین اتصال از طریق دوشافه برق، اطمینان ماصل کنید که سوکت را می توان به رامتی در زمان اجرا لمس کرد تا در صورت فرابی، دوشافه از بیرون کشیده شود.

> به دلیل بار زیاد، این دستگاه و کلیه تجهیزات کمکی باید دارای سوکت مجزا باشد. دستگاه قهوه ساز را روشن کنید

> مرمله ۱؛ انتهای مادگی سیم برق دستگاه قهوه ساز را در سوکت دستگاه قرار دهید.

مرمله ۲: انتهای دیگر سیم برق دستگاه قهوه ساز را در سوکت منبع تغذیه قرار دهید. دستگاه قهوه ساز روشن است.

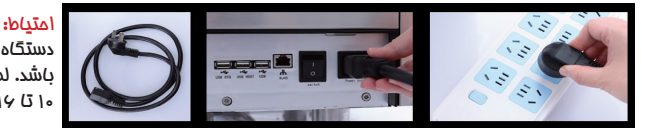

دستگاه دارای دوشافه برق ۱۴ آمپر می باشد. لطفا یک سوکت ۱۶ آمپر یا سوکت ۱۰ تا ۱۶ آمپر را از قبل آماده کنید!

#### اولين مرحله

پرسنل آموزش دیده می توانند عملیات زیر را انمام دهند.

دانه های قهوه و پودر فوری را پر کنید کلید درب را در سوراغ درب معبه قرار دهید، کلید را در فلاف مهت عقربه های ساعت بچرفانید تا قفل باز شود، درب آن را به سمت بالا باز کنید و دانه های قهوه و پودر فوری را به ترتیب به معبه مربوطه اضافه کنید، درب را نصب کنید. به عقب برگردید و سپس کلید را در مهت عقربه های ساعت بچرفانید تا درب معبه قفل شود. پر کردن دانه قهوه کامل شده است

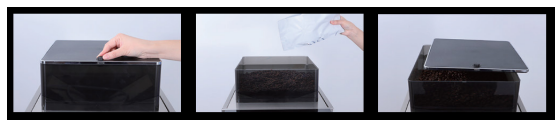

#### اتصال خط لوله شير

اتصال ُفط لوله ُشیر یکُ سر لوله شیر آبی را با سر فلزی در اتصال دهنده ورودی شیر پنل کناری دستگاه قهوه ساز قرار دهید و سر دیگر اتصال دهنده را در پایین جعبه شیرقرار دهید. اتصال لوله شیر تکمیل شده است.

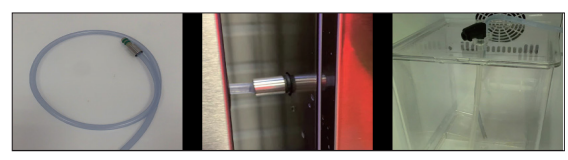

#### دستگاه قهوه ساز را روشن کنید

مرمله ۱؛ همانُطور که دُر شُکَل نَشان داده شده است کلید پاور را در پشت دستگاه فشار دهید، دستگاه قهوه ساز را روشن کنید و دکمه شروع Start در سمت چپ صفمه نمایش روشن فواهد شد.

مرمله ۲؛ دکمه شروع را همانطور که در تصویر نشان داده شده فشار دهید تا دستگاه قهوه ساز روشن شود. مرمله ۳؛ دستگاه قهوه ساز روشن می شود و همانطور که در تصویر نشان داده شده است، روی صفمه نمایش تصویر لوکو نمایش داده می شود.

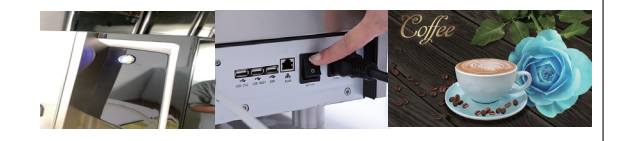

www.ziluxe.co

**16** 

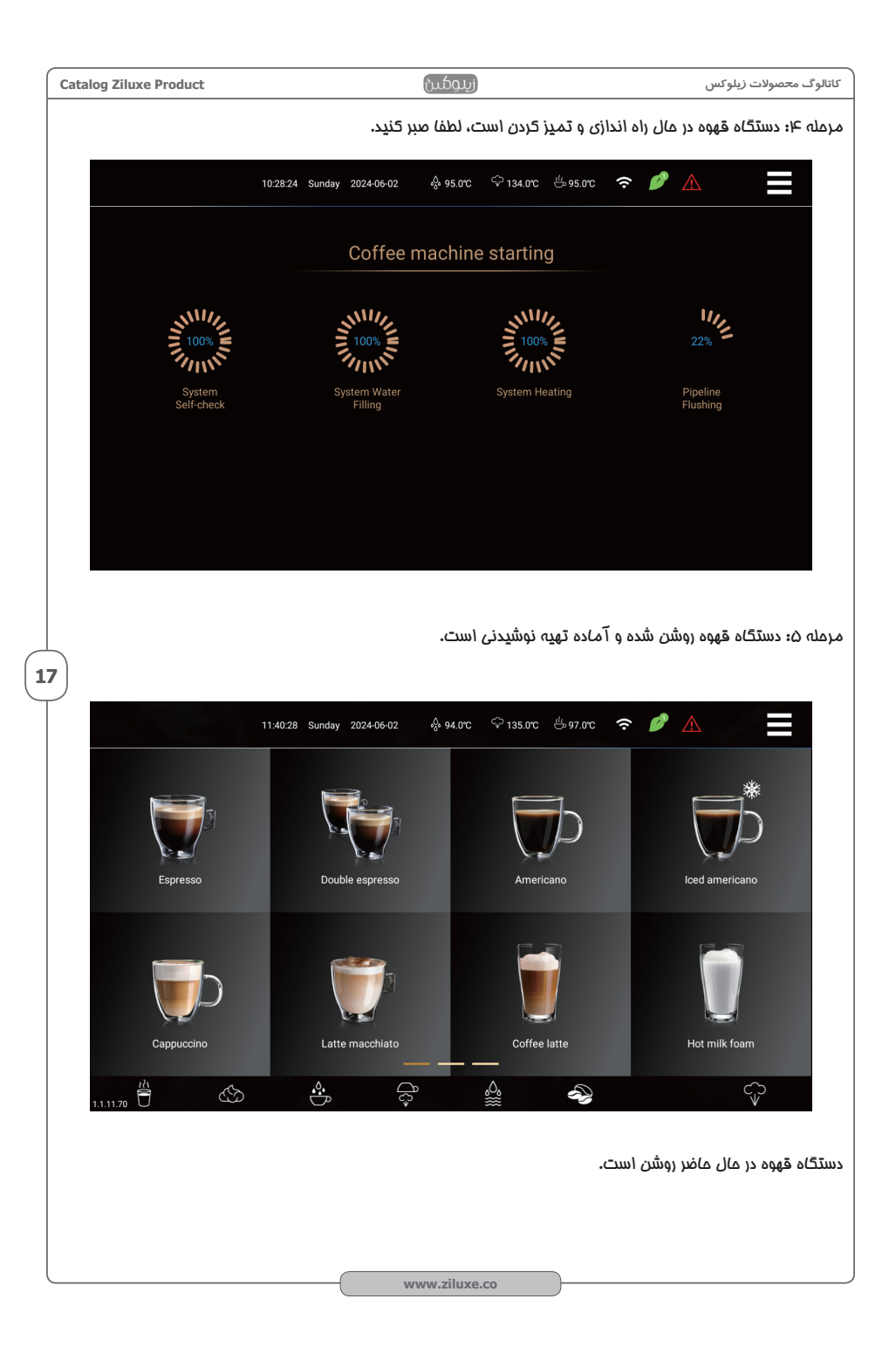

زيدوكس

#### دستگاه قهوه ساز را خاموش کنید

مرمله ۱: روی نماد منوی میانبر در سمت راست بالای صفمه کلیک کنید تا وارد صفمه منوی میانبر شوید. مرمله ۴: روی «فاموش کردن» در صفمه کلیک کنید.

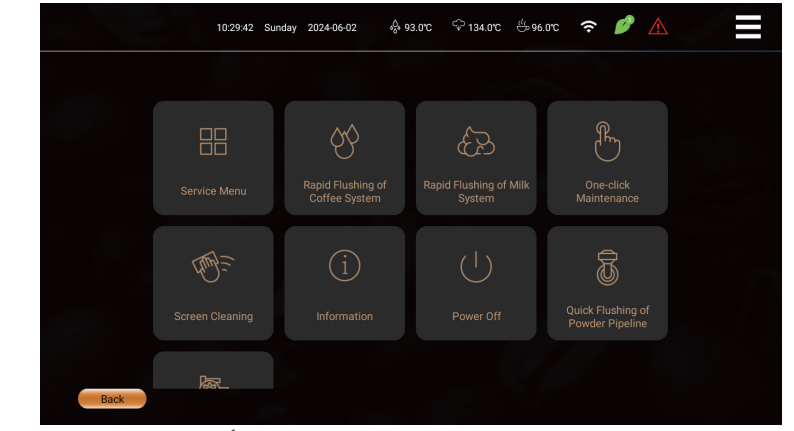

مرمله ۳: اعلان شمارش معکوس « برای فاموش کردن» را وارد کنید، روی «تأیید» کلیک کنید تا وارد عملیات فاموش شدن شوید، روی «بازگشت» کلیک کنید تا عملیات لغو شود.

مرمله ۲: اگر روی «تأیید» کلیک کنید، پنجره پاپ آپ صفمه، نشان می دهد که آیا شستشو سریع سیسته شیر انجاه شود یا فیر. روی «تأیید» کلیک کنید و دستورات صفمه را دنبال کنید تا شستشو کامل شود. اگر دکمه «بازگشت» را فشار دهید، دستگاه مستقیماً شروع به شستشوی فط لوله قبل از فاموش شدن می کند.

|      | 11:10:54 Sunda | y 2024-06-02 🖧   | 95.0°C 🗘 134.0°C 🖑      | 96.0°C 🗢 🖉 🛦 |  |
|------|----------------|------------------|-------------------------|--------------|--|
|      |                |                  |                         |              |  |
|      |                |                  |                         |              |  |
|      |                | Please confirm w | ilk hether to power off |              |  |
|      |                | Cancel           | Confirm (6s)            | <u>S</u>     |  |
|      |                |                  |                         |              |  |
| Back |                |                  |                         |              |  |

مرمله ۵: فط لوله قبل از فاموش شدن در مال شستشو است، دستگاه پس از شستشو به طور فودکار فاموش می شود. کلید پاور پشت دستگاه قهوه ساز را فشار دهید تا منبع تغذیه دستگاه قهوه ساز کاملاً قطع شود. دستگاه قهوه ساز کاملاً فاموش است.

ا**حتیاء**: ۱: با توجه به بهداشت و ایمنی مواد غذایی و جلوگیری از پوسته پوسته شدن و مسدود شدن فط لوله شیر، توصیه می شود قبل از فاموش شدن فط لوله شیر شستشو شود. ۲: منبع تغذیه را مستقیماً در مالت روشن قطع نکنید تا به دستگاه آسیب نرسانید.

زيلوكين

19

## درست کردن نوشیدنی

عمُليات زُير را مي توان مستقيماً توسط كاربران عادي انمام داد:

#### نوشیدنی های قهوه

مثال: تهيه يک فنمان اسپرسو.

مرمله ۱: روی «اسپرسو» کلیک کنید و دستگاه قهوه ساز شروع به سافتن می کند.

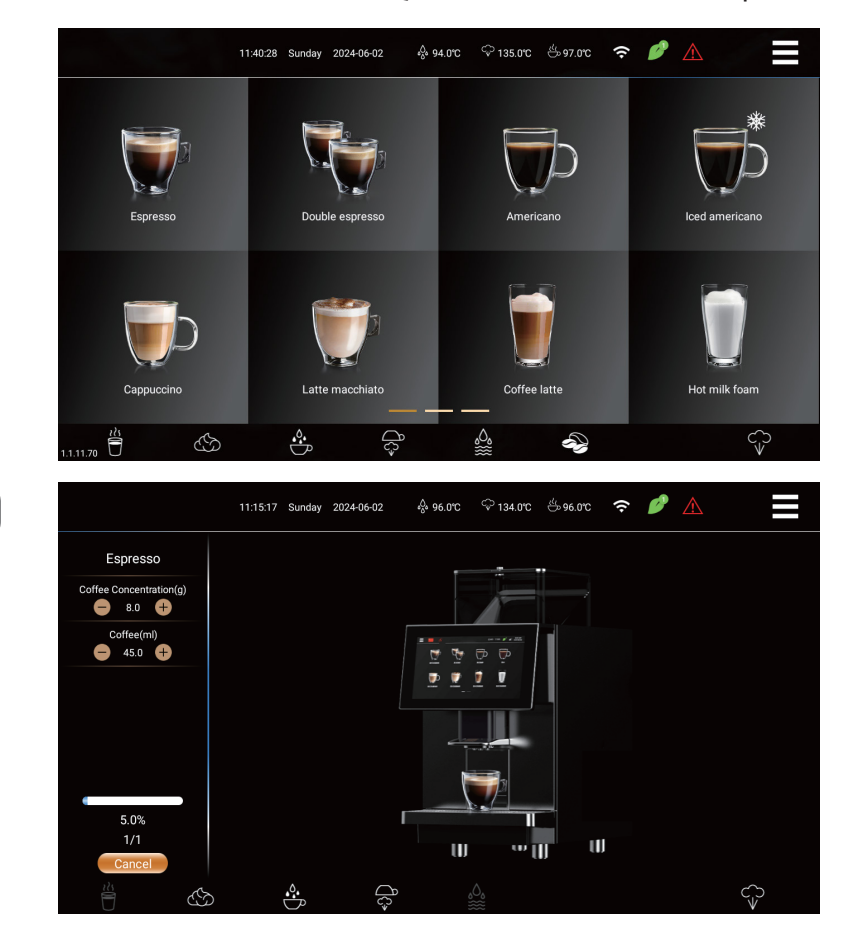

مرمله ۲؛ در فرآیند تهیه نوشیدنی ...، روی «ــ» یا «+» در نوار منوی سمت چپ کلیک کنید تا به طور موقت غلظت قهوه و مجم قهوه را تنظیم کنید (فقط زمانی که مجم فنجان کامل نشده باشد امکان پذیر است). مرمله ۳؛ در فرآیند سافت نوشیدنی، روی «لغو» کلیک کنید تا بلافاصله تولید متوقف شود. سافت نوشیدنی قهوه به پایان رسید.

## نوشیدنی های شیر Milk Drinks

مثَّال: درست کردن يَک فنمان کاپومِينو

مرمله ۱: روی «کایومِینو» کلیک کنید و دستگاه قهوه ساز شروع به ساغت می کند

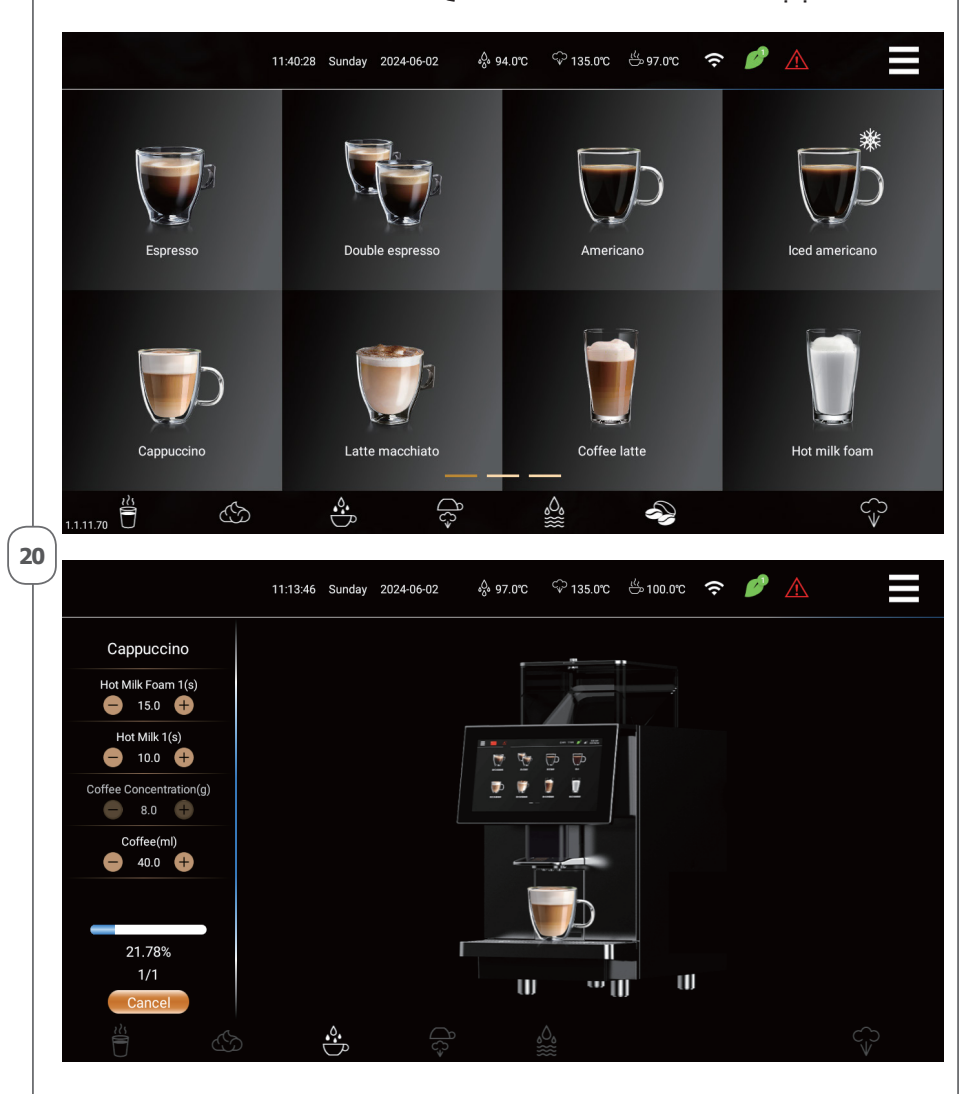

مرمله ۲؛ در فراَ یند تهیه نوشیدنی...، روی «–» یا «+» در نوار منوی سمت چپ کلیک کنید تا به طور موقت غلظت قهوه، مجم قهوه، مجم شیر و مجم کف شیر را تنظیم کنید (فقط زمانی در دسترس است که مجم فنجان کامل نشده باشد. )

مرمله ۳؛ در فراَ یند سافت نوشیدنی، روی «لغو» کلیک کنید تا بلافاصله تولید متوقف شود. سافت نوشیدنی شیر به پایان رسید.

زيدوكس

Catalog Ziluxe Product

## آب گرمHot water مثال: دُرست کردن یک فنمان «آب داغ» مرمله ۱: روی «آب داغ» کلیک کنید و دُستگاه قهوه ساز شروع به سافت می کند. 08:14:43 Friday 2023-09-01 ∲ 89.0°C <sup>©</sup> 134.0°C <sup>©</sup> 91.0°C () Crema coffee Ristretto Flat white Long coffee Hot milk Hot water Cafe aulait A pot coffee Ň Ś $\hat{\nabla}$ 21 🎄 97.0°C 🗘 135.0°C 🖑 98.0°C d? 11:14:22 Sunday 2024-06-02 (; Hot water Hot Water(ml) 💇 💇 🗇 🗭 24.23% Π U UJ ΨΠ B **م.** ĴĴ ç

مرمله ۲؛ در فرآیند تهیه نوشیدنی...، روی «–» یا «+» در نوار منوی سمت چپ کلیک کنید تا به طور موقت مجم آب را تنظیم کنید (فقط زمانی امکان پذیر است که مجم فنجان کامل نشده باشد. ) مرمله ۳؛ در فرآیند سافت نوشیدنی، روی «لغو» کلیک کنید تا بلافاصله تولید متوقف شود. سافت آب گرم به پایان رسید.

#### نوشیدنی های پودریPowdered drinks

ايِّن قسمَّت فقَّطْ بَرایٌ مدل های جعبه پودری کاربرد دارد. به عنوان مثال: تهیه نوشیدنی «شکلات داغ». مرمله ۱: روی نوشیدنی های «شکلات داغ» کلیک کنید و دستگاه قهوه شروع به سافتن می کند.

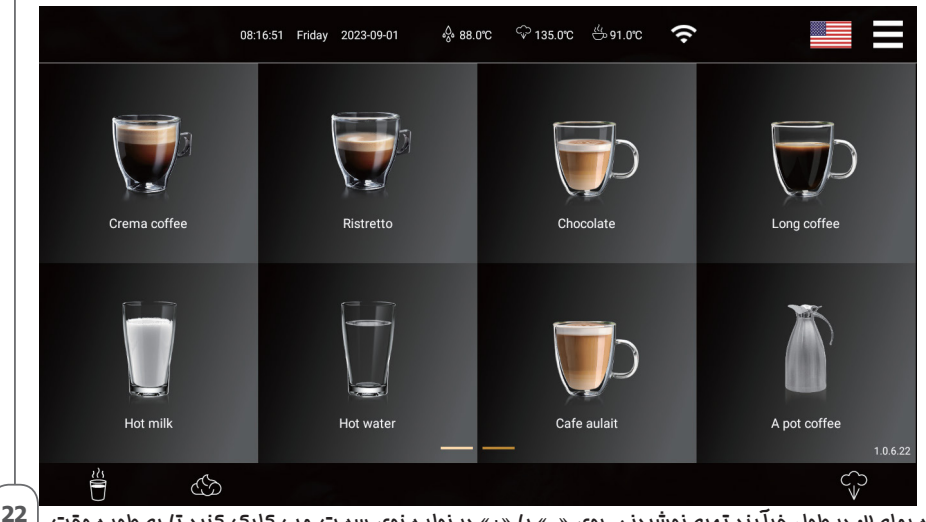

مرمله ۲: در طول فرآیند تهیه نوشیدنی، روی «–» یا «+» در نوار منوی سمت چپ کلیک کنید تا به طور موقت غلظت پودر و مجم آ ب پودر را تنظیم کنید (فقط زمانی امکان پذیر است که مجم فنجان کامل نشده باشد). مرمله ۳: در طول فرآیند تهیه نوشیدنی...، روی «لغو» کلیک کنید تا فوراً تولید متوقف شود.

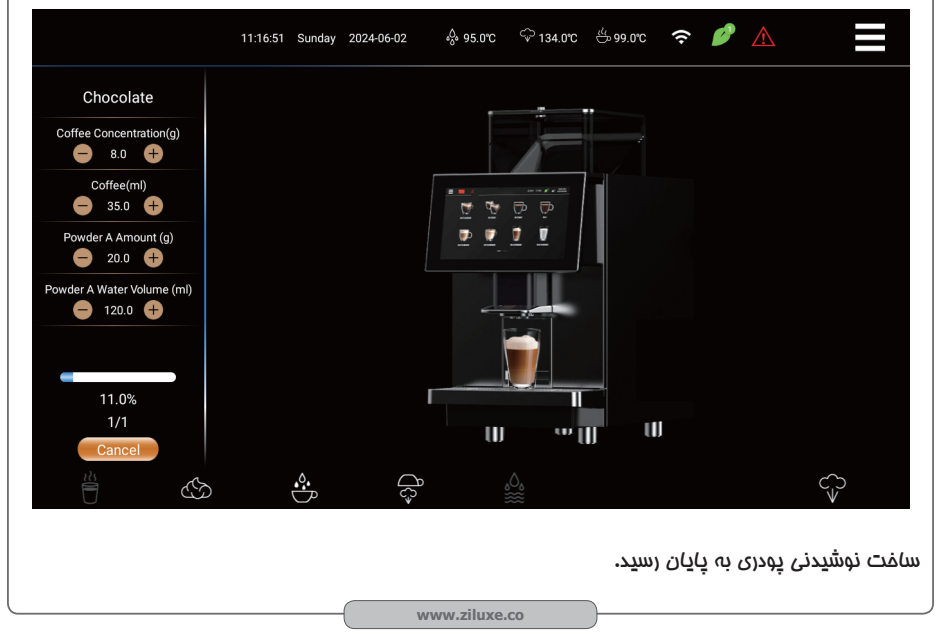

## ساخت آب گرم با میله آب گرم Koking Hot Water with Hot Water Rod ساخت آب گرم با میله آب

این قسمت فقَّطْ برای مدل های دارای میله آب گرم کاربرد دارد. به عنوان مثال: از یک میله آب گره برای تهیه یک فنمان «آب داغ» استفاده کنید. مرمله ۱: روی نماد «Hot Water Rod» کلیک کنید و دستگاه قهوه شروع به ساغت می کند.

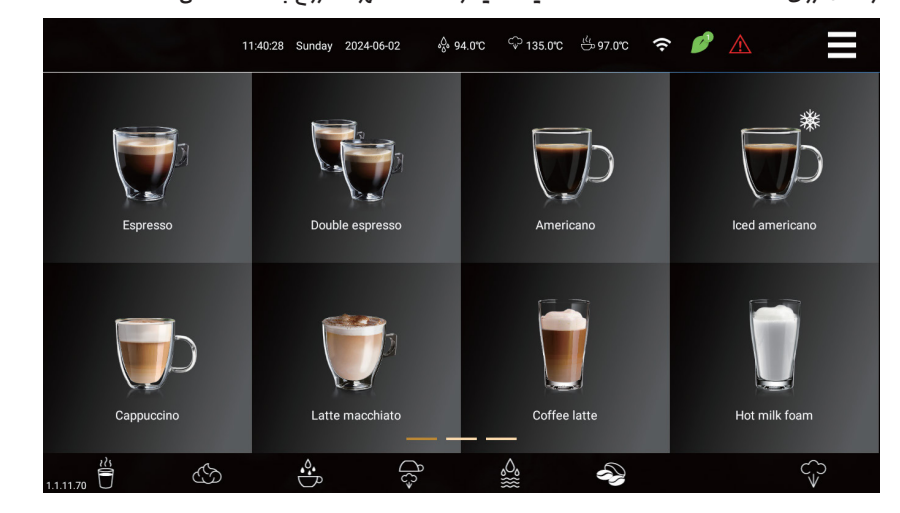

مرمله ۲؛ در طول فرآیند ساخت، نوار پیشرفت سافت بر روی نماد میله آب گرم نمایش داده می شود، دوباره روی نماد کلیک کنید تا فورا سافت را متوقف کنید.

مرمله ۳؛ می توانید نماد میله آب گرم را در طول فرآیند ساغت به مدت طولانی فشار دهید تا ساغت به صورت تمام وقت مفظ شود و آن را رها کنید تا سافت متوقف شود (مداکثر ممم فنمان با فشار طولانی ۶۰۰ ميلي ليتر است).

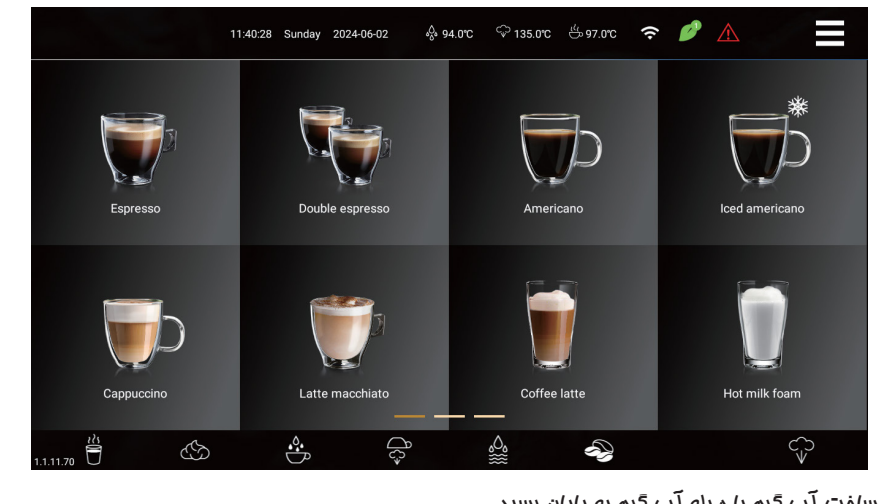

سافت آب گره با میله آب گره به پایان رسید.

## فوم کردن با یک کلیک One-click foaming

این قسمت فقط برای مدل های دارای میله فوم شیر کاربرد دارد. به عنوان مثال: از یک میله فوم شیر برای تهیه یک فنمان «کف شیر» استفاده کنید. مرمله ۱: روی نماد «میله فوم شیر» کلیک کنید و دستگاه قهوه شروع به سافت می کند.

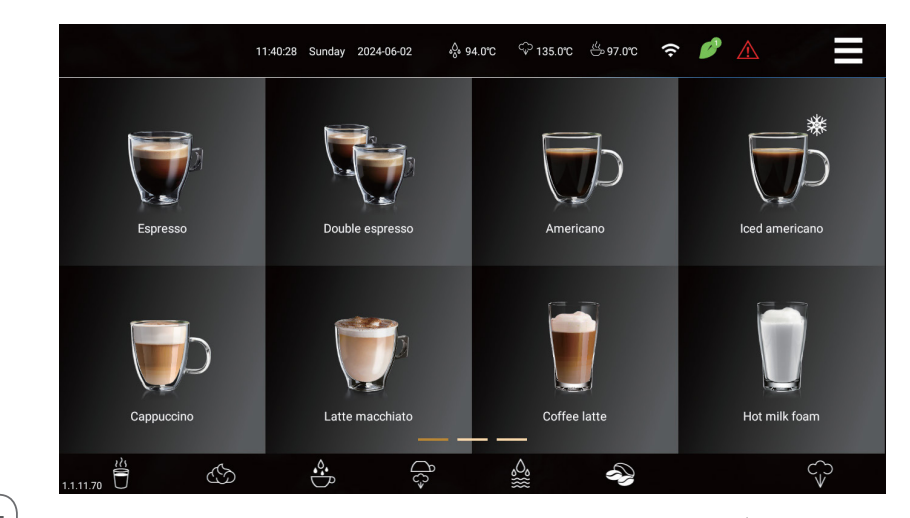

مرمله ۴: در طول فراّیند ساغت، نوار جریان ساغت بر روی نماد میله فوم شیر نمایش داده می شود، دوباره روی 24 نماد کلیک کنید تا ساغت فوری متوقف شود.

مرمله ۳؛ می توانید نماد میله فوم شیر را در طول فرآیند سافت به مدت طولانی فشار دهید تا سافت به صورت تمام وقت مفظ شود، و آن را رها کنید تا سافت متوقف شود (در صورت فشار طولانی مدت مداکثر ۳۴۰ ثانیه است).

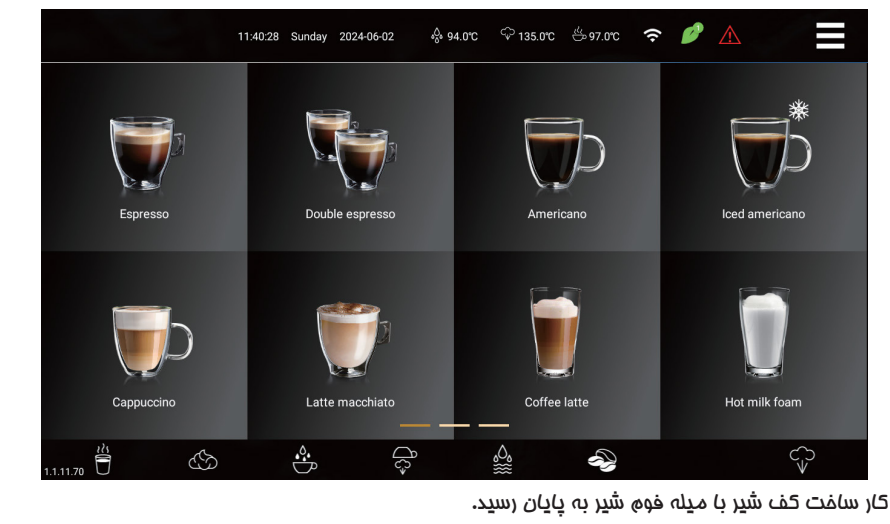

کاتالوگ محصولات زیلوکس

زيدوكس

## نوشیدنی قابل ساخت با بخار Steam drink

ایُن قسمت فقط برای مدل های دارای میله بغار کاربرد دارد. مرمله ۱: برای شروع سافت بغار ، روی نماد Steam کلیک کنید.

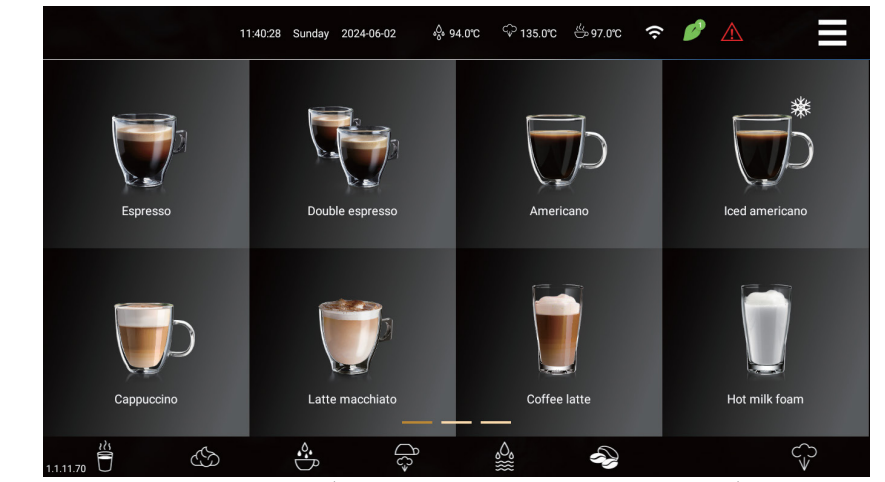

مرمله ۲: در طول فراَیند سافت، نوار مِریان سافت بر روی نماد بفار فراَیند سافت نمایش داده می شود، دوباره روی نماد کلیک کنید تا فورا سافتن متوقف شود.

مرمله ۳۰: می توانید نماد بفار را در طول فرآیند ساغت به مدت طولانی فشار دهید تا ساغت تمام وقت مفظ (2<sup>2</sup> شود، و آن را رها کنید تا سافت متوقف شود (مداکثر مدت زمان ۱۷۰ ثانیه در صورت فشار طولانی مدت است).

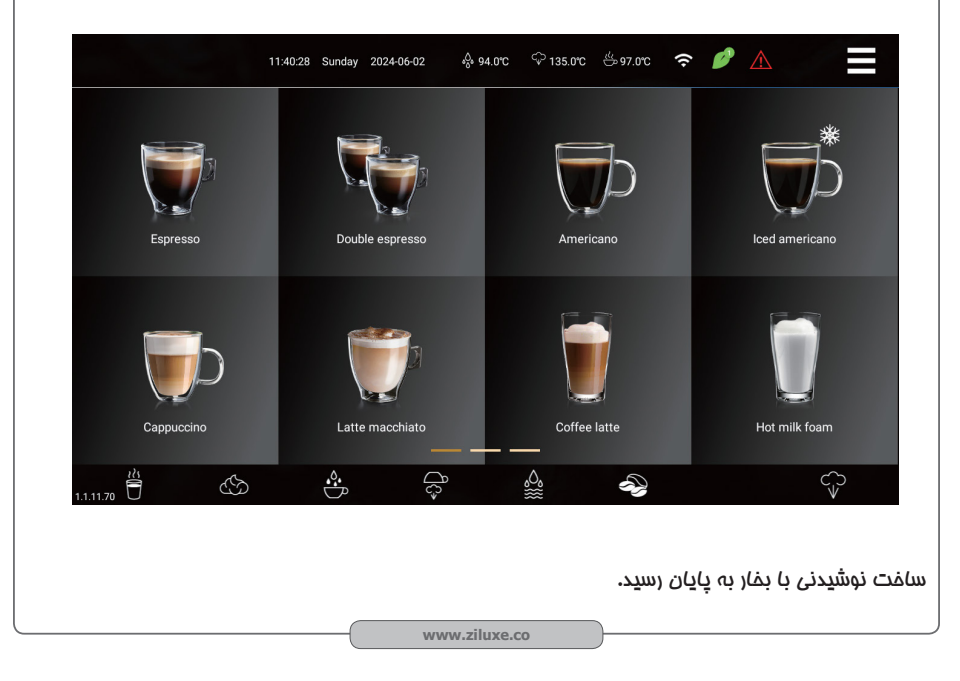

درست کردن قهوه سیاه و بخار به طور همزمانMaking Black Coffee and Steam at the same time این قسمت فقط برای مدل های دارای میله بفار کاربرد دارد. مرمله ۱: روی نوشیدنی قهوه سیاه کلیک کنید (فرمول ماوی شیر نیست) و قهوه شروع به آماده شدن می کند.

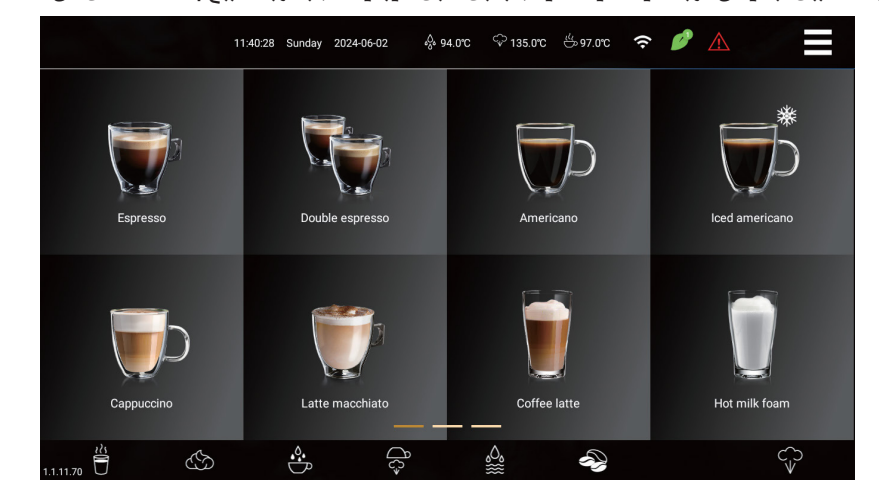

مرمله ۲: در طول فراَ یند تولید نوشیدنی، روی نماد میله بغار روی صفحه کلیک کنید. نماد نوار مِریان ساغت را نشان می دهد و قهوه و بغار به طور همزمان ساغته می شوند.

مرمله ۳: در طول فرآيند تهيه نوشيدنى، روى «لغو» كليک كنيد تا فوراً توليد قهوه متوقف شود، روى نماد ميله ً بفار كليک كنيد تا فوراً توليد بفار متوقف شود.

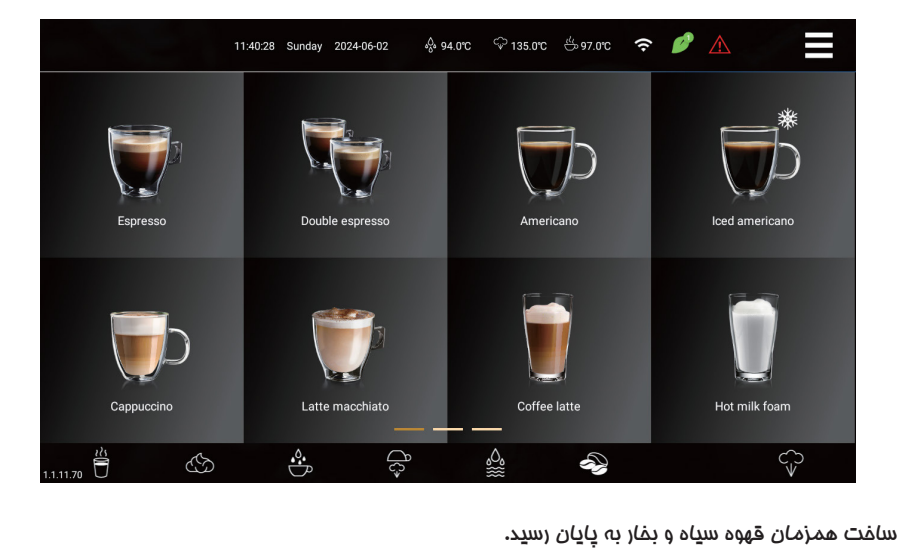

#### تهیه همزمان کف قهوه سیاه و شیر

Making black coffee and milk foam at the same time این قسمت فقط برای مدل های با میله فوه شیر کاربرد دارد. مرمله ۱: روی نوشیدنی قهوه سیاه کلیک کنید (فرمول ماوی شیر نیست) و قهوه شروع به آماده شدن می کند.

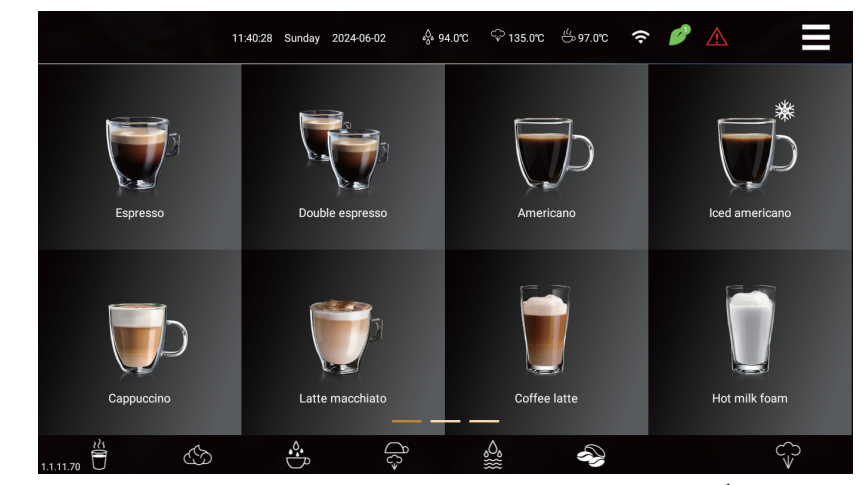

مرمله ۱؛ در طول فراَ یند تهیه نوشیدنی، روی نماد میله فوه شیر روی صفمه کلیک کنید، نوار عریان سافت روی نماد نمایش داده می شود و فوه ِ قهوه و شیر همزمان سافته می شوِند.

مرمله ۳؛ در طول فرآیند تهیه نوشیدنی، روی «لغو» کلیک کنید تا فوراً تهیه قهوه متوقف شود، روی نماد میله فوه شیر کلیک کنید تا فوراً تولید کف شیر متوقف شود.

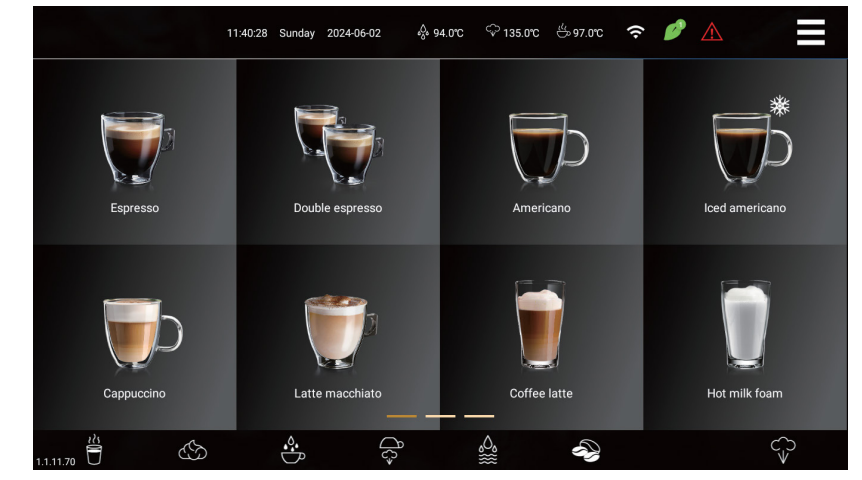

ساغت همزمان قهوه سیاه و فوه شیر به پایان رسید.

#### نظافت و نگهداری

پرسنل آموزش دیده می توانند عملیات زیر را انجام دهند:

نظافت روزانه

تمیز کردن باید به صورت روزانه انمام شود. دسترسی سریع به برنامه نظافت [نگهداری]

مرمله ۱؛ روی نُمَّاد منوی میانبر در سمت راست بالای صفمه کلیک کنید تا وارد صفمه منوی میانبر شوید. مرمله ۲؛ در صورت نیاز به انجاه(تمیز کردن سیسته قهوه)، دکمه Coffee System Quick Quickرا برای مدت طولانی فشار دهید.

دکمه Rinse» را به مدت ۵ ثانیه انمام دهید تا سریع انمام شود.

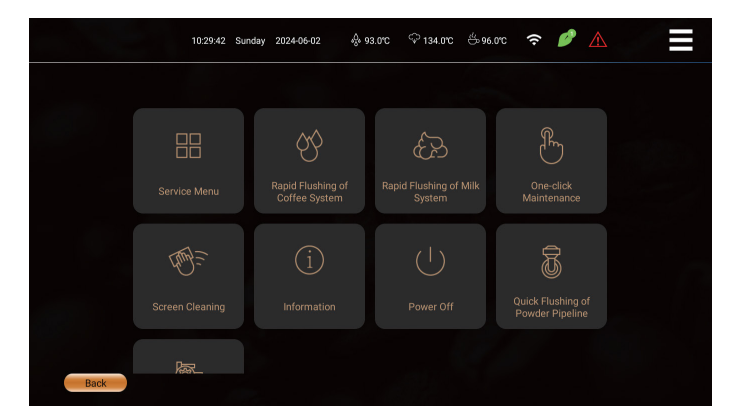

مرمله ۳؛ مجدداً درفواست ها را دنبال کنید.

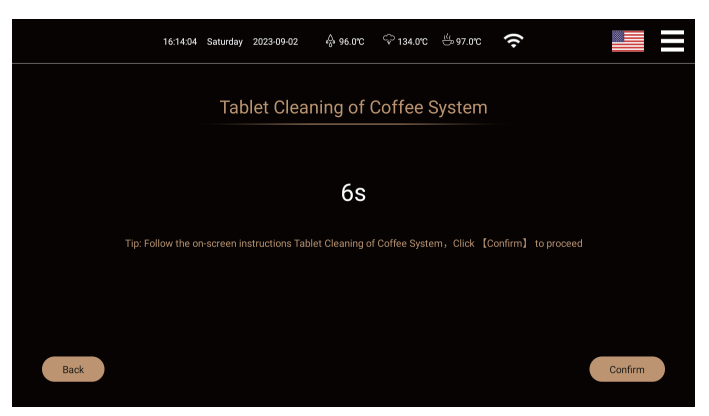

کلیدهای نقشه منوی میانبر مربوط به نگهداری زیر است:

شستشوی سریع سیستم قهوه-شستشوی سیستم قهوه با قرص تمیزکننده-شستشوی سریع سیستم شیر-شستشوی سیستم قهوه با قرص تمیزکننده- نگهداری با یک لمس - رسوب زدایی؛ تمیز کردن صفمه نمایش - تفلیه مدار آب؛ بررسی مقدار پودر آسیاب – درمه بندی آسیاب

## شستشوى سريع سيستم قهوهQuick Flushing of Coffee System

مرمله ۱: روی نُماًد منوی میانبُر در سمت راست بالای صفمه کلیک کنید تا وارد صفمه منوی میانبر شوید. مرمله ۲: روی «شستشوی سریع سیستم قهوه» کلیک کنید.

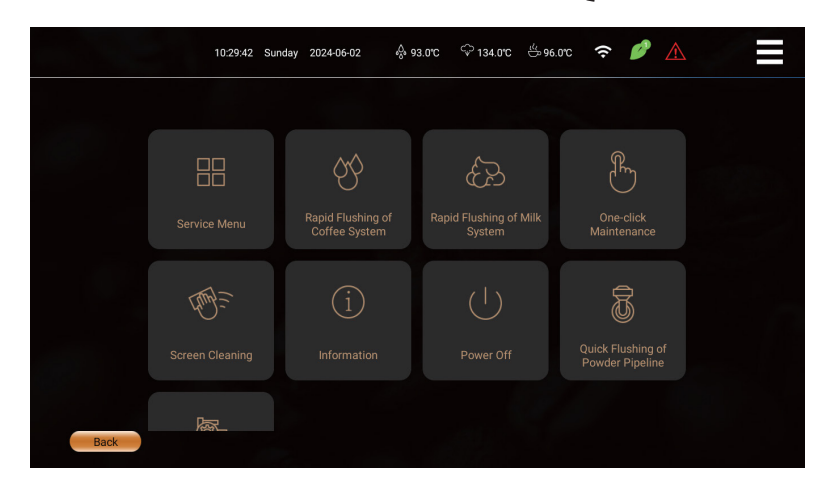

مرمله ۳؛ گام به گام با توجه به اعلان های روی صفمه برای شستشوی سریع سیستم قهوه عمل کنید.

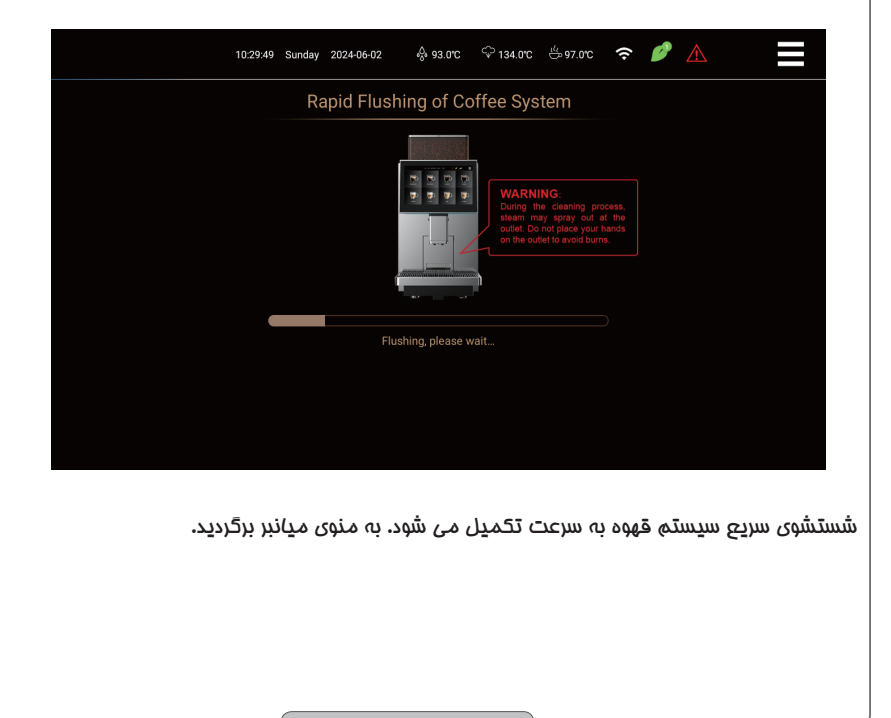

## شستشوی سریع سیستم شیر Quick Flushing of Milk System

مرمله ۱: روی نُماًد منوی مٰیانبرُ در سمت راست بالای صفمه کلیک کنید تا وارد صفمه منوی میانبر شوید. مرمله ۲: روی « شستشوی سریع سیستم شیر» کلیک کنید.

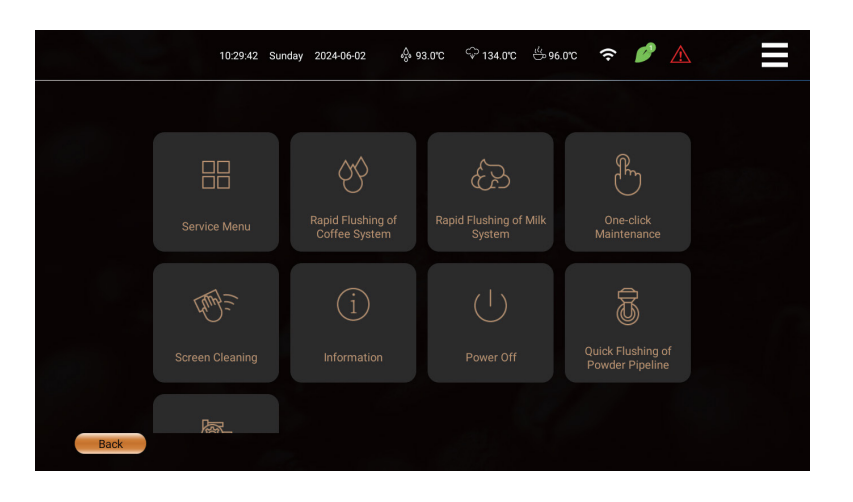

مرمله ۳؛ قام به قام با توجه به اعلان های روی صفحه عمل کنید تا سیستم شیر را به سرعت شستشو دهید.

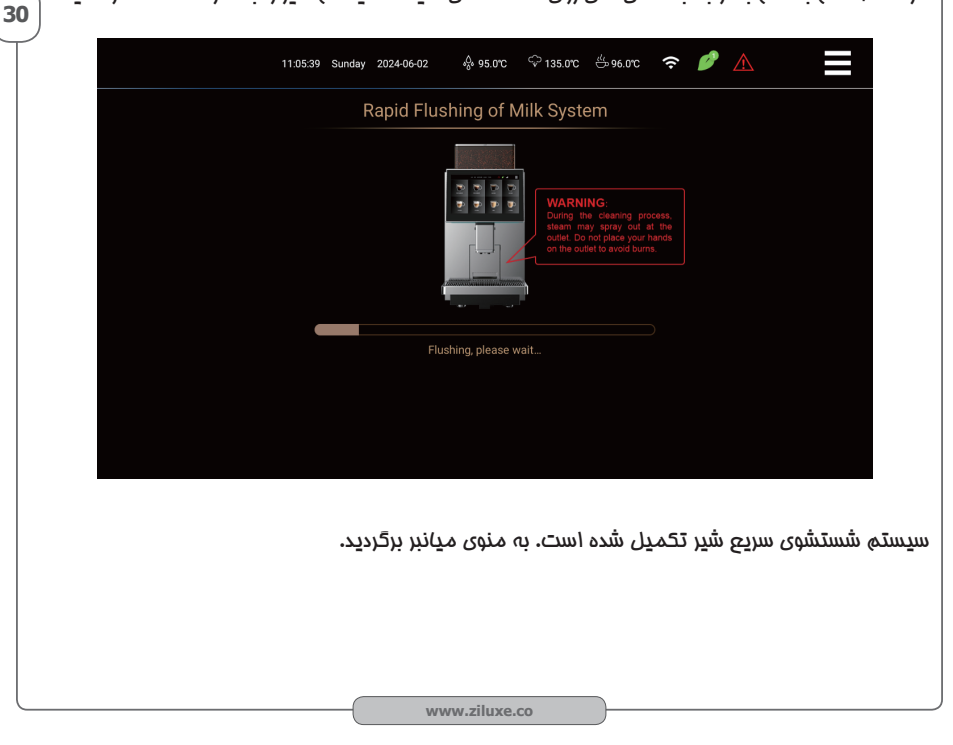

## One-Click Maintenance تعمیر و نگهداری با یک کلیک

مرمله ۱: روی نماد منوی میانبر در سمت راست بالای صفمه کلیک کنید تا وارد صفمه منوی میانبر شوید. مرمله ۲: روی One Click Maintenance کلیک کنید تا به مرمله بعدی بروید.

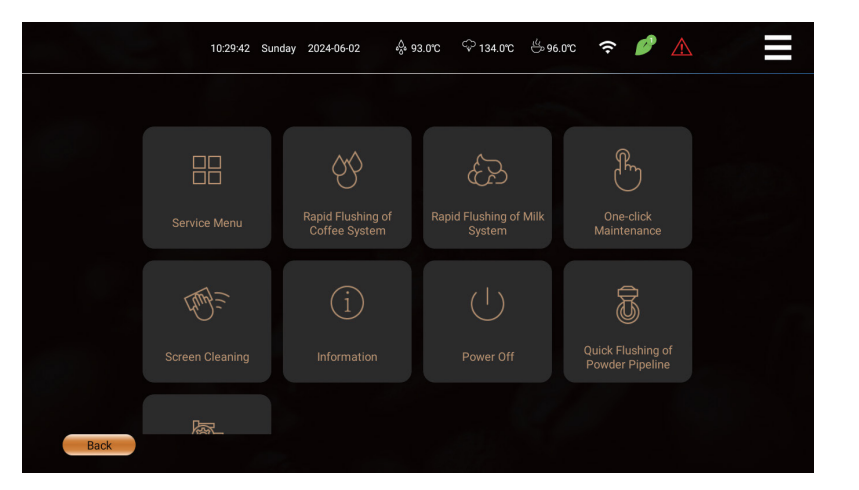

مرمله ۳؛ تعمير و نگهداری گاه به گاه را مطابق با درغواست های صفمه انماه دهید

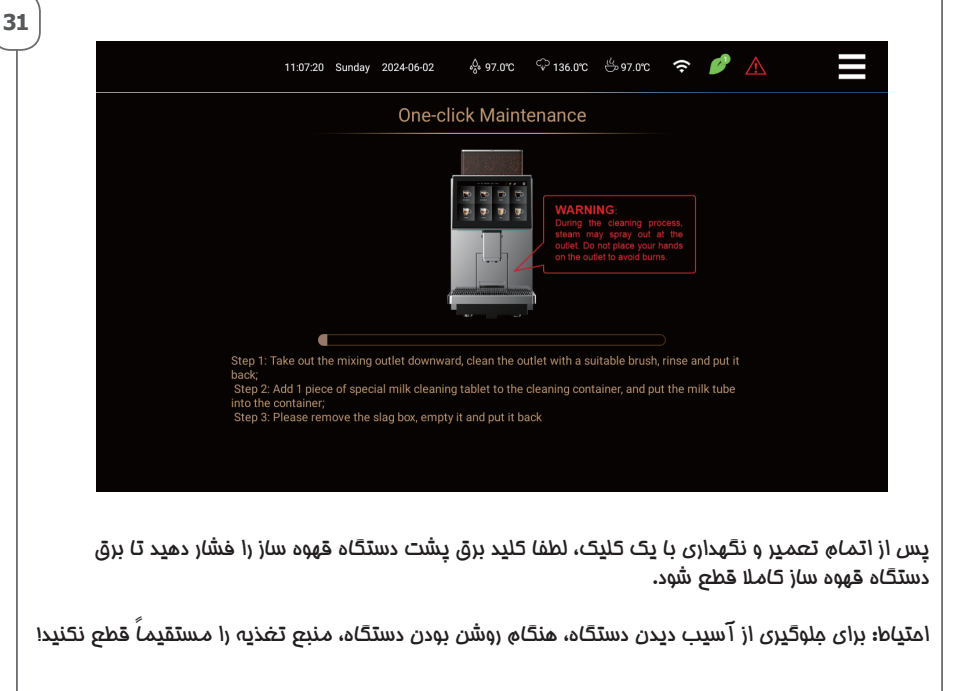

| ) وارد منوی<br>۱۵:29:42 Sund         | مه کلیک کنید ت                                                                                                    | Scre<br>ست بالای صف                                                                                                    | een Cleani                                                                                                    | <b>نمایش</b> ng                                                                                                    | ز کردن صفحه<br>او ا: ۱۵۵ ذماد                                                                                                    |
|--------------------------------------|----------------------------------------------------------------------------------------------------|----------------------------------------------------------------------------------------------------|----------------------------------------------------------------------------------------------------|----------------------------------------------------------------------------------------------------|----------------------------------------------------------------------------------------------------|
| 10:29:42 Sund                        |                                                                                                    |                                                                                                    |                                                                                                    | مىنى ميان                                                                                                    |                                                                                                    |
|                                      | ay 2024-06-02 🖏                                                                                                    | 93.0°C 🗘 134.0°C                                                                                                    | ≝96.0°C 奈                                                                                                    |                                                                                                    |                                                                                                    |
|                                      |                                                                                                    |                                                                                                    |                                                                                                    |                                                                                                    |                                                                                                    |
|                                      | 66                                                                                                    | Ê                                                                                                    | J                                                                                                    | n<br>N                                                                                                    |                                                                                                    |
|                                      | Rapid Flushing of<br>Coffee System                                                                                                    | Rapid Flushing of<br>System                                                                                                    | Milk One<br>Mainte                                                                                                    | -click<br>enance                                                                                                    |                                                                                                    |
|                                      |                                                                                                    |                                                                                                    | Ş                                                                                                    | Ĩ.                                                                                                    |                                                                                                    |
| en Cleaning                          |                                                                                                    |                                                                                                    | Quick Fl<br>Powder                                                                                                    | ushing of<br>Pipeline                                                                                                    |                                                                                                    |
| <b>厥</b> _                           |                                                                                                    |                                                                                                    |                                                                                                    |                                                                                                    |                                                                                                    |
|                                      |                                                                                                    |                                                                                                    |                                                                                                    |                                                                                                    |                                                                                                    |
| کوس ۳۰ <del>ت</del> ا،<br>۱ روی صفحه | رد شمارش معا<br>ودگی و بغار آب                                                                                                    | نید و صفمه وا<br>پاک کردن آل                                                                                                    | Scr کلیک ک<br>رچه نرم  برای                                                                                                    | een Clear<br>نید از یک یا                                                                                                    | له ۲: رویiing<br>مدت، می توا                                                                                                    |
|                                      |                                                                                                    | - • •                                                                                                    |                                                                                                    | • - · -                                                                                                    |                                                                                                    |
|                                      |                                                                                                    |                                                                                                    |                                                                                                    | $\Diamond$                                                                                                    |                                                                                                    |
|                                      |                                                                                                    |                                                                                                    |                                                                                                    |                                                                                                    |                                                                                                    |
|                                      | m                                                                                                    | $n \setminus 1$                                                                                                    | 00                                                                                                    | )                                                                                                    | $\diamond$                                                                                                    |
|                                      | $\int \zeta''$                                                                                                    | Y                                                                                                    |                                                                                                    |                                                                                                    |                                                                                                    |
|                                      | $\bigtriangledown$                                                                                                    |                                                                                                    |                                                                                                    | $\Diamond$                                                                                                    |                                                                                                    |
|                                      |                                                                                                    |                                                                                                    |                                                                                                    |                                                                                                    |                                                                                                    |
|                                      |                                                                                                    |                                                                                                    |                                                                                                    |                                                                                                    |                                                                                                    |
|                                      |                                                                                                    |                                                                                                    |                                                                                                    |                                                                                                    |                                                                                                    |
|                                      |                                                                                                    |                                                                                                    |                                                                                                    |                                                                                                    |                                                                                                    |
|                                      |                                                                                                    |                                                                                                    |                                                                                                    |                                                                                                    |                                                                                                    |
|                                      |                                                                                                    |                                                                                                    |                                                                                                    |                                                                                                    |                                                                                                    |
|                                      | rice Menu<br>المحالية<br>المحالية<br>الممالية<br>الممالية<br>الممالية<br>الممالية<br>الممالية<br>مماليما محالية<br>ممالمماليما محاليما<br>ممالماما محاليماما محاليما محاليماممامامماممماماممامممامامماممماماممامم | الحكام المعادية الحكام المعادية   المحكم المحكم المح<br>محكم المحكم المحكم المحكم المحكم المحكم المحكم المحكم المحكم المحكم المحكم المحكم المحكم المحكم المحكم المحكم المحكم المحكم المحكم المحكم المحكم المحكم المحكم المحكم المحكم المحكم المحكم المحكم المحكم المحكم المحكم المحكم المحكم الم | الله المعارف المعارف المعالف المعارف المعار<br>المعارف المعارف المعارف المعارف المعارف المعارف المعارف المعارف المعارف المعارف المعارف المعارف المعارف المعارف المعارف المعارف المعارف المعارف المعارف المعارف المعارف المعارف المعارف المعارف المعارف المعارف المعارف المعارف المعارف ال | الله الله | Image: Control of Control of System Image: Control of System Image: Control of Milk Image: Control of Milk< |

| زيلوكس | محصولات | کاتالوگ |
|--------|---------|---------|
|--------|---------|---------|

## شستشوی سریع سیستم پودر Fast Flushing of Powder System

این قسمت فقط برای مدل های دارای جعبه یودری کاربرد دارد.

مرمله ۱: روی نماد منوی میانبر در سمت راست بالای صفمه کلیک کنید تا وارد صفمه منوی میانبر شوید. مرمله ۲: روی «شستشوی سریع فط لوله پودر» کلیک کنید.

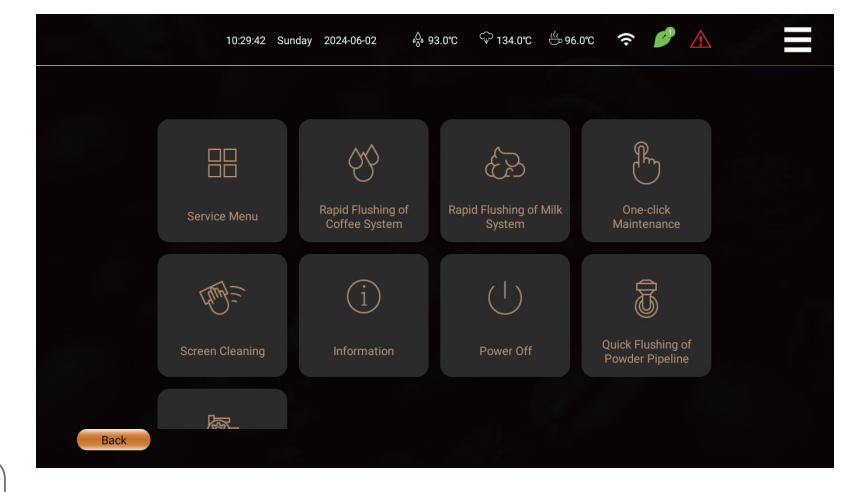

33

مرحله ۳؛ دستورالعمل های روی صفحه را گاه به گاه دنبال کنید تا به سرعت غط لوله پودر شستشو داده شود.

| 11:11.00 Sunday 2024-06-02                                                                                                    |   |
|----------------------------------------------------------------------------------------------------|---|
| Quick Flushing of Powder Pipeline                                                                                                    |   |
| Image: State of the state of the state |   |
|                                                                                                    |   |
| نستشوی سریع فط لوله پودر تکمیل شده است. به رابط منوی میانبر برگردید.                                                                                                    | ů |
| <br>www.ziluxe.co                                                                                                    |   |

#### تست مقدار يودر آسيابGrinding Powder Quantity Test

مرمله ۱؛ روی نُماد منوی میانبر در سمت راست بالای صفمه کلیک کنید تا وارد منوی میانبر شوید. مرمله ۲؛ برای ورود به مرمله بعدی روی گزینه تست مقدار پودر آسیاب»» Grinding Powder Quantity Test کلیک کنید.

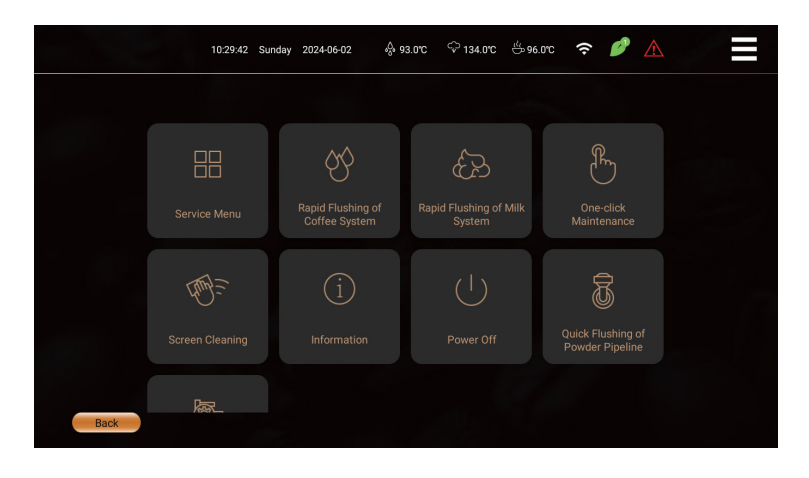

مرمله ۳؛ لطفاً برای آزمایش مقدار پودر آسیاب به روش بازرسی (متن قرمز) روی صفمه مراجعه کنید.

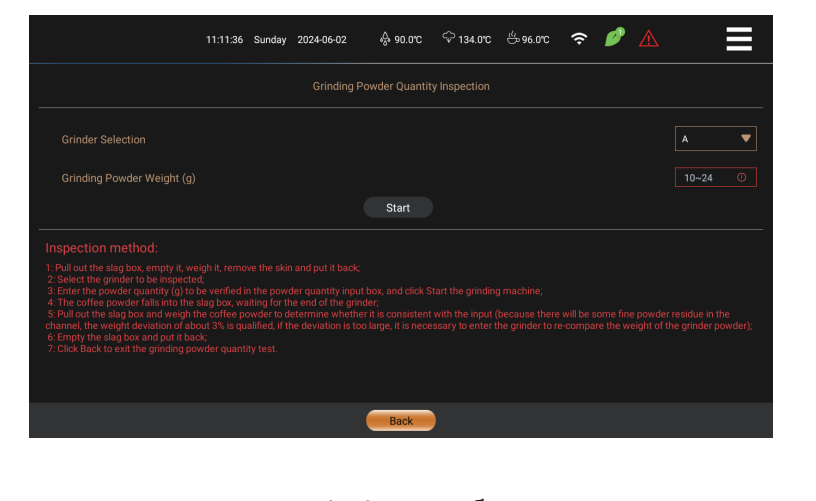

مرمله ۲۰: برای تکمیل تست مقدار پودر آسیاب، روی back»بازگشت» کلیک کنید. احتیاط: پس از ورود به ُگزینه»تست مقدار پودر آسیاب»، باید روی «بازگشت» کلیک کنید.

|    | Catalog 2  | iluxe Prod | luct  |             | Ů      | ເມດ                       | کاتالوگ محصولات زیلوکس                       |
|----|------------|------------|-------|-------------|--------|---------------------------|----------------------------------------------|
|    |            | روزانه     | ھفتگی | برحسب تقاضا | اجبارى |                           | طرح نظافت:                                   |
|    |            | 0          |       |             |        | شستشوى سريع سيستم قهوه    | روز انه: حداقل یک بار                        |
|    |            | 0          |       |             |        | شستشوی سریع سیستم شیر     | در رور بسویید،<br>در صورت نیاز بیشتر.        |
|    | :3         | 0          |       |             |        | شستشوی سریع خط لوله پودر  | هفتکی: حداقل یک بار<br>در هفته بشویید، در    |
|    | بزكر       |            |       |             | 0      | قرص تميز كننده سيستم قهوه | صورت نیاز بیشتر.<br>بر حسب تقاضا: در         |
|    | ن<br>ب     | 0          | 0     |             | 0      | قرص تمیز کننده سیستم شیر  | صورت وجود ناهنجاری<br>با کثیفی، آن را تمیز   |
|    | ودكار      | 0          |       |             | 0      | تمیز کردن عمیق سیستم پودر | ی سیسی، ان را سیر<br>کنید.                   |
|    |            |            |       |             |        | رسوب زدایی                | مورد نیار؛ هنگامی که<br>دستگاه از تمیز کردن  |
|    |            |            |       | 0           |        | تمیز کردن آسیاب           | درخواست می کند.<br>اجباری: ماشین باید        |
|    |            | 0          |       | 0           |        | تمیز کردن دهانه قهوه      | مطابق با الزامات مورد<br>نیاز تمیز شود تا از |
|    |            | 0          |       | 0           |        | نظافت گروهی دم            | آسیب غیرقابل جبر ان<br>به دستگاه حلوگیری     |
|    |            | 0          |       | 0           |        | تمیز کردن جعبه همزن       | شود.<br>تومیر منگوداری                       |
|    |            | 0          |       | 0           |        | تمیز کردن لولہ شیر        | دوره ای:                                     |
|    |            |            |       | 0           |        | گروه جعبه دانه قهوه       | هر ۶ ماه یا ۵۰۵۰۶<br>فنجان، تعمیر و نگهداری  |
|    | .ميز ک     |            |       | 0           |        | گروه جعبه پودر            | دوره ای باید انجام<br>گردد.                  |
| 35 | ) .<br>ردن | 0          |       | 0           |        | تميز كردن جعبه تفاله      |                                              |
| Τ  | ر ستر      | 0          | 0     | 0           |        | تمیز کردن سینی فاضلاب     |                                              |
|    |            |            |       | 0           |        | فیلتر آب ورود ی میله بخار |                                              |
|    |            |            |       | 0           |        | میلہ بخار                 |                                              |

#### سرویس و نگهداری دوره ای

سرویس دستگاه باید به صورت دوره ای انمام گردد. جداسازی و شستشوی اجزای دهانه قوه vDisassembly and Flushing of Coffee Spout Components مرمله ۱: دهانه قهوه را به بالاترین مالت ببرید، دستگیره دهانه قهوه را با دست می نگه دارید، کش مفلوط کن را با

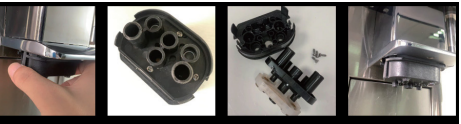

دست راست به داغل فُشَّار دهید و مغلوط کن را با قدرت به سمت پایین بکشید.

مرمله ۱۶: با استفاده از پیم گوشتی پیم ثابت را در فلاف جهت عقربه ُهای ساعت بچرفانید، اجزای میکسر را جدا کنید، قطعات زیر شیر آب را بشویید و فروجی تفلیه قهوه، شیر و پودر را با یک برس مناسب تمیز کنید و سپس بیرون فروجی مفلوط کن را با یک پارهه تمیز پاک کنید

مرمله ۳؛ مُمْلوط کُن آ بکشی شده را دوباره داغل دهانه قهوه قرار دهید جداسازی و شستشوی اجزای دهانه قهوه به پایان رسید.

شستشوی قسمت دم آوریCleaning of Brewing Group روش مداسازی گروه ده آوری:

روس جداساری دروه دو ، برری: مرمله ۱؛ جعبه تفاله قهوه را با نه داشتن دسته آن بیرون بیاورید. مرمله ۲؛ دست راست را صاف قرار داده و مانند تصویر دراز کنید. انگشت شست میله متقاطع گروه ده را میندد. در مالی که چهار انگشت دیگر سگک را به سمت بیرون میکشند، انگشت شست

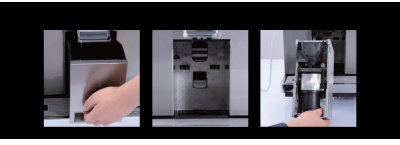

گروه ده آور را با قدرت پایین می آورد و سپس به آرامی گروه ده آور را در امتداد فروجی جعبه تفاله قهوه بیرون می آورد.

## تمیز کردن سیستم قعوه با قرص تمیزکننده Tablet Cleaning of Coffee System

مرملُه ۱؛ روّی نماد مُنوی میانبر در سمت راست بالای صفمه کلیک کنید تا وارد صفمه منوی میانبر شوید. مرمله ۲؛ برای رفتن به مرمله بعدی، روی «منوی فدمات "service menu در صفمه کلیک کنید.

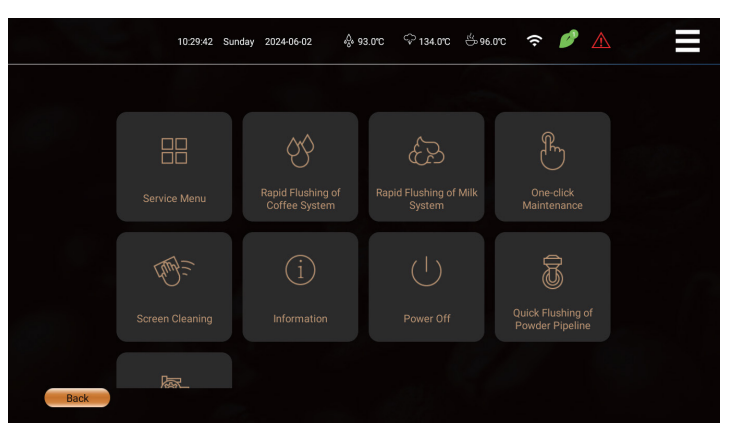

مرمله ۳: رمز عبور را برای ورود به منوی سرویس وارد کنید.

| 11:18:43 Sunday 2 | 2024-06-02 | o <sup>0</sup> , 9 | 5.0°C  | දා 136.0°C | ట్రా 96.0°C | ((• | ø | $\triangle$ |  |
|-------------------|------------|--------------------|--------|------------|-------------|-----|---|-------------|--|
|                   |            |                    |        |            |             |     |   |             |  |
|                   | S          | ervice             | e Mei  | าน         |             |     |   |             |  |
|                   | 1          | 2                  | 3      | ×          |             |     |   |             |  |
|                   | 4          | 5                  | 6      | ~          |             |     |   |             |  |
|                   | 7          | 8                  | 9      |            |             |     |   |             |  |
|                   |            | 0                  |        | ok         |             |     |   |             |  |
|                   |            |                    |        |            |             |     |   |             |  |
|                   | Plea       | ise inpu           | t pass | word       |             |     |   |             |  |

رمز عبور اصلی زمان نمایش داده شده روی صفمه است:

تعداد معکوس ساعت، روز و ماه. به عنوان مثال، اگر ساعت روی صفمه ساعت ۲۳:۸۳:۱۰ صبع روز پنجشنبه. ۳ ژوئن ۲۰۵۴ باشد، رمز عبور ۲۰۰۰۳ه فواهد بود.

اگر ساعت سیستی ۱۹ ساعته است، زمان ۱۷ ساعت بعد از ظهر باید به ساعت ۲۷ ساعته تبدیل شود. به عنوان مثال، زمان ۲۰۹۱–۶۰–۳۰ پنیشنبه ۸۸:۵۷:۳۵ و رمز عبور ۴۰،۰۵۰ است.
|    | Catalog Ziluxe Product                                           |                                     | زيلوكس                            |                          | ت زیلوکس               | کاتالوگ محصولاد                                  |
|----|------------------------------------------------------------------|-------------------------------------|-----------------------------------|--------------------------|------------------------|--------------------------------------------------|
|    | Tablet Cleaniı کلیک کنید                                         | ng of Coffee Sy                     | ېس روی stem/                      | تفاب کنید و سپ           | ו ון Maintenanc        | مرمله ۲ <b>:</b> 9:<br>تا به مرمله<br>بعدی بروید |
|    |                                                                  | 11:18:54 Sunday 2024-06-0           | 12 🚸 94.0°C 🗘 135                 | .0rc 🖑 96.0rc 🗢          |                        |                                                  |
|    | Service Menu<br>Drinks Settings<br>Maintenance >                 | Tablet Cleaning of<br>Coffee System | Tablet Cleaning of Milk<br>System | Descaling                | Empty Water Pipeline   |                                                  |
|    | (Function Settings)<br>(Project Settings)<br>(Operation Options) | Deep cleaning of Syrup<br>Machine   | Rinse Water Filter                | Steam Rod Cleaning       | Milk Foam Rod Cleaning |                                                  |
|    | Back                                                             | Syrup Dispenser Deep<br>Cleaning    |                                   |                          |                        |                                                  |
|    | ط قرص سیسته قهوه را<br>ا                                         | بد تا پاکسازی توس                   | ، صفمہ عمل کنی                    | ه اعلان های روی          | ه به گاه با توجه ب     | مرمله ۵: گا<br>کامل کنید.                        |
| 37 |                                                                  | 16:14:04 Saturday 2023-09-02        | \$ 96.0℃ ♀ 134.0°                 | c ⊕97.0°C <b>奈</b>       |                        |                                                  |
|    |                                                                  |                                     | 6s                                | system                   |                        |                                                  |
|    | Tip: Fo                                                          | Now the on-screen instructions T    | ablet Cleaning of Coffee Sys      | stem, Click [Confirm] to | proceed                |                                                  |
|    | Back                                                             |                                     |                                   |                          | Confirm                |                                                  |
|    |                                                                  | يانبر برگرديد.                      | . به رابط منوی ه                  | عت تکمیل شد.             | ىيىستى قهوە بە سر      | تميز کردن س                                      |
|    |                                                                  |                                     |                                   |                          |                        |                                                  |
|    |                                                                  |                                     |                                   |                          |                        |                                                  |
|    |                                                                  |                                     | www.ziluxe.co                     |                          |                        |                                                  |

| Catalog Ziluxe Product                                                                                                    |                                     | زيدوكدن                           |                    | کاتالوگ محصولات زیلوکس |  |  |  |  |  |
|----------------------------------------------------------------------------------------------------|-------------------------------------|-----------------------------------|--------------------|------------------------|--|--|--|--|--|
| تمیز کردن سیستم شیر با قرص تمیزکنندهTablet Cleaning of Milk System<br>مرمله ۱۰ در صفمه Maintenance روی Tablet Cleaning of Milk System کلیک کنید تا به تمیز کردن<br>۱دامه دهید. |                                     |                                   |                    |                        |  |  |  |  |  |
| 11.:18:54 Sunday 2024-06-02                                                                                                    |                                     |                                   |                    |                        |  |  |  |  |  |
| Service Menu                                                                                                    | AFT_                                | <i>f</i>                          |                    | പിപ                    |  |  |  |  |  |
| Drinks Settings<br>Maintenance<br>Settings                                                                                                    | Tablet Cleaning of<br>Coffee System | Tablet Cleaning of Milk<br>System | Descaling          | Empty Water Pipeline   |  |  |  |  |  |
| (Function Settings)                                                                                                    | Deep cleaning of Syrup              | Dince Water Filter                | Staam Rod Cleaning | Milk Enem Pod Cleaning |  |  |  |  |  |
| Operation Options)                                                                                                    | Machine                             | Rinse water Filter                | Steam Roo Cleaning | Milk Foam Koo Gleaning |  |  |  |  |  |
| Back                                                                                                    | Syrup Dispenser Deep<br>Cleaning    |                                   |                    |                        |  |  |  |  |  |
| مرمله ۴: دستورالعمل های روی صفمه را گاه به گاه دنبال کنید تا تمیز کردن سیسته شیر با قرص تمیزکننده<br>را کامل کنید.                                                             |                                     |                                   |                    |                        |  |  |  |  |  |
|                                                                                                    | 11:19:03 Sunday 2024-06-            | -02 🖧 95.0°C 🗘 135.               | .orc 🖑 96.orc 🗢 🂋  |                        |  |  |  |  |  |
|                                                                                                    | Tablet Cleaning of Milk System      |                                   |                    |                        |  |  |  |  |  |
|                                                                                                    |                                     | 7s                                |                    |                        |  |  |  |  |  |

Tip: Follow the on-screen instructions Tablet Cleaning of Milk System, Click [Confirm] to proceed

Confirm

38

Back

# تميز كردن عميق سيستم پودر Deep Cleaning of Powder System

این قسمت فقط برای مدل های جعبه پودری کاربرد دارد.

مرمله ۱: در رابط Maintenance روی Deep Cleaning of Powder System کلیک کنید تا تمیز کردن ادامه باید.

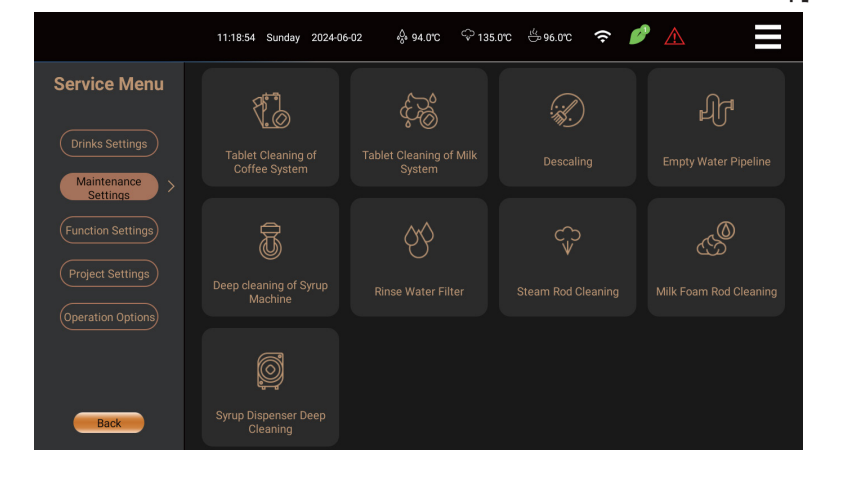

مرمله ۲: برای تکمیل Deep Cleaning of Powder System دستورات روی صفمه را قام به قام دنبال کنید.

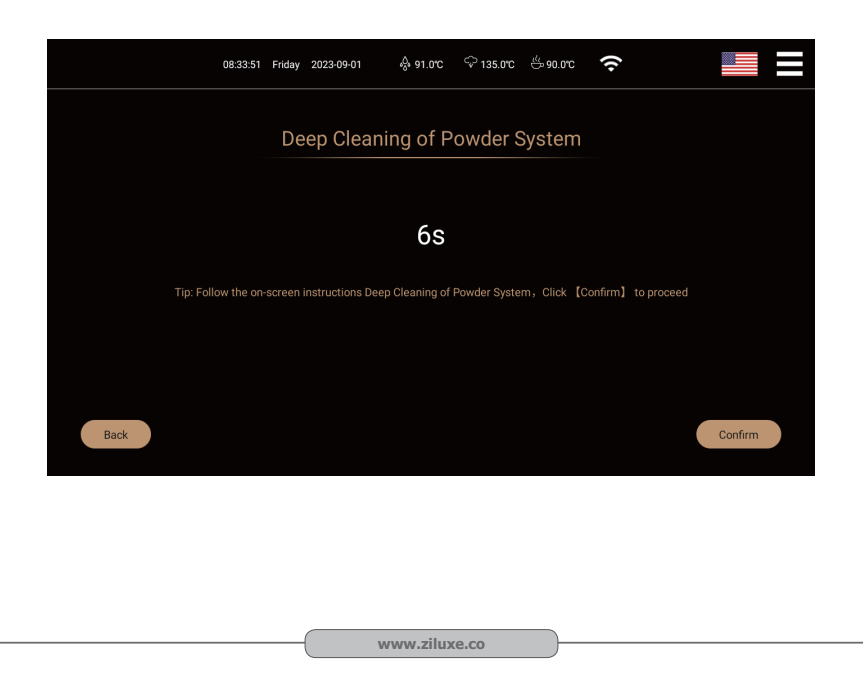

| Catalog Ziluxe Product  |                              | زيدوكس                                                                       |                                        | ے محصولات زیلوکس       |  |  |
|-------------------------|------------------------------|------------------------------------------------------------------------------|----------------------------------------|------------------------|--|--|
|                         | ·                            | «Descaling»                                                                  | aiviā av "Maint                        | ب زدایی Descaling      |  |  |
| (دایی ادام) دهید.       | حییت حبید ی به رسوب          | «Descaling» (                                                                | الالمانية (وي حرقه)                    |                        |  |  |
|                         | 11:18:54 Sunday 2024-06-02   | 2 🚸 94.0°C 🗘 135                                                             | 5.0rc 🖑 96.0rc 🗢 💋                     |                        |  |  |
| Service Menu            |                              |                                                                              |                                        |                        |  |  |
|                         |                              | Ę.                                                                           | :::::::::::::::::::::::::::::::::::::: | ЦГ <sup>Р</sup>        |  |  |
| Drinks Settings         | Tablet Cleaning of           | Tablet Cleaning of Milk                                                      |                                        | Empty Water Pipeline   |  |  |
| Maintenance<br>Settings |                              |                                                                              |                                        |                        |  |  |
| Function Settings       | ā                            | $\langle \gamma \rangle$                                                     | င့္စာ                                  | می                     |  |  |
| Project Settings        |                              | Rinse Water Filter                                                           | Steam Rod Cleaning                     | Milk Foam Rod Cleaning |  |  |
| Operation Options)      |                              |                                                                              |                                        |                        |  |  |
|                         | õ                            |                                                                              |                                        |                        |  |  |
|                         | Syrup Dispenser Deep         |                                                                              |                                        |                        |  |  |
| Dack                    | Cleaning                     |                                                                              |                                        |                        |  |  |
|                         |                              |                                                                              |                                        |                        |  |  |
| شود.                    | تا رسوب زدایی کامل ا         | ه گاه دنبال کن <b>ی</b> د                                                    | روی صفمہ را گاھ ب                      | n ۲: دستورالعمل های    |  |  |
| )                       |                              |                                                                              |                                        |                        |  |  |
|                         | 08:34:39 Friday 2023-09-01   | ୍ଡି 91.0°C 🗘 135.0                                                           | rc 🖑 91.0°C 🔶                          |                        |  |  |
|                         |                              |                                                                              |                                        |                        |  |  |
|                         |                              | Descaling                                                                    |                                        |                        |  |  |
|                         |                              |                                                                              |                                        |                        |  |  |
|                         |                              | 6s                                                                           |                                        |                        |  |  |
|                         |                              | Tip: Follow the on-screen instructions Descaling, Click [Confirm] to proceed |                                        |                        |  |  |
|                         | Tip: Follow the on-screen in | structions Descaling,Click                                                   | k 【Confirm】 to proceed                 |                        |  |  |
|                         | Tip: Follow the on-screen in | structions Descaling,Click                                                   | k 【Confirm】 to proceed                 |                        |  |  |
|                         | Tip: Follow the on-screen in | structions Descaling,Click                                                   | k 【Confirm】 to proceed                 |                        |  |  |
|                         | Tip: Follow the on-screen in | structions Descaling, Click                                                  | k 【Confirm】 to proceed                 |                        |  |  |
| Back                    | Tip: Follow the on-screen in | structions Descaling, Click                                                  | k [Confirm] to proceed                 | Confirm                |  |  |
| Back                    | Tip: Follow the on-screen in | structions Descaling, Click                                                  | k [Confirm] to proceed                 | Confirm                |  |  |
| Back                    | Tip: Follow the on-screen in | structions Descaling, Click                                                  | k [Confirm] to proceed                 | Confirm                |  |  |
| Back                    | Tip: Follow the on-screen in | structions Descaling, Click                                                  | k [Confirm] to proceed                 | Confirm                |  |  |
| Back                    | Tip: Follow the on-screen in | structions Descaling, Click                                                  | k [Confirm] to proceed                 | Confirm                |  |  |

| Catalog Ziluxe Product                                  |                                                | زيدوكس                              |                                                   | ۔<br>کاتالوگ محصولات زیلوکس                                                       |
|---------------------------------------------------------|------------------------------------------------|-------------------------------------|---------------------------------------------------|-----------------------------------------------------------------------------------|
| تا مفزن ها فالی شود.                                    | Emptyin علیک کنید                              | Emp<br>g Waterways                  | tying Waterwa<br>دوی کزینه Maint                  | تخلیه مخزن های آب ۷۶<br>مرمله ۱: در رابط enance                                   |
|                                                         | 11:18:54 Sunday 2024-06-02                     | දි 94.0°C 🗘 135.                    | .oc 🖑 96.oc 穼 🧯                                   |                                                                                   |
| Service Menu                                            | Tablet Cleaning of Tr                          | ablet Cleaning of Milk<br>System    | Descaling                                         | Empty Water Pipeline                                                              |
| Maintenance Settings Function Settings Project Settings | Deep cleaning of Syrup<br>Machine              | Rinse Water Filter                  | C<br>V<br>Steam Rod Cleaning                      | Milk Foam Rod Cleaning                                                            |
| Operation Options)                                      | Syrup Dispenser Deep<br>Cleaning               |                                     |                                                   |                                                                                   |
| ى كنيد.<br>41                                           | ید تا مفزن ها را کامل                          | به گام دنبال کن                     | ر روی صفمه را گام                                 | مرمله ۴: دستورالعمل های                                                           |
|                                                         | 08:34:52 Friday 2023-09-01                     | ∲ 91.0°C ♀ 134.0°C                  | ≝90.0°C 🔶                                         |                                                                                   |
|                                                         | Empty                                          | Water Pipelin                       | e                                                 |                                                                                   |
|                                                         |                                                | 5s                                  |                                                   |                                                                                   |
| τη                                                      | b: Follow the on-screen instructions           | Empty Water Pipeline,(              | Click 【Confirm】 to proceed                        |                                                                                   |
| Back                                                    |                                                |                                     |                                                   | Confirm                                                                           |
| ےہ قهوہ ساز را فشار دھید                                | ، کلید پاور پشت دستن<br>آسیب نرس <i>ا</i> نید. | ر خودکار دستگاه<br>نید تا به دستگاه | ّب و فاموش شدن<br>املا قطع شود.<br>روشن فاموش نکز | لطفا پس از تفلیه مفازن اُ<br>تا برق دستگاه قهوه ساز ک<br>امتیاط: مستقیماً در مالت |
|                                                         |                                                | ••                                  |                                                   |                                                                                   |

WWWWIZIIUAC.CO

# شستشوی فیلتر آبFlushing of Water Filter

این قسمت فقطً برای مدل های دارای میله آب قرم کاربرد دارد. مرمله ۱: در رابط «Maintenance»، روی گزینه «Flushing of Water Filter» کلیک کنید تا میله آب قرم را بشوید.

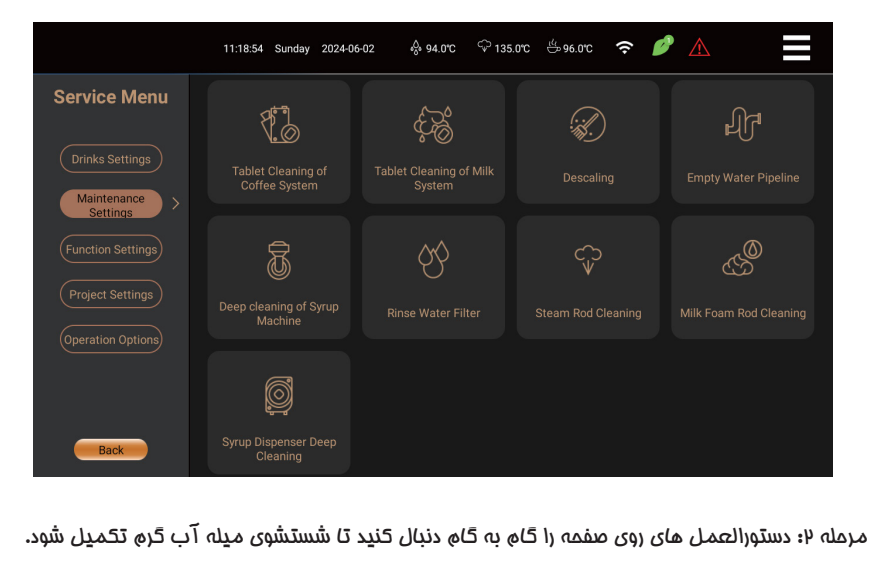

|      | 08:40:21 Friday 2023:09:01 条 92:0°C 令 134.0°C 告91.0°C 奈 |         |
|------|---------------------------------------------------------|---------|
|      | Rinse Water Filter                                      |         |
|      | 70                                                      |         |
|      | <b>/S</b>                                               |         |
|      |                                                         |         |
|      |                                                         |         |
| Back |                                                         | Confirm |
|      |                                                         |         |
|      | www.ziluxe.co                                           |         |

# تمیز کردن میله بخار Cleaning of Steam Rod

این قُسَمتُ فقط برای مدل های دارای میله بغار کاربرد دارد. مرمله ۱: در رابط «Maintenance»، روی گزینه Cleaning of Steam Rod کلیک کنید تا میله بغار تمیز شود.

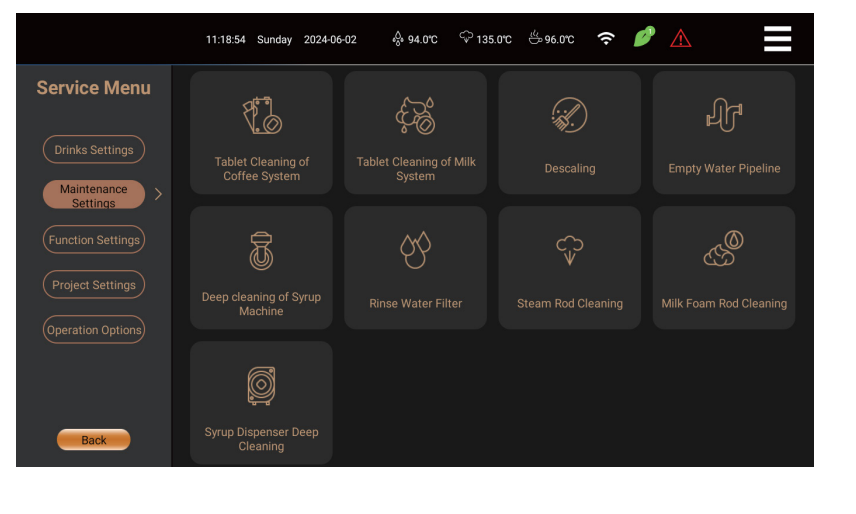

مرمله ۴: دستورالعمل های روی صفمه را قام به قام دنبال کنید تا تمیز کردن میله بفار تکمیل شود.

|      | 08:40:28 Friday 2023-09-01      | ధ్రీ 92.0°C 🗘 135       | .orc 🖑 90.orc 🕈     | (î         |         |
|------|---------------------------------|-------------------------|---------------------|------------|---------|
|      | Stea                            | am Rod Cleani           | ng                  |            |         |
|      |                                 | 55                      |                     |            |         |
| Tip  | : Follow the on-screen instruct | ions Steam Rod Cleaning | , Click [Confirm] 1 | to proceed |         |
|      |                                 |                         |                     |            |         |
| Back |                                 |                         |                     |            | Confirm |
|      |                                 |                         |                     |            |         |
|      |                                 |                         |                     |            |         |

#### تنقيمات نوشيدنىBEVERAGE SETTINGS

عملیات زیر را می توان به طور مستقیم توسط کاربران عادی انمام داد:

سفارشی سازی موقعیت نوشیدنی

می توانید موقعیت نمایش نوشیدنی ها را در صفمه اصلی با توجه به ترجیمات شفصی فود سفارشی کنید. مانند تغییر موقعیت «اسپرسو» و «آمریکانو» در صفمه اصلی.

مرمله ۱: روی نماد منوی میانبر در سمت راست بالای صفمه کلیک کنید تا وارد صفمه منوی میانبر شوید، کلیک کنید

service menu را وارد کنید سپس رمز عبور را وارد کنید و مورد تنظیمات نوشیدنی را انتخاب کنید.

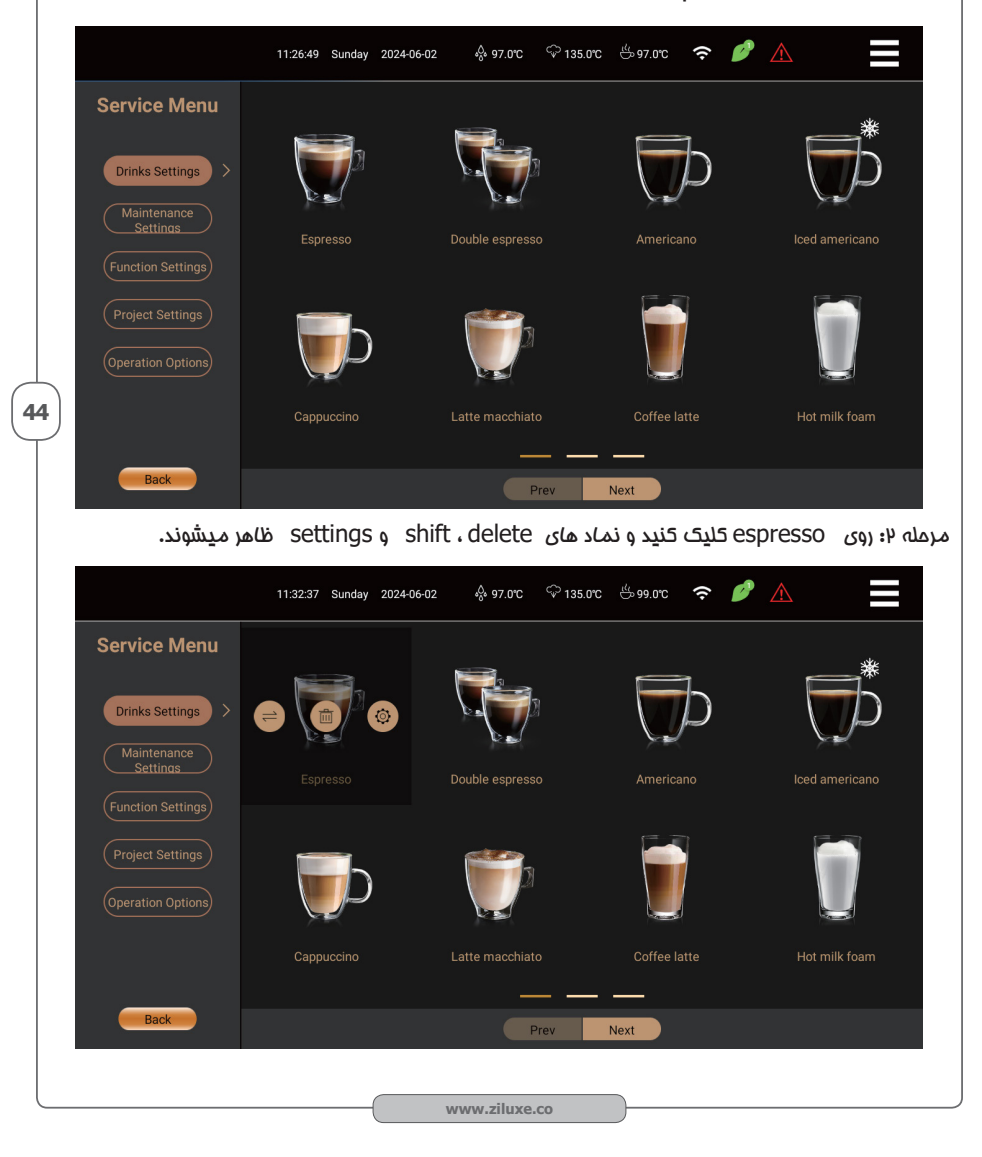

| زيلوكس | محصولات | کاتالوگ |
|--------|---------|---------|
|--------|---------|---------|

مرمله#؛روی آیکون shift کلیک کنید.پس از رنگی شدن آیکون روی americanoکلیک کنید. سیستم به طور فودکار موقعیت های دو نوشیدنی را در صفمه اصلی به روز می کند.

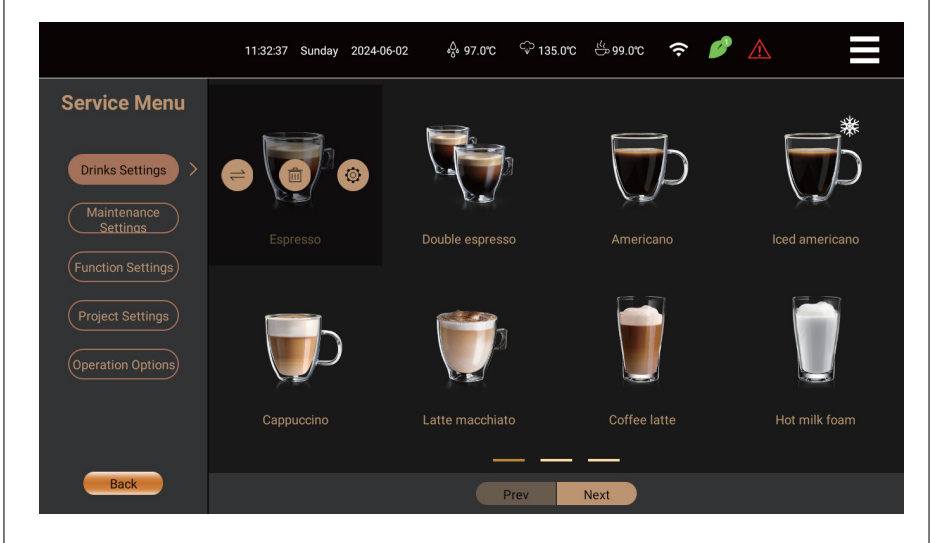

### حذف نوشیدنی هاDelete Drinks

می توانید برفی از نوشیدنی ها را در صفمه اصلی با توجه به ترجیمات شفصی فود مذف کنید، به عنوان مثال،مذف «اسپرسو»

مرمله ۱: روی نماد منوی میانبر در سمت راست بالای صفمه کلیک کنید تا وارد صفمه منوی میانبر شوید، روی service menu کلیک کنید

تا رمز عبور را وارد کنید و سپس تنظیمات نوشیدنی را انتخاب کنید.

مرمله ۲: روی espresso کلیک کنید و نماد های shift ، delete و espresso ظاهر میشوند.

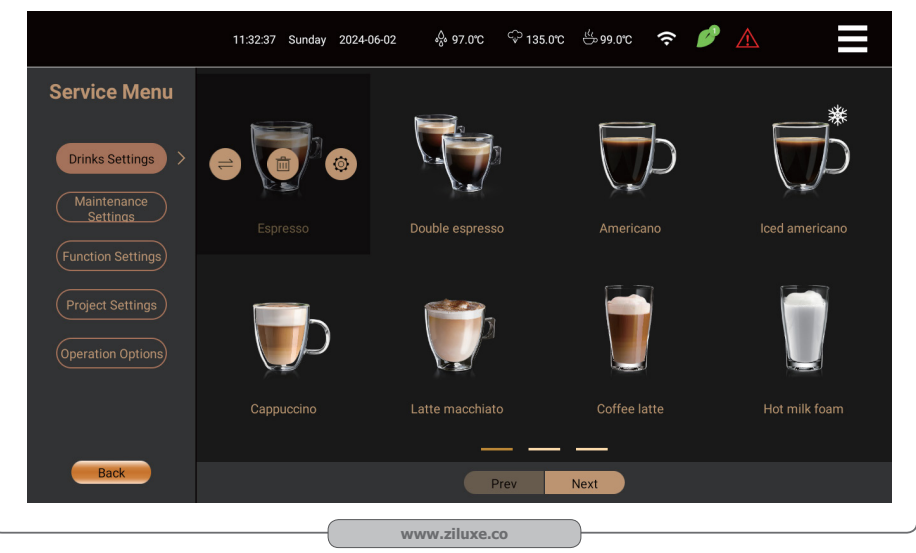

مرمله ۳۹: روی نماد مذف کلیک کنید و «تأیید» ظاهر فواهد شد. برای مذف روی «تأیید» کلیک کنید. پس از مذف، صفمه اصلی دیگر اسپرسو را نمایش نمی دهد.

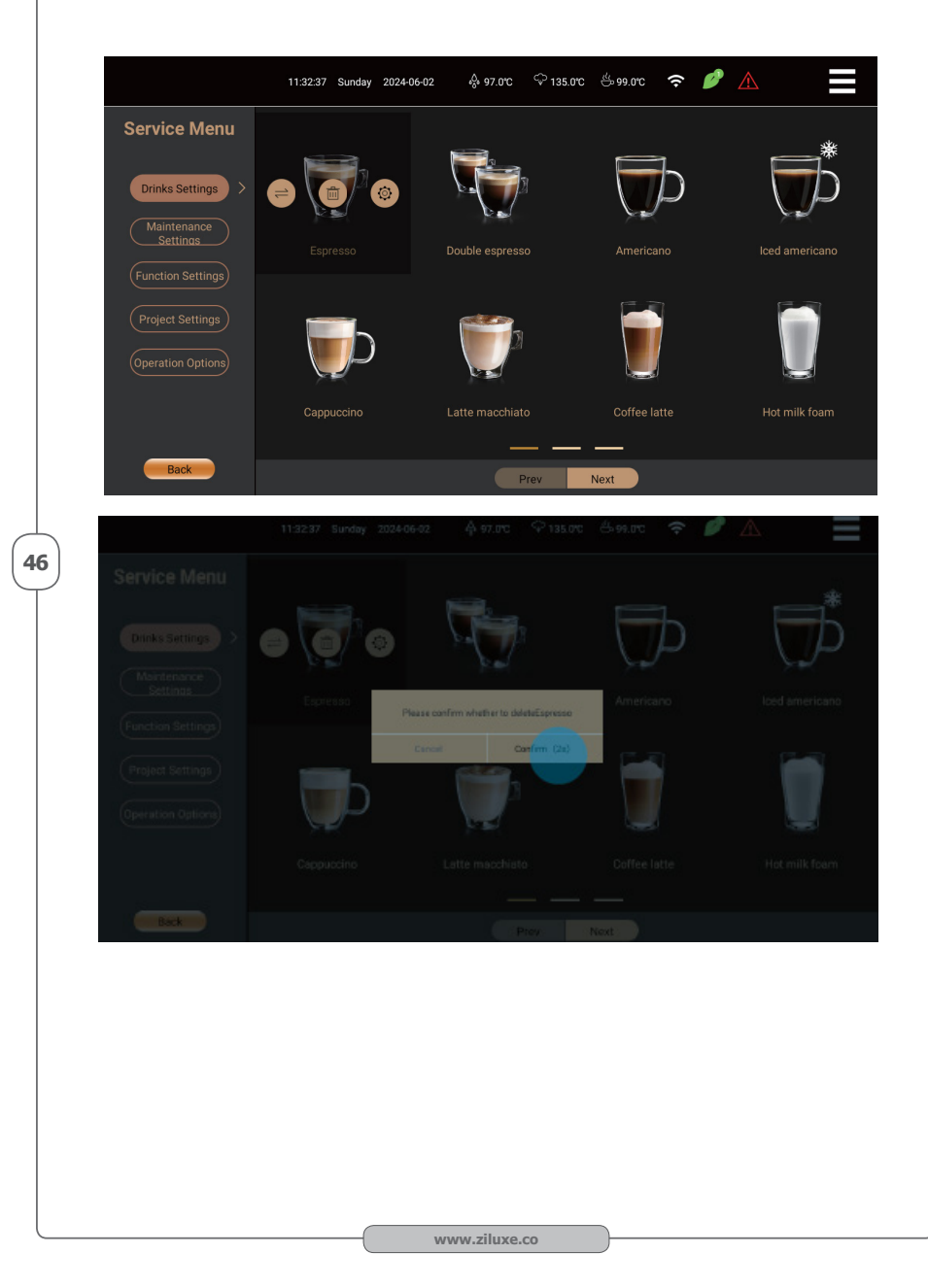

### تنظيمات نوشيدنى Beverage Settings

میتوانید ناُم نوشیدنی، تصویر نوشیدنی، صمنه درست کردن، فرمول نوشیدنی، ترتیب سافت نوشیدنی و فشار ده آوری نوشیدنی را با توجه به ترجیمات شفصی فود سفارشی سازی کنید.

مرمله ۱: روی نماد منوی میانبر در سمت راست بالای صفمه کلیک کنید تا وارد صفمه منوی میانبر شوید، روی service menu گلیک کنید تا رمز عبور را وارد کنید و سپس مورد تنظیمات نوشیدنی را انتفاب کنید.

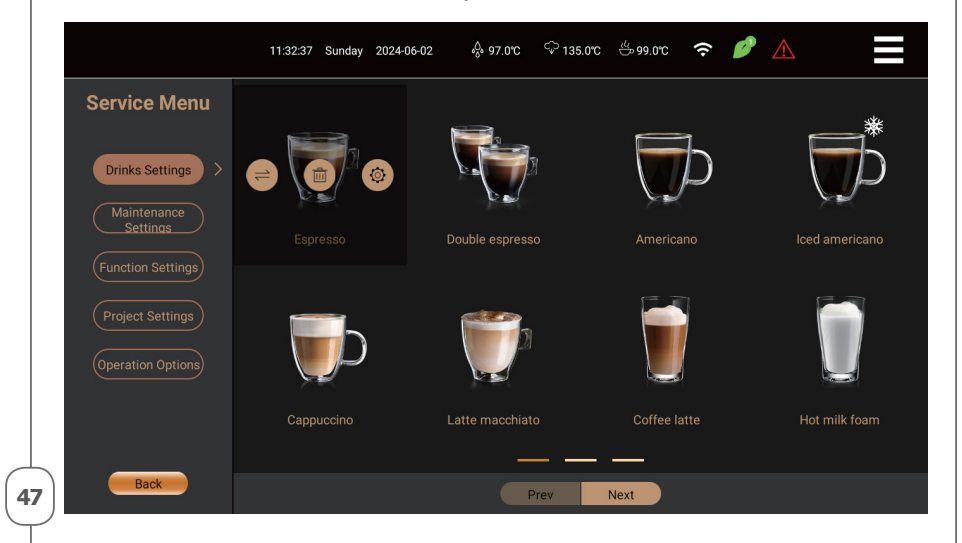

مرمله ۲: روی نماد تنظیمات کلیک کنید، و گزینه تنظیمات نوشیدنی نمایان می شود.

|                                              | 11:32:37 Sunday 2024-06- | .02 🖧 97.0°C 🗘 135. | 💊 穼 ၁0.000 🖑 700 |               |
|----------------------------------------------|--------------------------|---------------------|------------------|---------------|
| Service Menu                                 |                          | <b>.</b>            | _                | *             |
| Drinks Settings ><br>Maintenance<br>Settings | Estresso                 | Double espresso     | Americano        |               |
| Function Settings                            |                          |                     |                  |               |
| (Operation Options)                          | Cappuccino               | Latte macchiato     | Coffee latte     | Hot milk foam |
| Back                                         |                          | Prev                | Next             |               |
|                                              |                          | www.ziluxe.co       |                  |               |

| talog Zhuxe Product                                                                                                    |                                                                                                    | 0                                                                                                    |
|----------------------------------------------------------------------------------------------------|----------------------------------------------------------------------------------------------------|----------------------------------------------------------------------------------------------------|
| ula                                                                                                    | · · · · · · · · · · · · · · · · · · ·                                                                                                    | utiati altivo essenti                                                                                                    |
| (ا حه می مواهید وار،                                                                                                    | دنی» کلیک حبید و صفمه حنید ورودی صهر می سود. نام مدیدی ر<br>کلند، مــــرتوانند روی هر فضای فالی فارم از صفمهکلید کلیک کنید.                                                                                                    | ۹: روی «ت» توسیا<br>ای غروم از صفمه                                                                                                    |
|                                                                                                    |                                                                                                    |                                                                                                    |
|                                                                                                    |                                                                                                    |                                                                                                    |
|                                                                                                    | 11:14:39 Sunday 2024-06-02 🐥 96.0°C 🖓 134.0°C 🕁 96.0°C 穼 🥬                                                                                                    |                                                                                                    |
|                                                                                                    | Espresso                                                                                                    | rice Menu                                                                                                    |
|                                                                                                    |                                                                                                    | _                                                                                                    |
| mpt:Click to change the image<br>age:320*320<br>age Format:jpg/png                                                         | Dustom Drink Name Espresso Custom Images                                                                                                    | nks Settings > C                                                                                                    |
| mpt:Click to change the image                                                                                              | moort other drink Custom-Make                                                                                                    | aintenance<br>Settings                                                                                                    |
| age:1098*666<br>age Format:jpg/png                                                                                         | lata Scene Pictures                                                                                                    | tion Settings                                                                                                    |
|                                                                                                    |                                                                                                    |                                                                                                    |
|                                                                                                    | 1 Coffee Syrup 1                                                                                                    | ect Settings                                                                                                    |
|                                                                                                    |                                                                                                    | ation Options)                                                                                                    |
|                                                                                                    |                                                                                                    |                                                                                                    |
|                                                                                                    | E cotoru Deciso                                                                                                    |                                                                                                    |
|                                                                                                    | гасилу кестре                                                                                                    |                                                                                                    |
| J                                                                                                    | Test Default Settings Save                                                                                                    | Back                                                                                                    |
| J                                                                                                    | تعدمت محلول<br><u>Test Default Settings Save</u><br>یمات فعلی روی « SVSS « کلیک کنید.<br>مرات فعلی روی « SVSS » موجود بواسید ۱۹۹۹ او دیدارد                                                                                                    | العمر<br>۲: برای ذغیرہ تنظ                                                                                                    |
| J                                                                                                    | تعدمی ہودیو<br><u>اest Default Settings Save</u><br>یمات فعلی روی « SVSS « کلیک کنید.<br>ج سماوٹ سید: (ب میں 134 میں 100 میں 20-30 میں 20-30 میں 20-30 میں 20-30 میں 20-30 میں 20-30 میں 20-30 میں 20-30                                                                                                    | همر<br>۲: برای ذم <u>یر</u> ه تنظ<br>۸                                                                                                    |
| Service Menu                                                                                                    | تعدمه ودیله<br>Test Default Settings Save<br>یمات فعلی (وی « SVSS « کلیک کنید.<br>ج سموی عربی (وی « SVSS » مربع کردی و SVSS » مربع المالی المالی<br>مالی مالی المالی المالی<br>مالی مالی مالی المالی المالی مالی                                                                                                    | العمر<br>۲: برای ذغیرہ تنظ<br>۲                                                                                                    |
| Service Menu                                                                                                    | تعدامته بودایو<br><u>Test Default Settings Save</u><br><u>ی</u> مات فعلی (وی « SVSS « کلیک کنید.<br>ح ت ت مواظ ت 20.46 موالی که 20-60-4202 yebnuz eE-41:11<br>ozearqza                                                                                                    | العمر<br>۲: برای ذغیرہ تنظ<br>۲: سرای دغیرہ تنظ                                                                                                    |
| Service Menu Drinks Settings                                                                                               | تعدر مربع وحدایت<br>Test Default Settings Save<br>یمات فعلی (وی « SVGS « کلیک کنید.<br>مربات فعلی (وی « SVGS « کلیک کنید.<br>مربات فعلی (وی سال Start یک کنید.<br>مربات فعلی (وی سال Start یک کنید.<br>Start یک کنید.<br>Custom Drink Name <u>ecested</u> ama Anito motau                                                                                                    | یدی<br>۲: برای ذغیرہ تنظ<br>۲: برای دغیرہ تنظ<br>۲: برای دغیرہ تنظ<br>۲: برای دغیرہ تنظ                                                                                                    |
| Service Menu Drinks Settings > Maintenance Settings                                                                        | تعدر المراجعة المراجعة المرا                                                                                                    | لاهمزی<br>۲۰۰۰ برای ذغیرہ تنظ<br>۲۰۰۰ میں<br>۱۳۹۵ میں<br>۱۳۹۵ میں<br>۱۹۹۹ میں<br>۲۰۰۰ میں<br>۱۹۹۹ میں<br>۱۹۹۹ میں<br>۱۹۹۹ میں<br>۱۹۹۹ میں<br>۱۹۹۹ میں                                                                                                    |
| Service Menu Drinks Settings > Maintenance Settings Function Settings                                                      | تعدرهایه بودرایه<br>Test Default Settings Save<br>یمات فعلی (وی « SVGS « کلیک کنید.<br>یمات فعلی (وی « SVG پ SVGS » دوماید ود.<br>دا:<br>Sepresso<br>Custom Drink Name <u>eserges</u><br>Custom Drink Name <u>ceserges</u><br>Import other drink <u>import</u>                                                                                                    | یرای ذغیرہ تنظ<br>۲: برای ذغیرہ تنظ<br>۲: برای ذغیرہ تنظ<br>۲: برای ذغیرہ تنظ<br>۲: برای ذغیرہ تنظ<br>۲: برای ذغیرہ تنظ<br>۲: برای ذغیرہ تنظ                                                                                                    |
| Service Menu Drinks Settings                                                                                               | تعدن ہودایو<br>تعد Default Settings Save<br>تعد Default Settings Save<br>یمات فعلی (وی « SSVS « کلیک کنید.<br>2024-06-02 معوف SSVE © 03-00 ش<br>Espresso<br>Custom Drink Name Espresso<br>Custom Drink Name Espresso<br>Custom Images<br>Import other drink import<br>Custom Current Recipe<br>Custom Current Recipe                                                                                                    | برای ذمیره تنظ<br>۲۰: برای ذمیره تنظ<br>۲۰: برای ذمیره تنظ<br>۲۰: ۲۰: ۲۰: ۲۰: ۲۰: ۲۰: ۲۰: ۲۰: ۲۰: ۲۰:                                                                                                    |
| Service Menu Drinks Settings Maintenance Settings Function Settings Project Settings Operation Options)                    | تعدرهای ہودای جو<br>Test Default Settings Save<br>یمات فعلی (وی « SaVE » Called<br>کیمات فعلی (وی « Save کلیک کنید.<br>Save یہ Settings Save<br>Settings Save<br>Save<br>Settings Save<br>Save<br>Settings Save<br>Save<br>Sa                                                                                                    | اب برای ذغیرہ تنظ<br>۲: برای ذغیرہ تنظ<br>۲: برای ذغیرہ تنظ<br>۲: برای ذغیرہ تنظ<br>۲: برای ذغیرہ تنظ<br>۲: برای ذغیرہ تنظ<br>۲: برای ذغیرہ تنظ<br>۲: برای ذغیرہ تنظ                                                                                                    |
| Service Menu<br>Drinks Settings ><br>Maintenance<br>Settinas<br>Function Settings<br>Project Settings<br>Operation Options | تعاريب محربي<br>تعاريب محربي<br>تعاريب محربي                                                                                                    | برای ذمیره تنظ<br>۲۰۰۹ برای ذمیره تنظ<br>۲۰۰۹ سیو<br>۱۳۰۹ ۲۰۰۹ ۲۰۰۹ سیو<br>۱۳۰۹ ۲۰۰۹ ۲۰۰۹ ۲۰۰۹ ۲۰۰۹ ۲۰۰۹ ۲۰۰۹ ۲۰۰۹ ۲                                                                                                    |
| Service Menu<br>Drinks Settings ><br>Maintenance<br>Settings<br>Function Settings<br>Project Settings<br>Operation Options | توجع ليون بودايو<br>يمات فعلى (وى « Save كليك كنيد.<br>يمات فعلى (وى « Save گليك كنيد.<br>(وى « Save گ Save يوليك كنيد.<br>(وى د Save گ 202406-02 بولماند وي دولماند<br>(وي د Save گ 202406-02 بولماند وي دولماند<br>(وي د Save گ 202406-02 بولماند وي<br>(وي د Save گ 202406-02 بولماند وي<br>(وي د Save گ 202406-02 بولماند وي<br>(وي د Save گ 2024-02 بولماند وي<br>(وي د Save گ 2024-0                                                                                                    | اب برای ذغیرہ تنظ<br>۲۰: برای ذغیرہ تنظ<br>ک<br>۲۰: ۲۰: ۲۰: ۲۰: ۲۰: ۲۰: ۲۰: ۲۰: ۲۰: ۲۰:                                                                                                    |
| Service Menu Drinks Settings Maintenance Settinas Function Settings Project Settings Operation Options Back                | Tast       Default Settings       Save         Tast       Test       Default Settings       Save         Lucht       Sanday       2024-06-02       \$ 96.0°       \$ 134.0°       \$ 96.0°       \$ 11:14.39         Sunday       2024-06-02       \$ 96.0°       \$ 134.0°       \$ 96.0°       \$ 7       \$ 7         Intervention       Custom       \$ 100.0°       \$ 7       \$ 7       \$ 7       \$ 7         Import       Other drink       Import       Custom Make       \$ 100.0°       \$ 100.0°       \$ 100.0°       \$ 100.0°       \$ 100.0°       \$ 100.0°       \$ 100.0°       \$ 100.0°       \$ 100.0°       \$ 100.0°       \$ 100.0°       \$ 100.0°       \$ 100.0°       \$ 100.0°       \$ 100.0°       \$ 100.0°       \$ 100.0°       \$ 100.0°       \$ 100.0°       \$ 100.0°       \$ 100.0°       \$ 100.0°       \$ 100.0°       \$ 100.0°       \$ 100.0°       \$ 100.0°       \$ 100.0°       \$ 100.0°       \$ 100.0°       \$ 100.0°       \$ 100.0°       \$ 100.0°       \$ 100.0°       \$ 100.0°       \$ 100.0°       \$ 100.0°       \$ 100.0°       \$ 100.0°       \$ 100.0°       \$ 100.0°       \$ 100.0°       \$ 100.0°       \$ 100.0°       \$ 100.0°       \$ 100.0°       \$ 100.0°       \$ 100.0°       \$ 100.0° <t< td=""><td>برای ذغیرہ تنظ<br/>۲۰۰۹ کی جہرای دغیرہ تنظ<br/>۲۰۰۹ کی دورہ<br/>۱۳۵۹ کی دورہ<br/>۱۳۵۹ کی دوره<br/>۱۳۵۹ کی دوره دوره<br/>۱۳۵۹ کی دوره<br/>۱۳۵۹ کی دوره دوره دوره دوره<br/>۱۳۵۹ کی دوره<br/>۱۳۵۹ کی دوره دوره<br/>۱۳۵۹ کی دوره<br/>۱۳۵۹ کی دوره دوره دوره دوره دوره دوره<br/>۱۳۵۹ کی دوره دوره دوره دوره دوره دوره دوره دوره</td></t<> | برای ذغیرہ تنظ<br>۲۰۰۹ کی جہرای دغیرہ تنظ<br>۲۰۰۹ کی دورہ<br>۱۳۵۹ کی دورہ<br>۱۳۵۹ کی دوره<br>۱۳۵۹ کی دوره دوره<br>۱۳۵۹ کی دوره<br>۱۳۵۹ کی دوره دوره دوره دوره<br>۱۳۵۹ کی دوره<br>۱۳۵۹ کی دوره دوره<br>۱۳۵۹ کی دوره<br>۱۳۵۹ کی دوره دوره دوره دوره دوره دوره<br>۱۳۵۹ کی دوره دوره دوره دوره دوره دوره دوره دوره |

زيلوكس

# سفارشی سازی تصویر نوشیدنی :Drink Picture Customization

تصویر نوشیدنی باید با فرمت png یا jpg باشد. و پیکسل تصویر باید ۳۷۰«۳۷۰ باشد. مرمله ۱:روی نماد منوی میانبر در سمت راست بالای صفمه کلیک کنید، وارد صفمه منوی میانبر شوید، روی service menu کلیک کنید سپس رمز عبور را وارد کنید، تنظیمات نوشیدنی را انتفاب کرده و روی نوشیدنی مورد نیاز فود را برای تنظیم کلیک کنید.

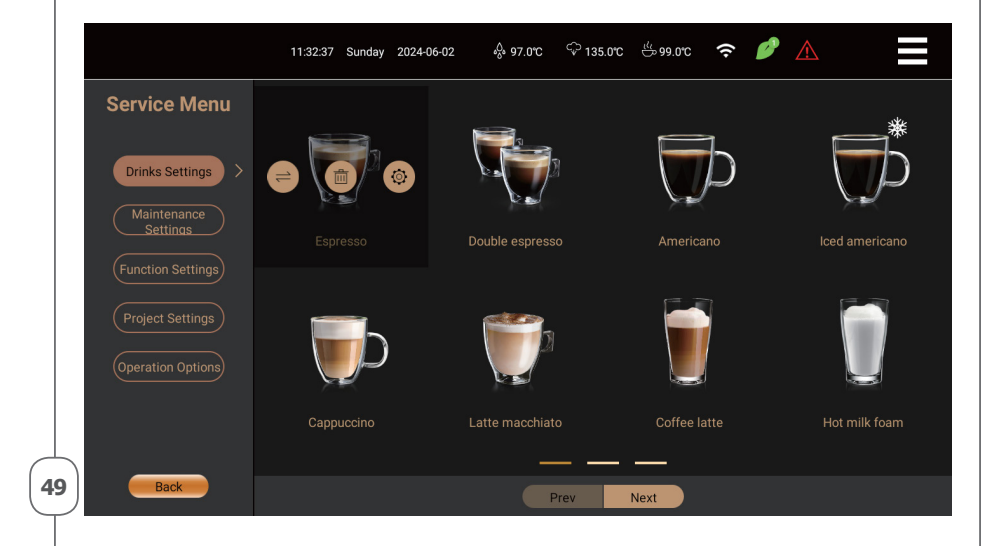

مرمله ۲: روی نماد تنظیمات کلیک کنید تا گزینه تنظیمات نوشیدنی نمایان شود.

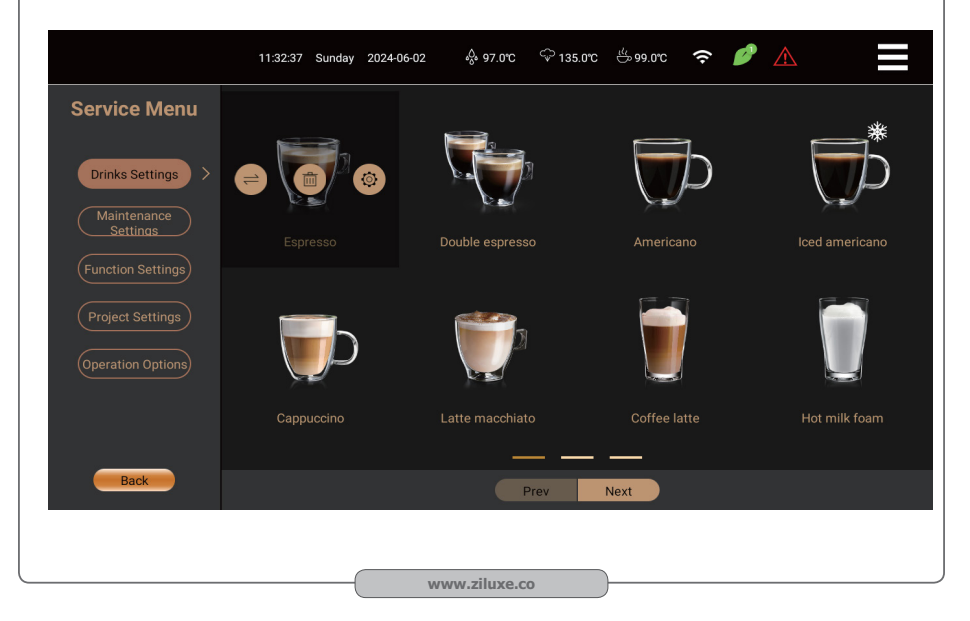

مرمله ۳؛ روی drink picture customization کلیک کنید و تصاویر ارائه شده به دستگاه یا تصاویرذفیره شده دردیسـکusb ظاهر میشوند.اگر هیچکدام ظاهر نشد یک اعلان DPlease insert the USB disk ظاهر میشود. پس از انتفاب تصویر نوشیدنی مورد نظر، سیستم به طور فودکار به روز می شود. پس از ذفیره، فهرست اصلی تصویر نوشیدنی مدید را نمایش می دهد

| Somioo Monu                                     |                         |               |   |                   |                   |                                          |                                            |
|-------------------------------------------------|-------------------------|---------------|---|-------------------|-------------------|------------------------------------------|--------------------------------------------|
| Service Mellu                                   |                         |               |   | Espres            |                   |                                          |                                            |
| Drinks Settings                                 | Custom Drink №          | Name Espresso |   |                   | Images            | Prompt:Clicl<br>Image:320*<br>Image Forn | k to change the in<br>320<br>hat:jpg/png   |
| (Maintenance<br>Settings<br>(Function Settings) | Import other dr<br>data | rink import   |   | Custom<br>Scene F | -Make<br>Pictures | Prompt:Click<br>Image:1098<br>Image Forn | k to change the in<br>8*666<br>hat:jpg/png |
| Project Settings                                |                         |               |   | Custom Curre      | nt Recipe         |                                          |                                            |
|                                                 | 1 Coff                  | ee Syrup 1    |   |                   |                   |                                          |                                            |
| Operation Options)                              | 2                       |               |   |                   |                   |                                          |                                            |
|                                                 | 3                       |               |   |                   |                   |                                          |                                            |
|                                                 | 4                       |               |   |                   |                   |                                          |                                            |
|                                                 |                         |               |   | Factory Re        | ecipe             |                                          |                                            |
|                                                 |                         |               | _ |                   |                   |                                          |                                            |

مرمله ۲۰: روی ذفیره (Save ) کلیک کنید تا تنظیمات فعلی ذفیره شود.

|                     | 11:14:39 Sunday 2024-06-02 & 96.0°C $\stackrel{\frown}{\sim}$ 134.0°C $\stackrel{\leftarrow}{\sim}$ 96.0°C $\stackrel{\frown}{\sim}$ 🌈 🛕                                                                                                    |
|---------------------|----------------------------------------------------------------------------------------------------|
| Service Menu        | Espresso                                                                                                    |
| Drinks Settings >   | Custom Drink Name Espresso Custom Images Prompt Click to change the image<br>Image 320*320 Image Formatjpg/png                                                                                                    |
| Function Settings   | Import other drink Import Click to change the image<br>data Scene Pictures Image 1098/666<br>Image Formatjpg/png                                                                                                    |
| Project Settings    | Custom Current Recipe                                                                                                    |
| (Operation Options) | 1         Coffee         Syrup 1         Image: Syrup 1         Image: Syrup 1         Ima |
|                     |                                                                                                    |
|                     | Factory Recipe                                                                                                    |
| Back                | Test Default Settings Save                                                                                                    |
|                     |                                                                                                    |
|                     | www.ziluxe.co                                                                                                    |

# ساخت سفارشی سازی تصویر صحنهMaking Scene Picture Customization

عکس نوشیدنی باید با فرمتjpg یا png باشد و پیکسل تصویر باید ۱۰۹۸\*۴۷۶ باشد. مرمله ۱: روی نماد منوی میانبر در سمت راست بالای صفمه کلیک کنید، وارد صفمه منوی میانبر شده، کلیک کنید. برای وارد کردن رمز، «منوی فدمات» را انتفاب کنید، تنظیمات نوشیدنی را انتفاب کنید و روی نوشیدنی مورد نیاز فود کلیک کنید.

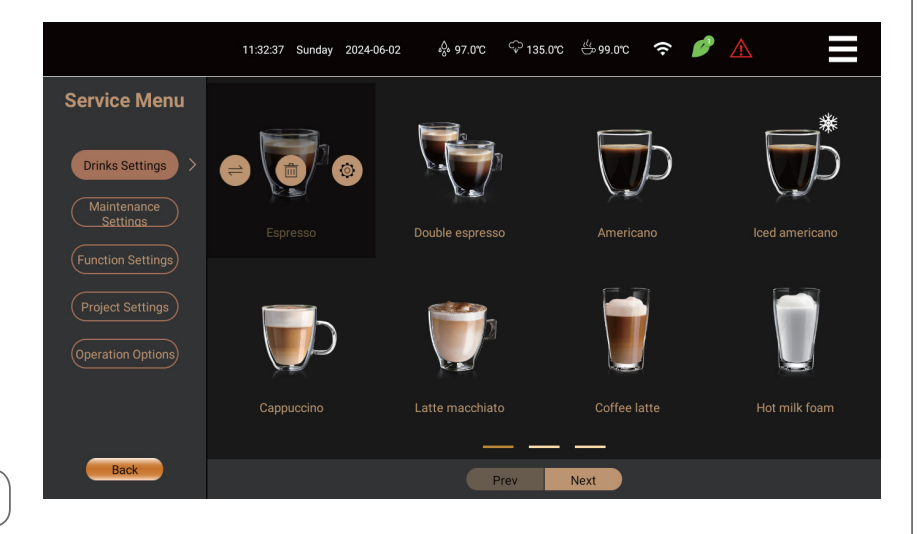

مرمله ۲؛ روی نماد تنظیمات کلیک کنید، و رابط تنظیمات نوشیدنی ظاهر می شود.

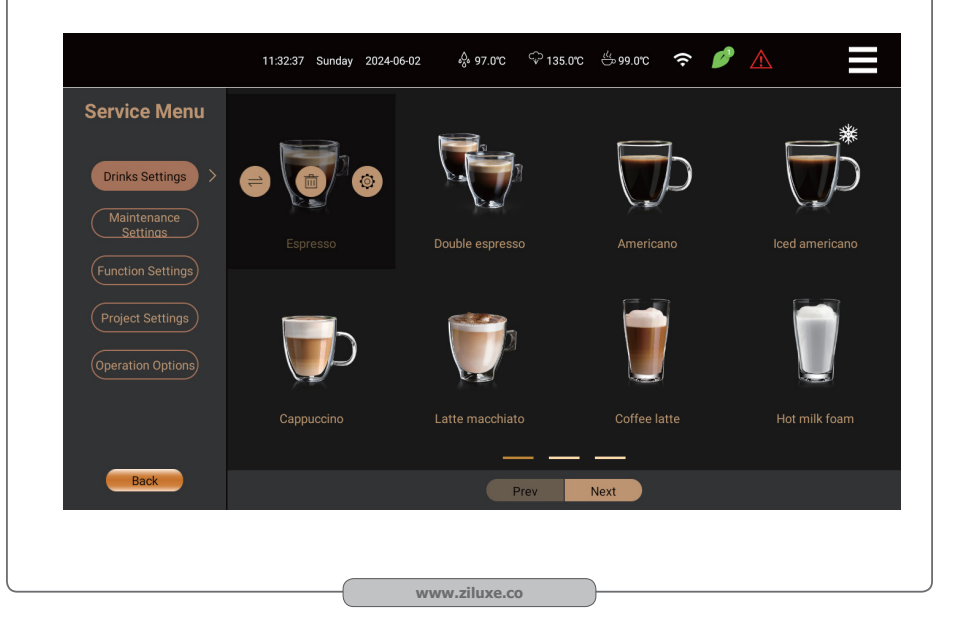

### نوشیدنی های سفارشی را اضافه کنیدAdd Custom Drinks

مرمله ۱: روی نماد منوی میانبر در سمت راست صفمه کلیک کنید تا وارد صفمه منوی میانبر شوید، روی Service menu کلیک کنید و رمز عبور فود را وارد کنید، سپس در منو تنظیمات نوشیدنی، انگشت فود را به سمت چپ به انتهای صفمه بکشید و روی برای ورود به تنظیمات نوشیدنی، همانطور که در شکل نشان داده شده است:

|    |                         | 08:53:48 Friday | 2023-09-01 | ₅ <sup>0</sup> ₀ 92.0℃ | ିଙ୍କ 135.0°C | ് 91.0℃ | ((• |  |  |
|----|-------------------------|-----------------|------------|------------------------|--------------|---------|-----|--|--|
| S  | ervice Menu             |                 |            |                        |              |         |     |  |  |
|    | Drinks Settings         | $\oplus$        |            |                        |              |         |     |  |  |
| (  | Maintenance<br>Settings |                 |            |                        |              |         |     |  |  |
| (  | Machine Settings        |                 |            |                        |              |         |     |  |  |
| (  | Project Settings        |                 |            |                        |              |         |     |  |  |
| (  | Operation Options       |                 |            |                        |              |         |     |  |  |
|    |                         |                 |            |                        |              |         |     |  |  |
|    |                         |                 |            | -                      |              | —       |     |  |  |
| 52 | Back                    |                 |            |                        | Prev         | Next    |     |  |  |

مرمله ۴: نام نوشیدنی، تصویر نوشیدنی، تصویر صمنه تولید، دستور سافت نوشیدنی، سافتار نوشیدنی و غیره را سفارشی کنید.

|                     | 11:17:16 Sunday 2024-06-02                                                                                                    |
|---------------------|----------------------------------------------------------------------------------------------------|
| Service Menu        |                                                                                                    |
| Drinks Settings     | Custom Drink Name Custom Images Prompt.Click to change the image<br>Image 320*920<br>Image Formatjpg/png                                             |
| (Function Settings) | Import other drink Import Click to change the image<br>data Scene Pictures Prompt:Click to change the image<br>Image:1098*666<br>Image Formatjpg/png |
| (Project Settings)  | Custom Current Recipe                                                                                                    |
| Operation Options)  | 1                                                                                                    |
|                     |                                                                                                    |
|                     | Factory Recipe                                                                                                    |
| Back                | Test Default Settings Save                                                                                                    |
|                     | www.ziluxe.co                                                                                                    |

زيلوكس

53

مرمله۳: روی آزمودن ( Test )کلیک کنید، دستگاه شروع به تهیه نوشیدنی مطابق دستور نوشیدنی تنظیم شده می کند

|                         | 11:14:39 Sunday 2024-06-02 🔗 96.01 | o 🖓 134.0rc 🖐 96.0rc 🗢 🥟 🛕                                                                              |
|-------------------------|------------------------------------|----------------------------------------------------------------------------------------------------|
| Service Menu            |                                    | Espresso                                                                                                |
| Drinks Settings >       | Custom Drink Name Espresso         | Custom Images Frompt:Click to change the image<br>Image:320*320<br>Image Formatjpg/png                  |
| Maintenance<br>Settings | Import other drink import data     | Custom-Make<br>Scene Pictures Prompt:Click to change the image<br>Image:1098*666<br>Image Formatjpg/png |
|                         |                                    |                                                                                                    |
|                         | 1 Coffee Syrup 1                   |                                                                                                    |
| (Operation Options)     | 2                                  |                                                                                                    |
|                         | 4                                  |                                                                                                    |
|                         |                                    | Factory Recipe                                                                                          |
| Back                    | Test                               | Default Settings Save                                                                                   |

مرمله ۲**؛ ه**نگامی که نوشیدنی آ *زمایش* شده با طعم دلفواه شما مطابقت داشت، برای ذفیره آن، ذفیره (save ) را فشار دهید و نماد نوشیدنی تازه اضافه شده پس از ذفیره در منو اصلی نمایش داده می شود.

| Drinks Settings >       | Custom Drink Name Espresso     | Custom Images                 | 1        | Prompt:Click to change the imag<br>Image:320*320<br>Image Format:jpg/png  |
|-------------------------|--------------------------------|-------------------------------|----------|---------------------------------------------------------------------------|
| Maintenance<br>Settings | Import other drink import      | Custom-Make<br>Scene Pictures |          | Prompt:Click to change the imag<br>Image:1098*666<br>Image Format;jpg/png |
| Function Settings       |                                | Custom Current Basing         |          |                                                                           |
| Project Settings        | 1 Coffee Syrup 1               | Custom Current Recipe         |          |                                                                           |
|                         | 2                              |                               |          |                                                                           |
|                         | 3                              |                               |          |                                                                           |
|                         | 4                              |                               |          |                                                                           |
|                         |                                | Factory Recipe                |          |                                                                           |
| Back                    |                                | Test Default Settings         | Save     |                                                                           |
|                         |                                |                               |          |                                                                           |
|                         |                                |                               |          |                                                                           |
| 5 10/10/ 100 15         | זֿעגן אַמּוֹאַ אַמאַט אַ אַמאַ |                               | اند ده ۱ | روی کلرک کنید تا بتو                                                      |

### سفارشی سازی ساختار فرمول فعلی:

٭کاربران می توانند ترکیبی از دستور العمل های نوشیدنی را با تومِه به ترمیمات شفصی فود، ترتیب قهوه، شیر و آب داغ سفارشی کنند و مقدار پودر قهوه، قهوه، آب گره و شیر را بر اساس سلیقه شفصی فود تنظیم کنند. به عنوان مثال: سافتار دستور العمل اسپرسو را سفارشی کنید

.مرحله ۱: روی نماد منوی میانبر در سمت راست بالای صفمه کلیک کنید تا وارد صفمه منوی میانبر شوید، روی service menu

کلیک کنید، رمز عبور را وارد کنید، روی نوشیدنی اسپرسوکلیک کنید، روی نماد تنظیم کلیک کنید تا منو تنظیم نوشیدنی ظاهر شود.

وقتی روی گزینه قهوه (coffee)در زیر قسمت customize current recipe کلیک میکنید، گزینه قهوه

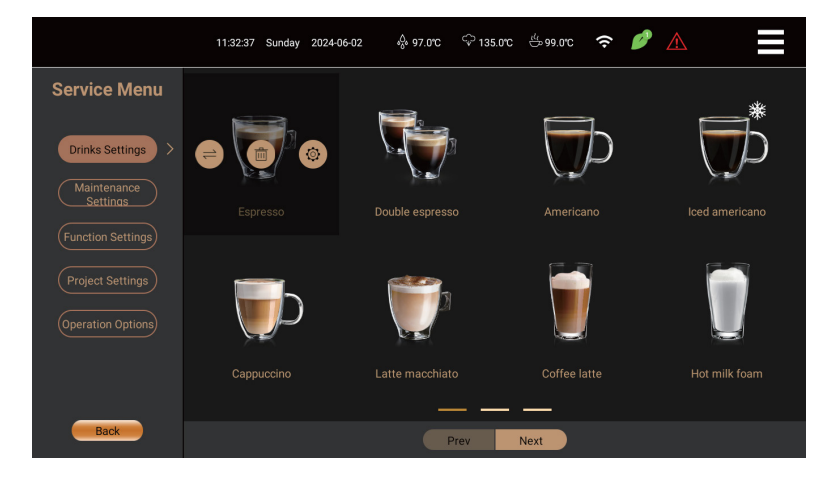

coffee بطور فودکار به زیر قسمت ingredients factory میرود که نوشیدنی های اسپرسو به قسمت coffee میرود.

| Service Menu            |                    |            |                   |           |              |          |                      |                                    |
|-------------------------|--------------------|------------|-------------------|-----------|--------------|----------|----------------------|------------------------------------|
|                         |                    | e Espresso |                   |           | om Images    |          | Prompt:C<br>Image:32 | lick to change the image<br>20*320 |
| Drinks Settings         |                    |            |                   |           |              | \./      | Image Fo             | ormat:jpg/png                      |
|                         | Import other drink | import     |                   |           | om-Make      |          | Prompt:C             | lick to change the image           |
| Maintenance<br>Settings |                    | Impor      |                   |           |              |          | Image Fo             | prmat:jpg/png                      |
|                         |                    |            |                   |           |              |          |                      |                                    |
| Function Settings       |                    |            |                   | Custom Cu | rrent Recipe |          |                      |                                    |
| (Project Settinge       | 1                  |            |                   |           |              |          |                      |                                    |
| Project Settings        | 2                  |            |                   |           |              |          |                      |                                    |
| Operation Options       | 3                  |            |                   |           |              |          |                      |                                    |
|                         | 4                  |            |                   |           |              |          |                      |                                    |
|                         |                    |            |                   |           |              |          |                      |                                    |
|                         |                    |            | Dagan Temperatura | Factory   | кестре       |          |                      |                                    |
|                         | Coffee             | Hot Water  | Water             | Wait      | Stop Milk    | Powder A | Powder B             |                                    |
| Prot                    | - Current          | Summ 2     | Comm 2            | Contro d  | _            |          |                      |                                    |

روی جَزینه رنجی قهوه(coffee) در قسمت factory ingredientsکلیک جنید، پس از روشن شدن جَزینه، ساغتار دستور العمل فعلى]] را سفارشي سازي كنيد، روي گزينه روشن كليك كنيد تا قهوه پر شود، و در همان زمان بیش فرض نیز نمایش داده شود. سافتار نوشيدني «قهوه» [پيش ده] [زمان قبل از ده] [مقدار آب قبل از ده] [زمان فشار] [مرامل عصاره گيري] [ آسياب] [مقدار يودر قهوه] [مقدار قهوه]. [قبل از دم كردن] [زمان قبل از دم كردن] [آب قبل از دم] [فشار] [مرامل عصاره كَيرى] [ آسياب] [قهوه آسيات شده] [ممم قهوه]. قبل از دم کردن – یودر قهوه را پر کرده و فشار دهید و سیس دم کنید. زمان قبل از دم کردن - قبل از دم کردن از ۵ تا ۳۰ را می توان تنظیم کرد. ممه آب قبل از ده کردن – مقدار آب مصرفی برای پیش ده کردن بین ۵۰۰ ۵۵۵ میلی لیتر قابل تنظیم است. تعداد دفعات فشار – هر مه تعداد دفعات فشار بیشتر باشد، طعم قهوه قوی تر است. برای آزادسازی عطر بیشتر عصاره قهوه ،برای ۱ تا ۷ بار می توان آن را تنظیم کرد. به عنوان مثال:۱ مرتبه فشرده سازی– پودر قهوه را پس از ده کردن پر کرده و فشار دهید و یکمرتبه آن را مرطوب نماييد. ۹مرتبه فشرده سازی–پودر قهوه تمت فشار ده شده را پس از ۹ مرتبه فشرده سازی به صورت مرطوب ،پر نمایید. مراعل آزادسازی – تعداد مراعل برگشت پس از فشار، فشرده شده به عقب برای آزاد کردن فاصله تغمیر،با تومه به مقدار پودر ممتلف برای سفارشی کردن تعداد مرامل برگشت، برای بهبود سرعت استمرام ، باعث ایماد قهوه معطر تر است. آسیاب – دستگاه مجهز به دو آسیاب مستقل است که به عنوان آسیاب A و B تعریف شده اند.سه انتماب وجود دارد، به ترتیب AeB و AB درهنگاه انتخاب Aپا B مقدار پودر قهوه مقدار پودر آسیاب شده توسط آسـيابA ياB است، زمانی کهAB انتفاب شد، می توانيد مقدار يودر را برای هر يک از آنها تعريف کنيد. 55 (مداقل ۸ گره) نکاتی درباره قهوه: قبل از فیس کردن قهوه –به فرآیند فیس کردن بستر پودر قهوه با مقدار کمی آب قبل از اعمال کامل فشار، استمرام ۹ بار مورد نیاز برای بستر پودر و مقایسه اثرات قبل از فیساندن بر طعم قهوه در زمانهای ممتلف: (۱) ۵ ثانیه قبل از فیساندن؛ اسیدیته روشن تر و امساس دهانی بهتر، سافتار بهتر و لایه بندی طعم و مزه. (۲) ۱۰ اثانیه قبل از فیساندن: اسیدیته روشن تر و دلیذیر تر، با طعم ملایم و مزه مفتصر تر. (۳) ۱۵ثانیه قبل از فیساندن: اسیدیته کمتر، با شیرینی و پیمیدگی طعم بیشتر. (۲) ۳۰ ثانیه قبل از فیساندن: اسیدیته تیزو سنگین تر، فشک. قبل از فیساندن–ممکن است عصاره گیری بالاتری ایجاد نکند، اما به بهبود غلظت و به کاهش فطاها کمک می کند. از مشاهدات طعم، می توان دریافت که از پیش فیساندن با تکنیک های بد و ناقص عصاره گیری اسپرسو مقابله می کند، برای داشتن عطر و nday 2024-06-02 🚸 96.0°C 🖓 134.0°C 😓 97.0°C 🗢 🏉 طعم بهتر Service Menu متی اگر سرعت عصارہ گیری آنمِنان بالا نباشد. تکنیک presoak کمک می کند تا دامنه غطاها و هر گونه Prompt-Click the color block to fill the upper recipe, wh ناهماهنگی یا اشتباهی که در تهیه قهوه در طول آماده سازی قبل از استفرام رم می دهد، به مداقل برسد.

روی گزینه رنگی فوم شیر داغ ( Hot milk foam ) در زیر Factory Ingredients کلیک کنید و دو گزینه رنگی در زیر Current Formula Structure Customization به بطور همزمان روشن می شوند تا گزینه های رنگی بعد از قهوه ( coffee ) ستون A را پر کنند.

در این زمان، نوشیدنی ماوی قهوه و کف شیر داغ است و مقدار پیشفرض مجم کف شیر( milk foam volume ) نوشیدنی کف شیر داغ ( hot milk foam ) نمایش داده میشود. ترتیب سافت قهوه و سپس کف شیر است.

| Service Menu    | 1        | Coffee                |                      |                           |                |                |               |                    |                |
|-----------------|----------|-----------------------|----------------------|---------------------------|----------------|----------------|---------------|--------------------|----------------|
|                 | 2        | Hot Mik Foam 1        |                      |                           |                |                |               |                    |                |
|                 | 3        |                       |                      |                           |                |                |               |                    |                |
| Drinks Settings | 4        |                       |                      |                           |                |                |               |                    |                |
|                 |          |                       |                      |                           |                |                |               |                    |                |
| ( Maintenance ) |          |                       |                      |                           |                |                |               |                    |                |
|                 |          |                       | Hot Water            | Room Temperature<br>Water | Wait           | Stop Mik       | Powder A      | Powder B           |                |
|                 |          | Syrup 1               | Syrup 2              | Syrup 3                   | Syrup 4        |                |               |                    |                |
|                 |          | Cold Cheese<br>Foam 1 | Hot Cheese<br>Foam 1 | Cream Mik Foam            | Puffy Mik Foam |                | Hot Milk 1    | Cold Milk Foam 1   | Cold Milk 1    |
|                 |          |                       |                      |                           |                |                |               |                    |                |
|                 |          |                       |                      |                           |                |                |               |                    |                |
|                 |          |                       |                      |                           |                |                |               |                    |                |
|                 | Prompt:0 | Click the color       | block to fill the    | e upper recipe.           | which makes    | the production | n sequence of | the drink. Filling | A and B at the |
|                 | same tin | ne is viewed a        | s to synchroni       | ize the product           | ion.           |                |               |                    |                |
|                 |          |                       |                      |                           |                |                |               |                    |                |

هنگامی که «کف شیر داغ» در گزینه رنگی در ستون B پر می شود، نوشیدنی ماوی قهوه و فوه شیر داغ است و مقدار پیش فرض "مجم فوم شیر" نوشیدنی «فوم شیر داغ» نشان داده می شود. ترتیب سافت به شرع زیر است: قهوه و کف شیر به طور همزمان سافته می شود.

| Service Menu                | 1        | Coffee                |                      |                           |                     |                |               |                   |                  |   |
|-----------------------------|----------|-----------------------|----------------------|---------------------------|---------------------|----------------|---------------|-------------------|------------------|---|
|                             | 2        | Hot Mik Foam 1        |                      |                           |                     |                |               |                   |                  |   |
|                             | 3        |                       |                      |                           |                     |                |               |                   |                  |   |
| Drinks Settings             | 4        |                       |                      |                           |                     |                |               |                   |                  |   |
|                             |          |                       |                      |                           |                     |                |               |                   |                  |   |
| ( Maintenance )<br>Settings |          |                       |                      |                           |                     |                |               |                   |                  |   |
|                             |          |                       | Hot Water            | Room Temperature<br>Water | Wait                | Stop Milk      | Powder A      | Powder B          |                  |   |
|                             |          | Syrup 1               | Syrup 2              | Syrup 3                   | Syrup 4             |                |               |                   |                  |   |
|                             |          | Cold Cheese<br>Foam 1 | Hot Cheese<br>Foam 1 | Cream Milk Foarr<br>1     | Puffy Mik Foam<br>1 |                | Hot Milk 1    | Cold Mik Foam 1   | Cold Milk 1      |   |
|                             |          |                       |                      |                           |                     |                |               |                   |                  |   |
|                             |          |                       |                      |                           |                     |                |               |                   |                  |   |
|                             |          |                       |                      |                           |                     |                |               |                   |                  |   |
|                             | Prompt:0 | lick the color l      | block to fill the    | e upper recipe.           | which makes         | the production | n sequence of | the drink. Fillin | a A and B at the | e |
|                             | same tin | ne is viewed as       | s to synchroni       | ze the product            | ion.                |                |               |                   |                  |   |

·مواد تشکیل دهنده را می توان با انواع فرمول ها ترکیب کرد. روی موقعیت گزینه رنگ مواد تشکیل دهنده کلیک کنید تا ساختار فرمول پر شود و ترتیب ساخت نوشیدنی را نشان می دهد. ستون A و ستون B پر شده، ساخت همزمان را نشان می دهد. هنگامی که گزینه رنگ پر نمی شود، به این معنی است که جریان ترکیب فرمول نامعقول است.

لطفا سافتار فرمول را دوباره تنظیم کنید.

| زيلوكس | محصولات | کاتالوگ |
|--------|---------|---------|
|--------|---------|---------|

زيلوكىن

57

· هنگامی که هر فرمول پر می شود، سیسته مقدار پیش فرض کارفانه فرمول را همز*ما*ن نمایش می دهد. شم*ا می* توانید مقدار مربوطه را با توجه به سلیقه فود تنظیم کنید. شکل زیر ممدوده ارزش موجود هر یک از مواد را نشان می دهد

|                         | 11:23:57 Sunday 2024-06-02          | v% 96.0℃ ∽                    | 136.0℃ <sup>dl</sup> 97.0℃ | ÷ 🗢 🤌 ,                        |           |
|-------------------------|-------------------------------------|-------------------------------|----------------------------|--------------------------------|-----------|
| Service Menu            | Pipeline Preheating                 |                               |                            |                                |           |
| Drinks Settings >       | Drink Lock                          |                               |                            |                                |           |
| Maintenance<br>Settings | Pre-brewed                          | Pre-brewing<br>Time(s)        |                            | Pre rinse water<br>volume (ml) | 0~255 ①   |
| Function Settings       | Brewing Mode Four Times             |                               | 0~10 ①                     |                                | в         |
| Project Settings        | Coffee Powder 8~24 ①<br>Weight B(g) | Coffee<br>Volume(ml)          | 15~500 (0)                 | Hot Water<br>Volume(ml)        | 10~500 () |
| Operation Options       | Wait(s) 2~120 ①                     | Syrup Volume<br>1(ml)         | 1~250 ①                    |                                | 3~120 0   |
|                         | Powder A Amount 5~30 ① (9)          | Powder A Water<br>Volume (ml) | 120~300 0                  | Cold Milk Foam<br>1(s)         | 0~120     |
|                         | Stop Milk 2~120 ①<br>Supply(s)      |                               |                            |                                |           |
| Back                    |                                     | Test Defa                     | ult Settings S             | ave                            |           |

نکات قهوه: «انتظار» در فرمول کارفانه به طور کلی در نوشیدنی های آمریکانو استفاده می شود، زیرا آب گرم ابتدا برای آمریکایینو بیرون می آید. سرعت مریان آب گرم به قدری سریع است که گرمایش موشاننده نمی تواند ادامه یابد و دمای آب هنگام استفراج قهوه نمی تواند به دمای استفراج طبیعی برسد. بنابراین، بین ۵–۱۰ ثانیه فاصله بین آب گرم و قهوه ومود دارد تا موشاننده تا دمای استفراج معمولی ع۹–۹۸ درمه سانتیکراد گرم شود.

·پیش گره کردن فط لوله: روشن(ON) به معنی شستشوی فط لوله قهوه با آب داغ قبل از ده کردن قهوه است تا اطمینان ماصل شود که قهوه به مناسب ترین دما می رسد. فاموش (Off ) به این معنی است که پیش گرمایش به طور پیش فرض غیرفعال است، به این معنا که فط لوله قبل از ده کردن قهوه از قبل گره نشده و آبکشی نمی شود.

قفل ممه فنمان: روشن(ON)به معنای نمایش پیشرفت در طول فرآیند سافت نوشیدنی است.

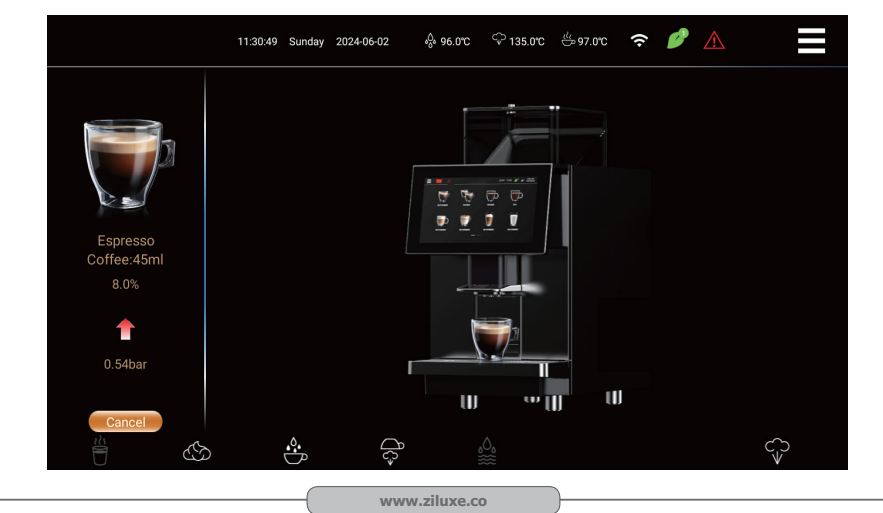

· قفل ممه فنمان: فاموش Off به این معنی است که مقدار تنظیه شده هر یک از مواد (فشار ده کردن نمایش داده نمی شود) نمایش داده می شود. شما می توانید مقدار فرمول را با تومه به سلیقه شفصی در طول فرآیند سافت تنظیم کنید.

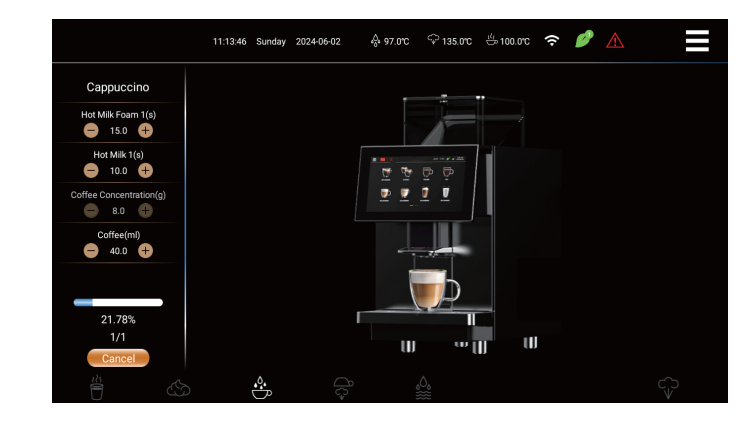

· نمایشگر فشار: روشن ON به این معنی است که فشار ده در هنگاه نوشیدنی نمایش داده می شود.Off به این معنی است که هیچ نمایشگر فشار دمی در مین تهیه نوشیدنی وجود ندارد.

· قفل نوشیدنی: روشن ONنماد قفل نمایش تصویر نوشیدنی در منو تنظیمات نوشیدنی است، با کلیک کردن روی عکس نوشیدنی فقط می توانید به مای تعویض و مذف نوشیدنی وارد تنظیمات شوید. Offبه این معنی است که وقتی روی تصویر نوشیدنی در رابط تنظیمات نوشیدنی کلیک می کنید، یک پنمره تنظیمات کوچک ظاهر می شود. می توانید موقعیت نوشیدنی را تغییر دهید، نوشیدنی را مذف کنید، نوشیدنی را تنظیم کوید و

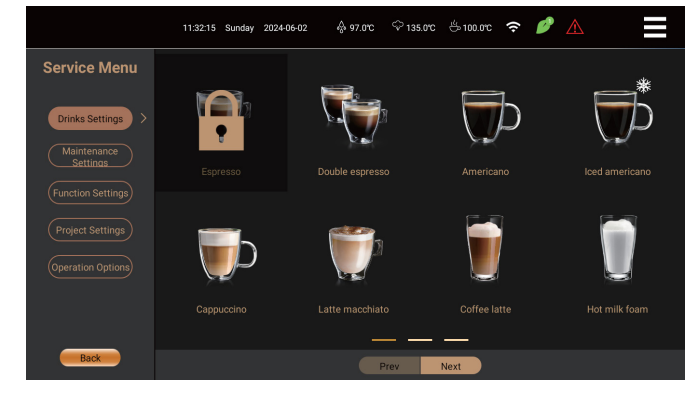

عملکردهای دیگر را تنظیم کنید.

·تعداد چرفه: ۱–۳۰ بار قابل تنظیم است، وقتی روی ۱ تنظیم شود، یک فنمان از این نوشیدنی درست می شود. وقتی روی ۲ تنظیم می شود،

۷ فنمان از این نوشیدنی پشت سر هم درست می شود و غیره.

· تست: دستگاه با توجه به پارامترهای فرمول نوشیدنی فعلی نوشیدنی می سازد.

· تنظيمات پيش فرض: بازيابی تمام تنظيمات آخرين بار قبل از ذغيره.

·ذفیره: ساغتار و پارامترهای فرمول نوشیدنی تنظیم شده در مال ماضر را ذفیره کنید.

| زيلوكس | محصولات | کاتالوگ |
|--------|---------|---------|
|--------|---------|---------|

#### تنظيمات عملكرد

عملیات زیر را می توان به طور مستقیم توسط کاربران عادی انمام داد:

تنظیمات ماشین: روی نماد منوی میانبر در سمت راست بالای صفمه کلیک کنید تا وارد صفمه منوی میانبر شوید،

روی service menu کلیک کنید تا رمز عبور را وارد کنید، تنظیمات دستگاه را انتفاب کنید و صفمه موارد قابل تنظیم را مانند تصویر زیر نمایش می دهد.

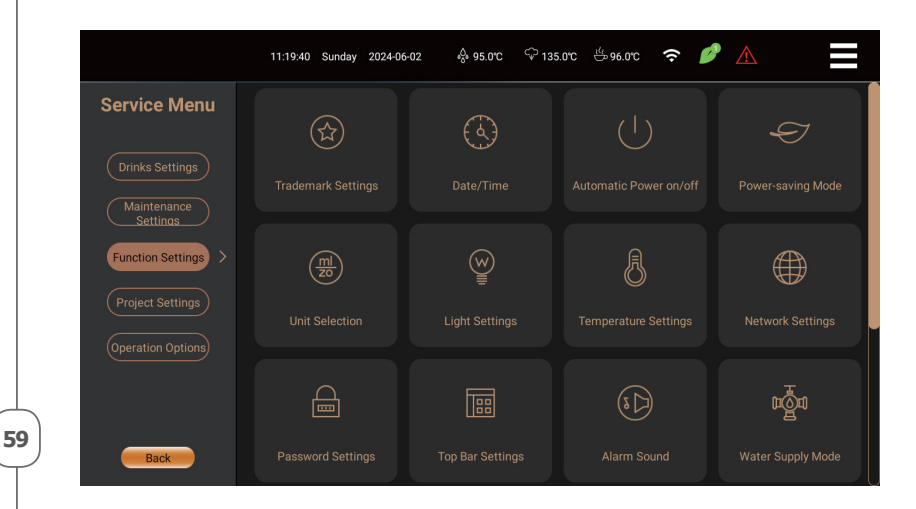

#### تنظيمات علامت تجارى

| Service Menu            |                   | Trademark settings    |                                                                          |
|-------------------------|-------------------|-----------------------|--------------------------------------------------------------------------|
|                         | Custom Trademarks | <b>BB</b> C&ffee      | Prompt:Click to change the image<br>Image:219*52<br>Image Format:jpg/png |
| Maintenance<br>Settings | Display Trademark |                       |                                                                          |
| Function Settings >     |                   |                       |                                                                          |
|                         |                   |                       |                                                                          |
| Operation Options       |                   |                       |                                                                          |
|                         |                   |                       |                                                                          |
|                         |                   |                       |                                                                          |
| Back                    |                   | Default Settings Save |                                                                          |

علامت تجاری سفارشی: روی « Trademark Picture» کلیک کنید و تصاویر ارائه شده با دستگاه یا تصاویر jpg/png (پیکسل: فرمت ۲۱۹ × ۵۷) ذفیره شده در دیسک ظاهر میشود. اگر هیچ کدام نمایان نشد، یک اعلان Please insert the usb disk ظاهر می شود. پس از انتفاب تصویر مورد نظر، سیستم به طور فودکار به روز می شود.

·نمایش علامت تماری: ON به این معنی است که علامت تماری در گوشه سمت چپ بالای منو اصلی نمایش داده می شود وOff به این معنی است که هیچ صفمه نمایشی ومود ندارد. این تنظیم با «نمایش علامت تماری» در 🏾 تنظیمات نوار بالا " همگام سازی شده است.

تنظیمات پیش فرض: علامت تماری کارفانه را بازیابی کنید.

·ذفیره: علامت تماری مایگزین شده را ذفیره کرده و علامت تماری را در نوار بالای رابط اصلی نمایش دهید.

### راه اندازی / خاموش شدن خودکار

|                         | 11:19:57 Sunday 2024-06-02 🐥 95.0°C 🖓 136.0°C 😓 96.0°C 穼 🤌 🛕                                                         |
|-------------------------|----------------------------------------------------------------------------------------------------|
| Service Menu            |                                                                                                    |
|                         | Machine Current 2024 06 02 11:19:54 Machine-System System-Machine System-Machine System-Machine Synchronization Time |
| Maintenance<br>Settings | Automatic Power off Never Off Time 00:00:00                                                                          |
| Function Settings >     | Automatic Power on Never Power On Time 00:00:00                                                                      |
|                         |                                                                                                    |
|                         |                                                                                                    |
|                         |                                                                                                    |
|                         |                                                                                                    |
| Back                    | Save                                                                                                    |

·زمان فعلی دستگاه: با توجه به افتلاف زمانی در هر کشور و منطقه، زمان تنظیم شده دستگاه، زمان قبل از فروع از کارفانه است. قبل از تنظیم «راه اندازی/فاموش کردن فودکار»، لازم است دستگاه را با زمان فعلی شبکه همگام سازی کنید. روی همگام سازی زمان دستگاه با زمان سیستم

(Synchronization of the machine time with the system time) کلیک کنید.

سه بار پشت سر هم فشار دهید، و ساعت دستگاه به طور فودکار به زمان فعلی به روز می شود (زمان در کادر نمایش مطابق با زمان در نوار بالایی است).

هنگامی که دستگاه به شبکه متصل نیست،

روی همحًام سازی زمان سیستم با زمان دستکاه (Synchronization of the system time with the) (هی همحًام سازی زمان کنید و زمان در نوار بالایی با زمان دافلی دستکاه هماهنگ می شود. فاموش شدن فودکار: روی «فاموش شدن فودکار» کلیک کنید و یک کادر انتفاب ظاهر می شود. شما می توانید هرگز، دوشنبه، سه شنبه، چهارشنبه، پنجشنبه، جمعه، شنبه، یکشنبه و همه را انتفاب کنید. برای انتفاب و برای تایید روی ok کلیک کنید.

· زمان غاموش شدن: روی «زمان غاموش شدن» کلیک کنید و کادر انتفاب زمان ظاهر می شود. برای انتفاب و تایید روی Okکلیک کنید.

· راه اندازی فودکار: روی «راه اندازی فودکار» کلیک کنید، و یک کادر انتفاب ظاهر می شود. شما می توانید هرگز، دوشنبه، سه شنبه، چهارشنبه، پنجشنبه، جمعه، شنبه، یکشنبه و همه را انتفاب کنید. برای انتفاب و تایید روی OK حلیک کنید.

·زمان راه اندازی: روی «زمان راه اندازی» کلیک کنید و یک کادر انتفاب ظاهر می شود. برای انتفاب و تایید روی Ok حلیک کنید.

ذفیرہ: روی ذفیرہ( save ) کلیک کنید تا تنظیمات فعلی ذفیرہ شود.

| Catalog Ziluxe Product                                                  | زيدوكس                                                                                                    | ۔<br>کاتالوگ محصولات زیلوکس                                                                                                    |
|-------------------------------------------------------------------------|----------------------------------------------------------------------------------------------------|----------------------------------------------------------------------------------------------------|
|                                                                         |                                                                                                    | حالت تامین آب                                                                                                    |
|                                                                         | 11:21:12 Sunday 2024-06-02 🚸 95.0°C 🗢 136.0°C 🖓                                                                                                    | 597.0°C 🗢 🥒 📕                                                                                                    |
| Service Menu                                                            | Water Supply Mo                                                                                                    | ode                                                                                                    |
| Drinks Settings                                                         | Water Supply Mode                                                                                                    | External Purified Water                                                                                                    |
| Maintenance<br>Settings                                                 |                                                                                                    | Barreled Purified Water                                                                                                    |
| Function Settings                                                       |                                                                                                    |                                                                                                    |
| (Project Settings)                                                      |                                                                                                    |                                                                                                    |
| operation options                                                       |                                                                                                    |                                                                                                    |
|                                                                         |                                                                                                    |                                                                                                    |
| Back                                                                    | Save                                                                                                    | )                                                                                                    |
| ودستگاه انسداد غط لوله<br>سطل تمام شده است یا<br>نئید تا آب در سیستم پر | ن آپ آب تصفیه شده بشکه ای کار میکند<br>لطفاً ابتدا بررسی کنید که آیا آب مومود در<br>موقع پر کنید و سپس روی «تأیید» کلیک 5                                                                                                    | امتیاط: هنگامی که دستگاه در مالت تامیر<br>pipeline blockage را نشان می دهد،<br>فیر. اگر پاسخ مثبت است، لطفاً آب را به<br>شود.<br>حالت ذخیره اندژی                                                  |
|                                                                         | 11:20:02 Sunday 2024-06-02 🔗 95.0°C 🖓 136.0°C                                                                                                    | د ج بروری 🖌 🔷 ج ۲۰۵۳                                                                                                    |
| Service Menu                                                            | Power Saving Set                                                                                                    | ttings                                                                                                    |
| Drinks Settings                                                         | Power Saving Mode 1                                                                                                    |                                                                                                    |
| Maintenance<br>Settings                                                 | Power Saving Mode 2                                                                                                    |                                                                                                    |
| Function Settings                                                       |                                                                                                    | ower Saving Mode 2                                                                                                    |
| (Project Settings)                                                      | Power Saving Mode 1: [ON] The machine will enter power Poor<br>saving state if it does not receive any operating instructions save<br>after 1 hour of making drinks. aftr<br>A:Coffee boiler temperature drops to 60-65°C and steam A:<br>holder drops to 90-55°C | wer Saving Mode 2". [ON] The machine will enter power<br>ving state if it does not receive any operating instructions<br>er 2 hours of making drinks.<br>Coffee boiler and steam boiler power off. |
| (operation Options)                                                     |                                                                                                    | venuator stops,<br>Ambient lighting turns off;<br>Home screen blocks all touch functions, turns gray, and<br>plays the power saving logo Eco.                                                      |
| Back                                                                    | Save                                                                                                    |                                                                                                    |
|                                                                         |                                                                                                    |                                                                                                    |

مالت صرفه مویی در انرژی ۱؛ روشن ( On) به این معنی است که اگر دستگاه در مدت ۱ ساعت پس از تهیه نوشیدنی میچ دستورالعمل عملیاتی دریافت نکند، وارد مالت صرفه مویی در انرژی می شود. (الف؛ دمای بویلر قهوه به ۲۰–4۵ کاهش می یابد. درجه سانتیگراد، و بویلر بفار به ۵۵–۸۰ درجه سانتیگراد کاهش می یابد. ب: فن اگزوز کار نمی کند. چ؛ لامپ اتمسفر فاموش است. د: رابط اصلی تمام عملکردهای لمسی را به رنگ فاکستری ممافظت می کند و نماد صرفه مویی در انرژی را نمایش می دهد ) فاموش(Off ) به این معنی است که دستگاه همیشه آماده است.

مالت صرفه جویی در انرژی ۲؛ روشن( On )- اگر دستگاه به مدت ۲ ساعت پس از تهیه نوشیدنی هیچ دستورالعمل عملیاتی دریافت نکند، وارد مالت صرفه جویی در انرژی می شود. (الف: بویلر قهوه و ویلر بفار منبع تغذیه را متوقف می کنند. ب:فن اگزوز از کار می افتد. ج: لامپ اتمسفر فاموش است. د: رابط اصلی از تمام عملکردهای لمسی ممافظت می کند، تمام نمادهای عملکرد فاکستری هستند و نماد صرفه جویی در انرژی نمایش داده می شود). فاموش( Off )به این معنی است که ماشین همیی همیدن همیده آماده است. ·دفیره: برای ذفیره تنظیمات فعلی روی ذفیره(save) کلیک کنید و نماد صرفه جویی در انرژ بالای رابط اصلی نمایش داده شود).

۱متیاط: پس از وارد شدن دستگاه قهوه ساز به مالت صرفه مویی در مصرف انرژی، دمای بویلر کاهش می یابد. بنابراین، پس از فروم از مالت صرفه مویی در انرژی، لطفا صبر کنید تا دیگ تا دمای مشفصی گرم شود و سپس نوشیدنی های مربوطه را تهیه کنید.

امتیاط: برای فارچ شدن از مالت صرفه جویی در مصرف انرژی، صفمه را برای بیش از ۳ ثانیه فشار دهید. تنظیمات روشنایی

|                                                        | 11-20.12 Sunday 2024-06-02 条 95.0°C 夺 135.0°C 告 97.0°C 夺 🤌 🚹 💳     |
|--------------------------------------------------------|--------------------------------------------------------------------|
| Service Menu                                           | Light Settings                                                     |
| Drinks Settings<br>Maintenance<br>Settings             | Screen Backlight Brightness 0 30 60 90_100                         |
| Function Settings > Project Settings Operation Options | Color Selection Blue V Cycle Interval Time (s) 1 Fault Color Red V |
| Back                                                   | Save                                                               |

۰ روشنایی نور پس زمینه صفمه: می توانید برای افزایش روشنایی نقطه را بکشید تا به سمت راست مرکت کنید و برای کاهش روشنایی به سمت چپ مرکت کنید.

انتفاب رنگ لامپ اتمسفر: برای انتفاب رنگ هایی از جمله «قرمز»، «سبز»، «آبی»، «صورتی»، «نارنجی»، «سفید»، «بنفش»، و غیره روی نماد کشویی کلیک کنید. پس از انتفاب، لامپ اتمسفر دستگاه با رنگ مربوطه روشن می شود.

·فاصله چرفه: زمـان فاصله چرفه را مـی توان از • تا ۱۳۴۰ ثانیه تنظیم کرد. این عملکرد فقط زمـانی فع*ـال م*ی شود که رنگ به عنوان «چرفه» انتـفاب شود. برای مـثال، اگر بازه زمـانی ۱ ثانیه تنظیم شود، ۸ رنگ قرمز، سبز، آ بی، صورتـی، نارنجـی، سفید، بنفش به طور مـتناوب روشن مـی شوند.

· رنگ اشتباه : برای انتفاب رنگ ها، روی نماد کشویی کلیک کنید. پس از انتفاب، در زمان فرابی دستگاه لامپ اتمسفر دستگاه با رنگ مربوطه روشن می شود.

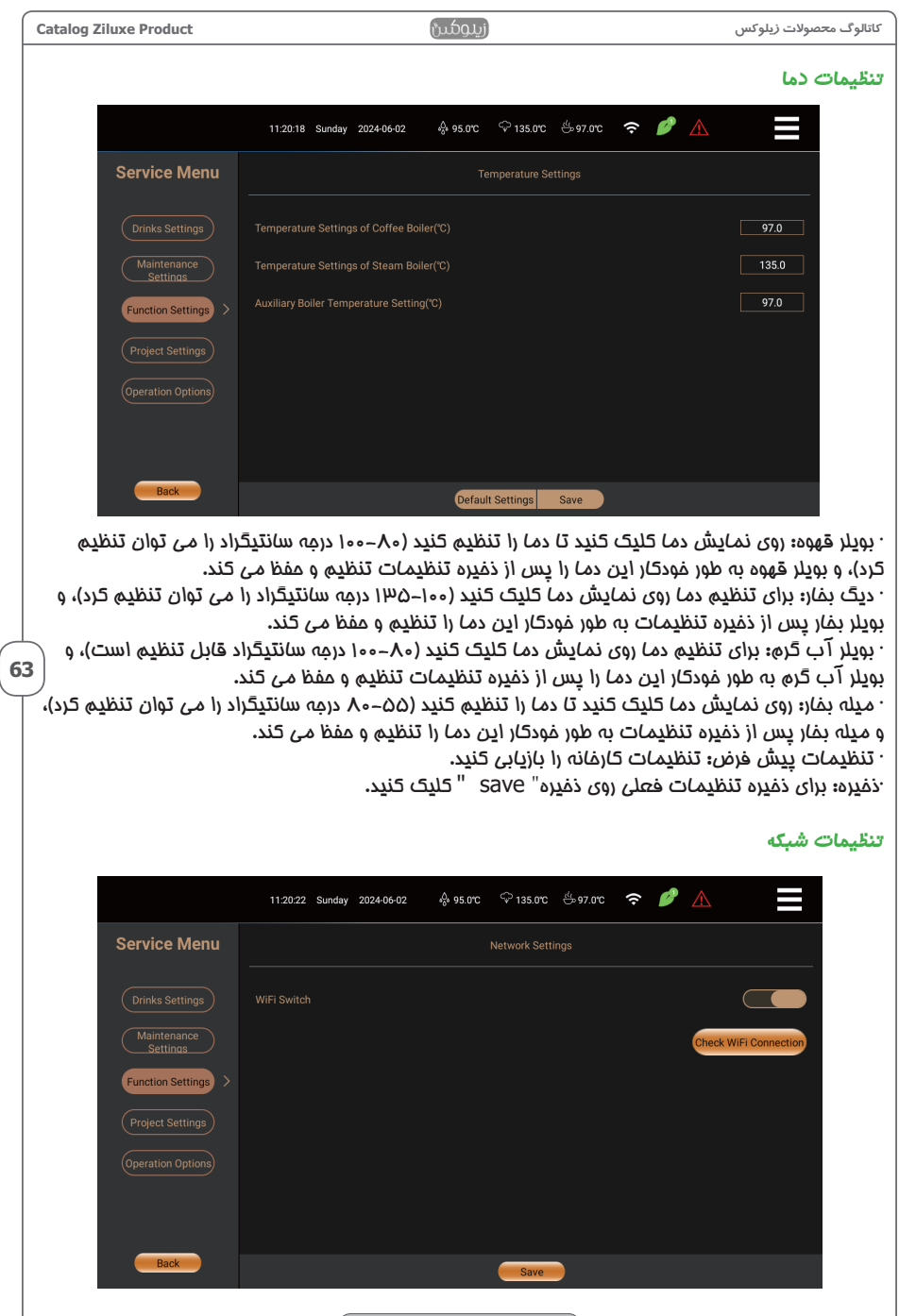

وایفای سوئیع: [روشن] عملکرد وایفای را باز کنید، [فاموش] عملکرد وایفای را ببندید و به شبکه متصل شوید

.توجه:وایفای و باید در سیستم اندروید راه اندازی شود.ذفیره: برای ذفیره تنظیمات فعلی، روی ذفیره[ Save ] کلیک کنید.

مرمله ۱: روی View WIFI Connection کلیک کنید تا به طور غودکار وارد رابط اتصال وایفای شوید، همانطور که در زیر نشان داده شده است.

| 上午11:20 |                                       | P 8 |
|---------|---------------------------------------|-----|
| ÷       | 网络和互联网                                | م   |
| ((·     | WLAN<br>niekangoffice                 | •   |
|         | 移动网络                                  |     |
| *       | 飞行模式                                  |     |
| <··>    | Ethernet                              |     |
|         | 手机套簧                                  |     |
| ~       | <b>高级</b><br>热点和网络共享、流量等省到序、VPN、私人DNS |     |
|         |                                       |     |
|         |                                       |     |
|         |                                       |     |
|         |                                       |     |
|         |                                       |     |
|         |                                       |     |

مرمله ۲: روی wlan کلیک کنید،وایفای مورد نیاز برای اتصال را پیدا کنید، رمز وایفای را برای اتصال وارد کنید، سیستـم به طور فودکار ذفیره می شود و پس از اتصال موفقیت آمیز به رابط تنظیمات شبکه برمی گردد.

|   | 使用 WLAN                            |                                           | •            |
|---|------------------------------------|-------------------------------------------|--------------|
| • | niekangoffice<br>已连接               |                                           | ۲            |
|   | Xiaomi_F8D9                        |                                           | ⋳            |
| 7 | Baolutong2f                        |                                           | ₽            |
| 2 | TP-LINK_4535                       |                                           |              |
| ł | 添加网络                               |                                           | 87           |
|   | WLAN 偏好设置<br>不自动重新开启 WLAN          |                                           |              |
|   | 已保存的网络<br>1 个网络                    |                                           |              |
|   | WLAN 流量用量<br>5月5日至6月2日期间已使用 386 MB |                                           |              |
|   |                                    |                                           |              |
|   |                                    | ر تنظیمات فعلی روی ذخیره[Save] کلیک کنید. | : برای ذمیره |

| Catalog Ziluxe Product               | زيوكس                                                                                      | کاتالوگ محصولات زیلوکس              |
|--------------------------------------|--------------------------------------------------------------------------------------------|-------------------------------------|
|                                      |                                                                                            | تنظيمات نوار بالاي صفحه             |
|                                      | 11.20.56 Sunday 2024-06-02 🗍 95.0°C 우 135.0°C 씅 97.0°C 穼                                   |                                     |
| Service Menu                         | Top Bar Settings                                                                           |                                     |
| Drinks Settings                      |                                                                                            |                                     |
| Maintenance<br>Settings              |                                                                                            |                                     |
| Function Settings >                  |                                                                                            |                                     |
| (Project Settings)                   |                                                                                            |                                     |
| Operation Options)                   |                                                                                            |                                     |
| operation options                    |                                                                                            |                                     |
|                                      |                                                                                            |                                     |
| Back                                 | Save                                                                                       |                                     |
| یانبر، زبان، غطا، علامت              | بالای منو اصلی، به این معنی است که منوی م                                                  | تنظیمات نوار بالای صفمه: در نوار    |
| نعال میشوند.                         | <sup>ی</sup> بغار، سیگنال شبکه، زمان یا سایر عملکردها ه                                    | تماری، دمای دیگ قهوه،ِ دمای دیدً    |
| اد پنهان است اما عملکرد<br>ا tustrod | الایی مربوطه پنهان است. در این زمان، فقط نم<br>الایی مربوطه پنهان است. در این زمان، فقط نم | به این معنی است که ایتم نوار ب      |
| Shortcuth                            | به عبوان محان، چس از چیهان حردن دماد ۱۳ ا<br>ذان با کلرک بر روی موقورت اصل ظاهر مے شر      | موقعیت اصلی بدون تعییر است.<br>مم   |
| )                                    | دی با میں بر روی موجودی میں مسلم میں میں میں میں میں میں میں میں میں می                    | دغیرہ: برای ذغیرہ تنظیمات روی .     |
| 1                                    | ستنما بندان برمي بابط اميل بندارش بابد مرينا                                               | · بندار «مالت مدرفه ممد ، در انتاع. |

· نماد «مالت صرفه جویی در انرژی» تنها زمانی روی رابط اصلی نمایش داده می شود که عملکرد «مالت ذفیره انرژی ۱ یا ۷» در تنظیمات دستگاه انتفاب شده باشد. در غیر این صورت نمایش داده نمی شود.

نماد «عیب» زمانی نمایش داده می شود که دستگاه اعلان فطا داشته باشد. پس از رفع عیب به طور فودکار پنهان می شود.

تنظيمات كامل تفاله قهوه

·تنظیمات تفاله قهوه کامل: «روشن» به این معنی است که وقتی دستگاه شمارش می کند که مقدار پودر مصرف شده ۹۰۰ گره است، «فشرده قهوه کامل» ظاهر می شود، «فاموش» به این معنی است که دستگاه بدون درفواست شمارش نمی کند.

·هنگامی که زنگ غطر تفاله کامل قهوه شروع شد، لطفا ابتدا جعبه تفاله قهوه را فالی کنید.

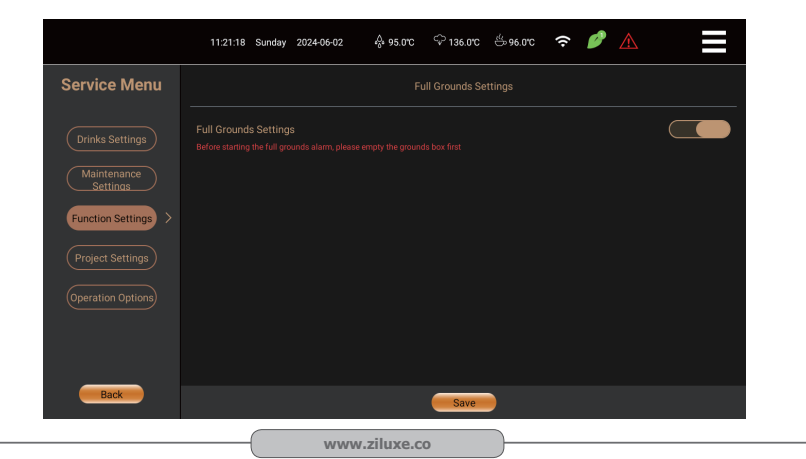

| Catalog Ziluxe Product                         |                                                  | زيدوكس                      |                                       |                                | لوگ محصولات زیلوکس                                        | کاتا           |
|------------------------------------------------|--------------------------------------------------|-----------------------------|---------------------------------------|--------------------------------|-----------------------------------------------------------|----------------|
|                                                |                                                  |                             |                                       |                                | ظيمات رمز عبور                                            | تنة            |
|                                                | 09:23:05 Friday 2023-09-01                       | 😞 91.0°C                    | ͡৵135.0℃ 쓴                            | 90.0°C 穼                       |                                                           |                |
| Service Menu                                   |                                                  |                             |                                       |                                |                                                           |                |
| (Drinks Settings)                              |                                                  |                             |                                       |                                |                                                           |                |
| Maintenance<br>Settings                        |                                                  |                             |                                       |                                |                                                           |                |
| Machine Settings >                             |                                                  |                             |                                       |                                |                                                           |                |
| Project Settings                               |                                                  |                             |                                       |                                |                                                           |                |
| Operation Options                              |                                                  |                             |                                       |                                |                                                           |                |
|                                                |                                                  |                             |                                       |                                |                                                           |                |
| Back                                           |                                                  |                             | Save                                  |                                |                                                           |                |
|                                                | Vi                                               |                             | »                                     |                                |                                                           | <del>.</del> . |
| ع سمت راست خلیت خلید                           | ے» است. روی تدر کان                              | ىبو مدماد                   | مر عبور «م                            | يور سطح ۲ ره                   | مز عبور مديد را وارد کنيد.<br>مز عبور جديد را وارد کنيد.  | -) 9           |
| ید را دوباره وارد کنید و                       | علیک کنید، رمز عبور مد                           | ت راست ۵                    | فالی سمد<br>جنب                       | بد: روی کادر ا                 | ز عبور سطع اول را تأیید کن <u>ی</u><br>مقترحین دوفقیت دوم | (مر            |
| ىت. روى كادر غالى سمت                          | هر «تنظیمات پروژه» اس                            | وه رمز عبر                  | حیید.<br>۱٫ سطم در                    | میره» صیت<br>:هید: (مز عبو     | ی تعییر با موفقیت (وی «د<br>مز عبور سطم دوه را تغییر د    | براز<br>۱۵     |
| 66                                             | ·/·· /                                           |                             | نيد.                                  | بديد را وارد ک                 | س کلیک کنید و رمزٍ عبور و                                 | رألا           |
| ید را دوباره وارد کنید، و                      | کلیک کنید، رمز عبور جد                           | ت راست ت                    | غالی سما<br>-، <del>ت</del> خسی       | ید: روی کادر<br>در را بر مفقیر | ز عبور سطع دوه را تأیید کن<br>سردفیرد» جاری جنرد تا آت    | (مر<br>دمر     |
|                                                |                                                  | .مید.<br>ئلیک کنید          | ے صیبے د<br>«ذفیرہ» 5                 | را ب موققید<br>مز عبور روی     | ن «دهیره» خبیت خبید تا ۲ن<br>نیره: برای ذفیره تنظیمات ر   | <u>جې</u>      |
| فراموش شد، روی                                 | اصلاع شده سطع اول                                | ه رمز عبور                  | هنگامی ک                              | شده است: ه                     | مز عبور سطع اول فراموش                                    | ه) .           |
| › و سپس ۲ بار به طور<br>نبد» دیمواست م ، کند م | ی کلید فالی بعد از «۹»<br>اژه را م مفقیت اصلام ن | د. ۲۲ باز (و;<br>مراز «آذره | ا وارد کن <u>د</u>                    | و رابط (مز را<br>م» کلرک کنر   | service mer کلیک کنید<br>اوم روی کارد مال قران از «       | าน             |
| شد» درخواست می خد و                            | زیابی می شود.                                    | و زمان با                   | ـــــــــــــــــــــــــــــــــــــ | مز عبور پويا ۔<br>مز عبور      | ز عبور به شماره معکوس ره<br>ز                             | رمز            |
|                                                | 11:18:43 Sunday 2024-06-02                       | •‰ 95.0℃                    | ଦ୍ଦ 136.0°C ର                         | ≝96.0°C 穼 🛛                    |                                                           |                |
|                                                |                                                  |                             |                                       |                                |                                                           |                |
|                                                | S                                                | ervice Me                   | enu                                   |                                |                                                           |                |
|                                                | 1                                                | 2 3                         | X                                     |                                |                                                           |                |
|                                                | 4                                                | 56                          | ←                                     |                                |                                                           |                |
|                                                | 7                                                | 89                          |                                       |                                |                                                           |                |
|                                                |                                                  | 0.                          | ok                                    |                                |                                                           |                |
|                                                |                                                  |                             |                                       |                                |                                                           |                |
|                                                | Plea                                             | se input pas                | sword                                 |                                |                                                           |                |
|                                                |                                                  | unuu tiluxo                 |                                       |                                |                                                           |                |

رمز عبور سطع دوم فراموش شده است؛ هنگامی که رمز عبور تغییر یافته سطع دوم فراموش کردید، روی service menu کلیک کنید، رمز عبور را وارد کنید، «تنظیمات پروژه» را انتفاب کنید و رابط رمز عبور را وارد کنید. ۲ بار روی کلید فالی بعد از «۹» و سپس ۲ بار به طور مداوم روی کلید فالی قبل از «ه» کلیک کنید. سیستم از «گذرواژه با موفقیت اصلاع شد» درفواست می کند و رمز عبور به شماره معکوس رمز عبور پویا – ماه، روز و زمان بازیابی می شود.

|                                            | 11:33:02 Sunday 2024-06-02                   | o‰ 97.0℃                  | \$ 134                 | 1.0°C 🖑                   | 98.0°C                  | (•                                  | Ø 🛆                              | 7                                            |                                           |                                   |
|--------------------------------------------|----------------------------------------------|---------------------------|------------------------|---------------------------|-------------------------|-------------------------------------|----------------------------------|----------------------------------------------|-------------------------------------------|-----------------------------------|
| Service Menu                               |                                              |                           |                        |                           |                         |                                     |                                  |                                              |                                           |                                   |
| Drinks Settings                            |                                              | Pro                       | oject                  | Settir                    | ngs                     |                                     |                                  |                                              |                                           |                                   |
| Maintenance<br>Settings                    |                                              | 1                         | 2                      | 3                         | Х                       |                                     |                                  |                                              |                                           |                                   |
| Function Settings                          |                                              | 4                         | 5                      | 6                         | ←                       |                                     |                                  |                                              |                                           |                                   |
| Project Settings                           |                                              | 7                         | 8                      | 9                         |                         |                                     |                                  |                                              |                                           |                                   |
| (Operation Options)                        |                                              |                           | 0                      |                           | ok                      |                                     |                                  |                                              |                                           |                                   |
|                                            |                                              |                           |                        |                           |                         |                                     |                                  |                                              |                                           |                                   |
| Back                                       |                                              | Plea                      | se inpu                | ıt passv                  | vord                    |                                     | _                                |                                              |                                           |                                   |
|                                            |                                              |                           |                        |                           |                         |                                     |                                  | ىشدار                                        | ، زنگ ه                                   | صدائ                              |
|                                            | 11:21:00 Sunday 2024-06-02                   | 60 95.0℃                  | ଙ୍କ 135                | i.0°C 🖑                   | 97.0°C                  | (;                                  | Ø 🛆                              | 7                                            |                                           |                                   |
| Service Menu                               |                                              |                           |                        |                           |                         |                                     |                                  |                                              |                                           |                                   |
| Drinks Settings                            |                                              |                           |                        |                           |                         |                                     |                                  |                                              |                                           |                                   |
| Maintenance<br>Settings                    |                                              |                           |                        |                           |                         |                                     |                                  |                                              |                                           |                                   |
| Function Settings >                        |                                              |                           |                        |                           |                         |                                     |                                  |                                              |                                           |                                   |
| (Project Settings)                         |                                              |                           |                        |                           |                         |                                     |                                  |                                              |                                           |                                   |
| (Operation Options)                        |                                              |                           |                        |                           |                         |                                     |                                  |                                              |                                           |                                   |
|                                            |                                              |                           |                        |                           |                         |                                     |                                  |                                              |                                           |                                   |
| Back                                       |                                              |                           | Sa                     | ive                       |                         |                                     |                                  |                                              |                                           |                                   |
| هشدار صدای «بیپ بیپ<br>معنی است که صدای زر | ستگاه فراب است، زنگ<br>لازه است)؛ Off به این | وقتی در<br>اله قهوه<br>ید | ت کہ<br>ف تفا<br>یک کذ | نی اس<br>ید، ظر<br>زه» کل | ن مع<br>۱ ببند<br>«ذفیر | به ا <u>د</u><br>ملو ر<br>ت.<br>(وی | » ON<br>فاً درب<br>ش اس<br>ظیمات | مشدار: «<br>ثال: لطد<br>مد. فامو<br>فیرہ تند | ن زنگ ه<br>دهد (م<br>ر می ده<br>۱: برای ذ | ۰ صدای<br>را می<br>هشدار<br>ذفیره |

| Catalog Ziluxe Product  |                            | زيىوكىن                        | کاتالوگ محصولات زیلوکس         |
|-------------------------|----------------------------|--------------------------------|--------------------------------|
|                         |                            | Unit Sel                       | انتخاب واحد اندازه گیری ection |
|                         | 11:20:07 Sunday 2024-06-02 | ళ్లీ 95.0°C 🗘 135.0°C 🔆 96.0°C |                                |
| Service Menu            |                            | Unit Selection                 |                                |
| Drinks Settings         |                            |                                | ml                             |
| Maintenance<br>Settings |                            |                                | <b>ب</b>                       |
| Function Settings >     |                            |                                |                                |
| Project Settings        |                            |                                |                                |
| Operation Options       |                            |                                |                                |
|                         |                            |                                |                                |
| Back                    |                            | Default Settings Save          |                                |
|                         |                            |                                |                                |

· وامد ظرفیت: برای انتفاب بین دو وامد ظرفیت: میلی لیتر و اونس، روی نماد کشویی کلیک کنید. · وامد دما: برای انتفاب بین دو وامد دما، روی نماد کشویی کلیک کنید: سلسیوس و فارنهایت. · تنظیمات پیش فرض: تنظیمات کارغانه را بازیابی کنید.

·ذفیره: برای ذفیره تنظیمات فعلی روی «ذفیره» کلیک کنید.

### تاريخ/زمان Date / Time

|                         | 11.19.52 Sunday 2024-06-02 条 95.0°C 夺 136.0°C 告 96.0°C 夺 🤌 🛕 |
|-------------------------|--------------------------------------------------------------|
| Service Menu            |                                                              |
| Drinks Settings         | Network Usage Time                                           |
| Maintenance<br>Settings | Date 2024-06-02                                              |
| Function Settings       | Time 11:19:51                                                |
| Project Settings        | 12-hour/24-hour time display                                 |
| Operation Options)      |                                                              |
|                         |                                                              |
| Back                    | Save                                                         |

68

شبکه استفاده از زمان: « ON « به این معنی است که سیسته به طور فودکار زمان شبکه مملی را می فواند و زمانی که دستگاه به شبکه متصل است، آن را به روز می کند. Off یعنی سیسته زمان شبکه را نمی فواند. ·تاریغ: برای تغییر تاریغ روی «تاریغ» کلیک کنید. زمان: برای تغییر زمان روی «زمان» کلیک کنید. سیسته ۲۱/۹۲ ساعته: برای انتفاب سیسته ۲۱/۹۲ ساعته روی «سیسته ساعت» کلیک کنید. ذفیره: برای ذفیره تنظیمات فعلی روی "Save « کلیک کنید.

| Catalog Ziluxe Product  |                            | زيدوكس     |       | كاتالوگ محصولات زيلوكس |
|-------------------------|----------------------------|------------|-------|------------------------|
|                         |                            |            |       | تنظيم كمبود شير        |
|                         | 11:21:27 Sunday 2024-06-02 | ୍ଡି 95.0°C | 奈 🥒 🛦 |                        |
| Service Menu            |                            |            |       |                        |
| Drinks Settings         |                            |            |       |                        |
| Maintenance<br>Settings |                            |            |       |                        |
| Function Settings >     |                            |            |       |                        |
| Project Settings        |                            |            |       |                        |
| Operation Options)      |                            |            |       |                        |
|                         |                            |            |       |                        |
|                         |                            |            |       |                        |
| Back                    |                            | Save       |       |                        |

تشفیص شیر باقیمانده: هنگامی که تشفیص شیر باقیمانده روشن می شود، کانال الف به صورت فودکار به دلیل کمبود شیر فاموش می شود.

هنگامی که مقدار شیر کمتر از اولین نقطه سیگنال کمبود شیر در فرآیند تولید نوشیدنی های ماوی شیر است، دستگاه به سافت و تکمیل نوشیدنی های فعلی ادامه می دهد و نمایش کمبود شیر پس از سافت ظاهر می شود، «تأیید» را فشار دهید. به منو آماده به کار برگردید و نماد نوشیدنی های ماوی شیر روشن می شود. برای بازگشت به منو آماده به کار، کلید «بازگشت» را فشار دهید، نماد پیام فطای صفمه یک پیام فطا را نشان می دهد، و نماد نوشیدنی های ماوی شیر در همان زمان فاکستری می شود، در این زمان، روی نماد پیام فطا را می دهد، و نماد نوشیدنی های ماوی شیر در همان زمان فاکستری می شود، در این زمان، روی نماد پیام فطا کلیک کنید. نمایش کمبود شیر ظاهر می شود، کلید «تأیید» را فشار دهید تا به رابط آماده به کار برگردید و نماد نوشیدنی با شیر روشن می شود، میتوانید بدون افزودن شیر به تولید نوشیدنیهای شیر ادامه دهید و نمایش کمبود شیر پس از پایان تولید دوباره ظاهر می شود. هنگامی که مقدار شیر کمتر از معینه به کار برگردید، نماد کمبود شیر پس از پایان تولید دوباره ظاهر می شود. هنگامی که مقدار شیر کمتر از معینه دوم نقطه سیگنال

تشفیص کمبود شیر یک طرفه: وقتی کمبود شیر در یک طرف روشن است، تشفیص شیر باقیمانده به طور فودکار فاموش می شود.

در مین سافت نوشیدنی های ماوی شیر، زمانی که معبه شیر فالی می شود و شیری در فط لوله شیر وجود ندارد، دستکاه تولید را متوقف می کند و همزمان نمایش کمبود شیر ظاهر می شود، شیر اضافه می کنیم و دکمه تایید را فشار می دهیم. دستگاه به کار فود ادامه می دهد و سپس «بازگشت» را فشار دهید تا هشدار کمبود شیر لغو شود و تولید نوشیدنی فعلی لغو می شود و صفمه نمایش همان تشفیص کمبود شیر را نشان می دهد. «بازگشت» را فشار دهید تا هشدار کمبود شیر لغو شود، و همچنین تولید نوشیدنی فعلی لغو شود، فطای صفمه نمایش پیام فطا را نشان می دهد دو شیر لغو شود، و همچنین تولید نوشیدنی فعلی لغو شود، فطای مفمه نمایش پیام فطا را نشان می دهد، نماد نوشیدنی ماوی شیر در همان زمان فاکستری می شود، در این زمان بر روی نماد پیام فطا، نمایش کمبود شیر ظاهر می شود، و سپس با فشار دادن کلید «تأیید» به رابط آماده به کار برگردید و نماد نوشیدنی ماوی شیر روشن می شود.

امتیاط: A و B و C را می توان همزمان انتفاب کرد، این مورد فقط برای مدل های۳M قابل استفاده است

### تنظيم اندازه فنجان Cup Size Setting

مرمله ا: پس از باز کردن تنظیم اندازه فنمان، می توانید اندازه فنمان بسیار کوچک (۴ اونس)، فنمان کوچک (۸ اونس)، فنمان متوسط (۱۰ اونس)، فنمان بزرگ (۱۷ اونس) و فنمان بسیار بزرگ (۱۴ اونس) را انتفاب کنید. ) به ترتیب یا همزمان، و نوشیدنی پیش فرض بر اساس دستور العمل های نوشیدنی که توسط باریستای مرفه ای شرکت ما رفع اشکال شده است، در سیستم تنظیم می شود و می توان آن را مطابق با سلیقه فرد تغییر داد. در زیر تصویر زیر نشان داده شده است.

| p Quantity Setting<br>per small cup<br>nall cup<br>edium<br>rge<br>tra Large         | Cup Qu                                                                                                    |                                                                                                    |                                                                                                    |                                                                                                    |
|--------------------------------------------------------------------------------------|----------------------------------------------------------------------------------------------------|----------------------------------------------------------------------------------------------------|----------------------------------------------------------------------------------------------------|----------------------------------------------------------------------------------------------------|
| p Quantity Setting<br>per small cup<br>hall cup<br>edium<br>rge<br>tra Large         |                                                                                                    |                                                                                                    |                                                                                                    |                                                                                                    |
| per small cup<br>hall cup<br>edium<br>rge<br>tra Large                               |                                                                                                    |                                                                                                    |                                                                                                    |                                                                                                    |
| nall cup<br>:dium<br>rge<br>tra Large                                                |                                                                                                    |                                                                                                    |                                                                                                    |                                                                                                    |
| edium<br>rge<br>tra Large                                                            | -                                                                                                    |                                                                                                    |                                                                                                    |                                                                                                    |
| rge                                                                                  | _                                                                                                    |                                                                                                    |                                                                                                    |                                                                                                    |
| tra Large                                                                            |                                                                                                    |                                                                                                    |                                                                                                    |                                                                                                    |
|                                                                                      |                                                                                                    |                                                                                                    |                                                                                                    |                                                                                                    |
|                                                                                      | _                                                                                                    |                                                                                                    |                                                                                                    |                                                                                                    |
|                                                                                      | _                                                                                                    | Save                                                                                                    |                                                                                                    |                                                                                                    |
| 11:22:39 Sunday 2024-06-02                                                           | ୍ଡି 96.0°C 🗘 1                                                                                                    | 136.0℃ 🖑 97.0℃                                                                                                    |                                                                                                    |                                                                                                    |
| Cold Cheese Hot Cheese Crea<br>Foam 1 Foam 1                                         | m Milk Foam Puffy Milk Fo<br>1 1                                                                                                    | Hot Milk Foam 1 H                                                                                                    | tot Milk 1 Cold Milk Foam 1                                                                                                    | Cold Mik 1                                                                                                    |
|                                                                                      |                                                                                                    |                                                                                                    |                                                                                                    |                                                                                                    |
| ompt:Click the color block to fill the upp<br>me time is viewed as to synchronize th | per recipe, which mak<br>ne production.                                                                                                    | kes the production seq                                                                                                    | quence of the drink. Filling                                                                                                    | A and B at the                                                                                                    |
|                                                                                      |                                                                                                    |                                                                                                    |                                                                                                    |                                                                                                    |
|                                                                                      | Cup Volume Lock                                                                                                    |                                                                                                    | Pressure Display                                                                                                    |                                                                                                    |
|                                                                                      | Cyclenidex                                                                                                    |                                                                                                    | Selection s                                                                                                    | uper small cup                                                                                                    |
| e-brewed                                                                             | Pre-brewing<br>Time(s)                                                                                                    | 6                                                                                                    | Pre rinse water s<br>volume (ml)                                                                                                    | mall cup                                                                                                    |
| ewing Mode Four Times 🔻                                                              |                                                                                                    |                                                                                                    | Grinder                                                                                                    | arge<br>ktra Large                                                                                                    |
| ffee Powder 20.0                                                                     | Coffee<br>Volume(ml)                                                                                                    | 45                                                                                                    |                                                                                                    |                                                                                                    |
|                                                                                      | Test Defau                                                                                                    | ult Settings Sav                                                                                                    | ve                                                                                                    |                                                                                                    |
| شددنى ذميره شود                                                                      | ت) دستور نور                                                                                                    | ىر فشار دەرد                                                                                                    | » save» الده،                                                                                                    | ه ۹: دس از تنف                                                                                                    |
|                                                                                      | شوید، روی                                                                                                    | ر، محمدر عمر<br>ندازه فنم <i>ان</i> ش                                                                                                    | مای مختلف ان                                                                                                    | ه ۳ <b>:</b> وارد گزینه                                                                                                    |
| em Settings\Parar                                                                    | neter Set                                                                                                    | tings\Main                                                                                                    | Interface D                                                                                                    | Drink Setting                                                                                                    |
|                                                                                      | التكنيم المنافع المنافع ال<br>منافع المنافع المنافع المنافع المنافع المنافع المنافع المنافع المنافع المنافع المنافع المنافع المنافع المنافع المنافع المنافع المنافع المنافع المنافع المنافع المنافع المنافع المنافع المنافع المنا<br>منافع المنافع المنافع المنافع المنافع المنافع المنافع المنافع المنافع المنافع المنافع المنافع المنافع المنافع المنافع المنافع المنافع المنافع المنافع المنافع المنافع المنافع المنافع المنافع المنافع المنافع المنافع المنافع المنافع المنافع المنافع المنافع المنافع المنافع المنافع المنافع المنافع الم<br>منافع المنافع المنافع المنافع المنافع المنافع المنافع المنافع المنافع المنافع المنافع المنافع المنافع المنافع المنافع المنافع ملي منافع مليمي منافع مليمي منافع ملمي منافع المنافع  منافع المنافع المنافع المنافع الم المنافع المنا | 122.39 Sunday 2024-06-02 هن 96.00 ب<br>Cold Cheese Joc Cheese Fourni Cream Mar Fourn Purly Mar Fourning Purly Mar Fourning Purly Mar Fourning Purly Mar Fourning Purly Mar Fourning Purly Mar Fourning Purly Mar Fourning Purly Mar Fourning Purly Mar Fourning Purly Mar Fourning Pre-brewing Cup Volume Lock Cycle-Index Cycle-Index Pre-brewing Trans(s) Pre-brewing Trans(s) Pre-brewing Mode Four Times Release steps Release steps Release steps (Coffee Volume(mi)) Test Defau Coffee Colume(mi) Test Defau Cycle, (PC) Coffee Colume(mi) Coffee Colume(mi) Coffe | المعلم 2024-06-02 من 136.0° (136.0°) (136.0°) | المعالي المعالي ال<br>المعالي المعالي المعالي المعالي المعالي المعالي المعالي المعالي المعالي المعالي المعالي المعالي المعالي المعالي ا<br>المعالي المعالي المعالي المعالي المعالي المعالي المعالي المعالي المعالي المعالي المعالي المعالي المعالي المعالي<br>المعالي |

کلیک کنید تا به منو آماده به کار نوشیدنی بازگردید.

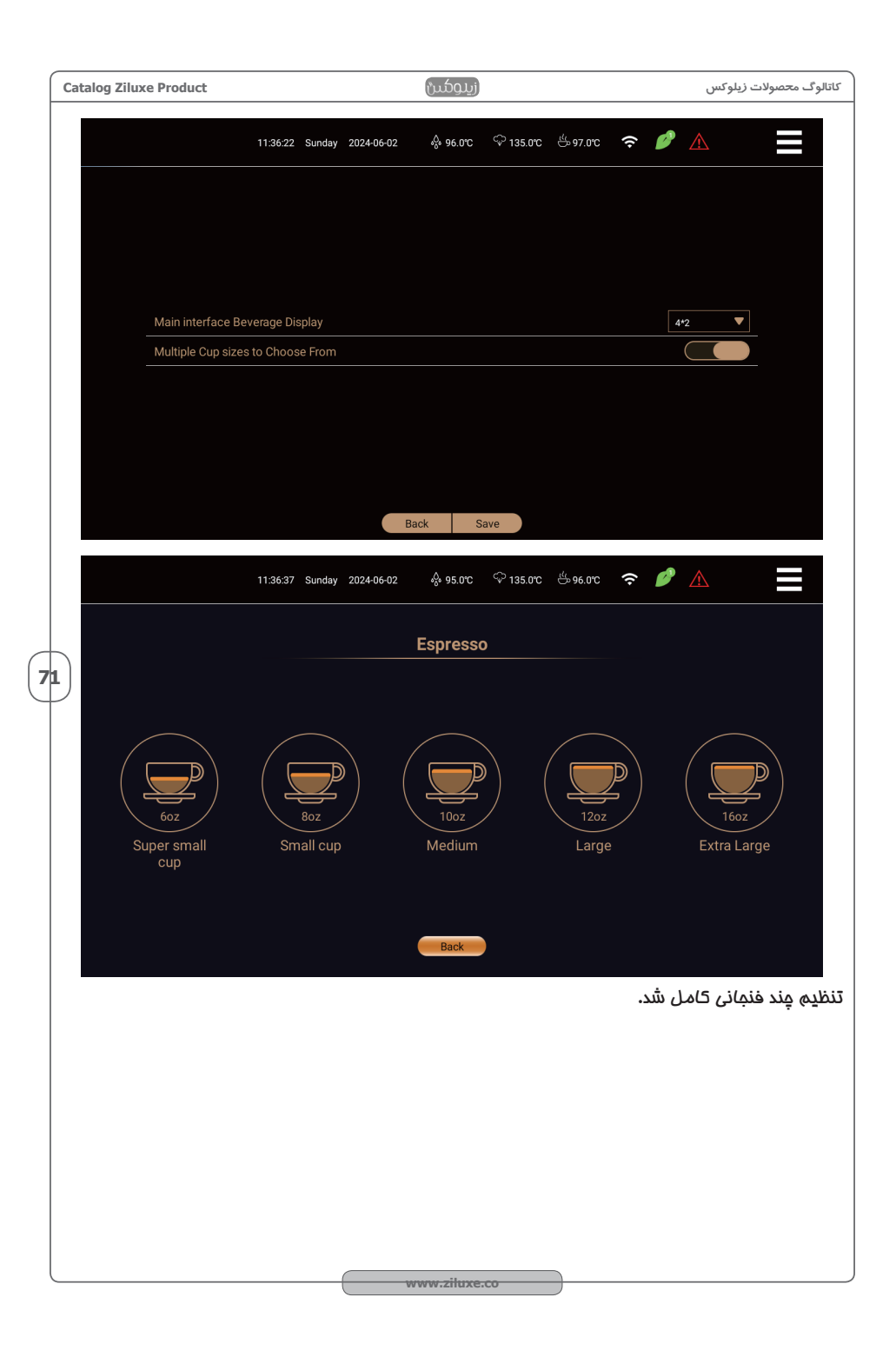

| Catalog Ziluxe Product  |                            | زيلوكس               | ۔<br>کاتالوگ م <del>ح</del> صولات زیلوکس |
|-------------------------|----------------------------|----------------------|------------------------------------------|
|                         |                            | Sec                  | تنظيم فنجان دوم cond Cup Setup           |
|                         | 16:14:19 Friday 2024-05-31 | -\$ 96.0°C 🗘 135.0°C |                                          |
| Service Menu            |                            | Cup Quantity Setting |                                          |
| Drinks Settings         |                            |                      |                                          |
| Maintenance<br>Settings |                            |                      |                                          |
| Function Settings       |                            |                      |                                          |
| Project Settings        |                            |                      |                                          |
| Operation Options       |                            |                      |                                          |
|                         |                            |                      |                                          |
| Back                    |                            | Save                 |                                          |

مرمله ۱: به [ Function Setting ] بروید و Second Cup Setting را باز کنید ،گزینه دوم تنظیم فنمان را انتفاب کنید، برای ذفیره روی « save « کلیک کنید.

72

مرمله ۲؛ وارد تنظیمات نوشیدنی شوید، نوشیدنی مورد نیاز برای تهیه فنمان دوم را انتفاب کنید، روی نماد نوشیدنی کلیک کنید، «تنظیمات» را انتفاب کنید، تنظیمات نوشیدنی را وارد کنید، مانند نوشیدنی زیر.

|                     | 11:22:39 Sunday 2024-06-02                                                       | ళ్లీ 96.0°C 🗘 136.0°C 🖑 9                    | 7.0°C 奈 🤌 🔥                                |           |
|---------------------|----------------------------------------------------------------------------------|----------------------------------------------|--------------------------------------------|-----------|
| Service Menu        | Cold Cheese Hot Cheese Foam 1 Foam 1 Cheese Cold Cheese Foam 1 Foam 1            | ream Milk Foam Puffy Milk Foam Hot Milk Foam | 1 Hot Milk 1 Cold Mik Foam 1 Cold M        | lilk 1    |
| Drinks Settings >   | Prompt-Click the color block to fill the u same time is viewed as to synchronize | pper recipe, which makes the production.     | on sequence of the drink. Filling A and    | B at the  |
| (Function Settings) | Pipeline Preheating                                                              | Cup Volume Lock                              | Pressure Display                           | $\supset$ |
|                     | Drink Lock                                                                       |                                              | Cup Quantity Medium                        | ▼         |
| Operation Options)  | Pre-brewed                                                                       | Pre-brewing<br>Time(s) 6                     | Super small<br>Pre rinse water volume (ml) | l cup     |
|                     | Brewing Mode Four Times 🔻                                                        | Release steps 0                              | Grinder Extra Large                        |           |
|                     | Coffee Powder 20.0 Weight B(g)                                                   | Coffee 45<br>Volume(ml)                      |                                            |           |
| Back                | 1                                                                                | Test Default Settings                        | Save                                       |           |
|                     |                                                                                  |                                              |                                            |           |
|                     |                                                                                  |                                              |                                            |           |
|                     |                                                                                  |                                              |                                            |           |
|                     | wv                                                                               | vw.ziluxe.co                                 |                                            |           |
| زيلوكس | محصولات | کاتالوگ |
|--------|---------|---------|
|--------|---------|---------|

زيدوكس

73

مرمله ۳۷: روی قهوه۲ کلیک کنید و آن را در کادر سفارشی کردن سافتار دستور فعلی قرار دهید، سپس قهو۲۹ را مدتی فشار دهید تا تنظیمات دستور یفت ظاهر شود، همانطور که در زیر نشان داده شده است:

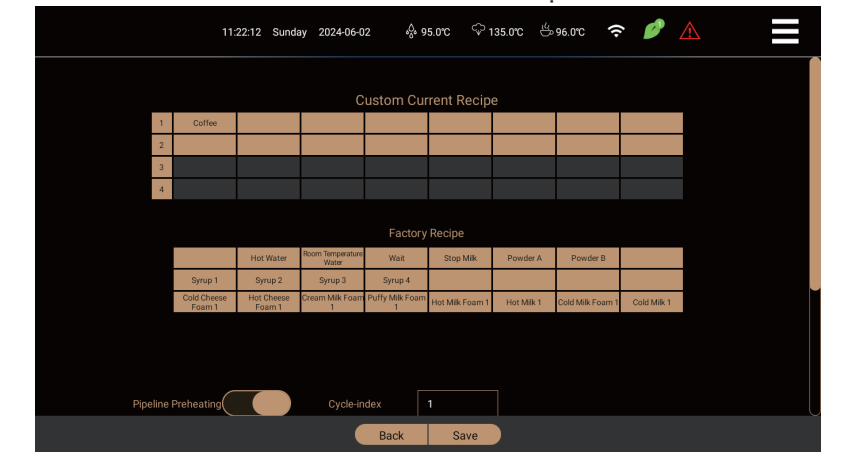

مرمله ۴: [قبل از دم كردن] [زمان قبل از دم كردن] [آب قبل از دم] [تعداد دفعات اعمال فشار] [تعداد مراحل آزادسازی] [ آسیاب] [مقدار قهوه آسیاب شده] [مقدار قهوه] و پارامتر های دیگر قهوه۴ را تنظیم كنید و برای بازگشت به تنظیمات قهوه، « Save « را فشار دهید.

مرمله ۵: روی تست کلیک کنید، دستگاه مطابق با تنظیمات این نوشیدنی برای شروع تست یک نوشیدنی، مرامل تولید برای تولید قهوه ۱، پس از اتمام تولید بعدی قهوه ۹، پیشرفت ۵۰ درصد برای تکمیل قهوه ۱; مرمله ۴: برای بازگشت به تنظیمات نوشیدنی پس از اتمام آزمایش، روی « Save» کلیک کنید. نکته قهوه: تنظیم فنمان دوم برای فنمان های بزرگ (۲۰ اونس) یا بیشتر از فنمان های بزرگ نوشیدنی تنظیم

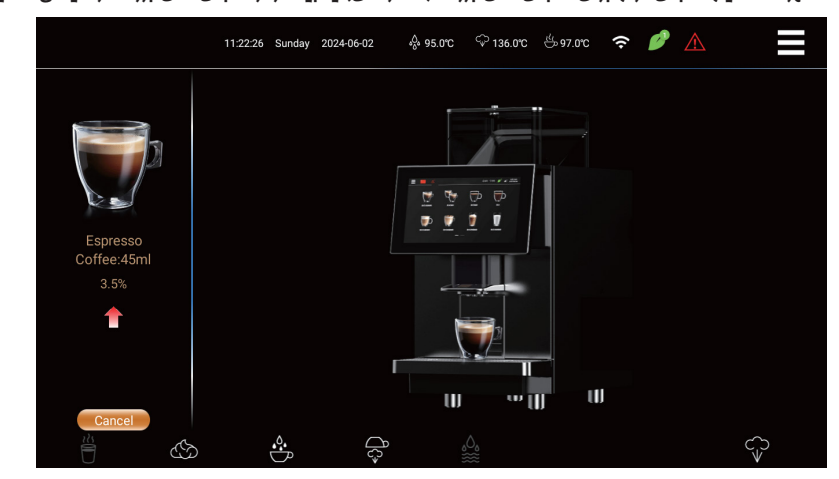

شده است، به دلیل مداکثر ظرفیت ده کردن ۲۴ گره پودر، تا نیازهای طعمی فنمان های بزرگ را برآورده کند. تنظیم فنمان دوم کامل شده است.

| Catalog Ziluxe Product                                                                                                    | زيدوكس                                                                                                    | ۔<br>کاتالوگ محصولات زیلوکس                                                                                                    |
|----------------------------------------------------------------------------------------------------|----------------------------------------------------------------------------------------------------|----------------------------------------------------------------------------------------------------|
| تا وارد تنظیمات پیش                                                                                                    | :<br>Brewer Preheat Setting را انتماب کنید ت                                                                                                    | تنظیم پیش گرمایش دم کردن<br>وارد Function Setting شده و<br>گرمایش ده کردن شوید.                                                                                                    |
|                                                                                                    | 11:21:50 Sunday 2024-06-02 🔗 95.0℃ 🍄 135.0℃ 쓴 96.0℃                                                                                                    |                                                                                                    |
| Service Menu                                                                                                    | Bubbler preheat setting                                                                                                    |                                                                                                    |
| Drinks Settings                                                                                                    |                                                                                                    |                                                                                                    |
| Maintenance<br>Settings                                                                                                    |                                                                                                    | 0~255 ①                                                                                                    |
| Function Settings                                                                                                    | Bubbler preheating interval                                                                                                    | 30 min ▼<br>1h                                                                                                    |
| (Decration Options)                                                                                                    |                                                                                                    |                                                                                                    |
| (                                                                                                    |                                                                                                    |                                                                                                    |
|                                                                                                    |                                                                                                    |                                                                                                    |
| Back                                                                                                    | Back Save                                                                                                    |                                                                                                    |
| مت دی تردن در این فاطنا<br>پیش از اینکه بصورت<br>۱ می توان تنظیم کرد، ۰ ~<br>۱، هر چه مقدار آب بیشتر<br>ود به مالت آماده به کار را<br>۲ بسیار پایین و قهوه ساز با | ل المی کا منطقه، بار شد، کانک ا ماده باش در قس<br>ی های ماوی قهوه، شروع به گرم کردن مینماید،<br>س میلی لیتر:مقدار آب پیش گرمایش برای دم ر<br>شود.<br>دم: فاصله زمانی برای پیش گرم گردن پس از ور<br>مشکل دم نگردن قهوه برای مدت طولانی با دمای<br>ر . | پیش کرم کردن برای دم کردن هم<br>بعد از کلیک بر روی تولید نوشیدنر<br>اتوماتیک دستگاه پیش گرمایش<br>مهم آب قبل از گرم گردن بر اساد<br>کاه میلی لیتر، می توانید مقدار<br>باشد، دمادر ممفظه دم بیشتر می<br>فاصله زمانی پیش گرم گردن برای<br>تنظیم کنید ، هدف: برای مل این<br>دمای بسیار پایین و طعم ناسازگا<br>تنظیم پیش گرمایش دم کردن کا |
|                                                                                                    |                                                                                                    |                                                                                                    |

# تنظيمات پروژه

پرسنل آموزش دیده می توانند عملیات زیر را انمام دهند: روی میانبر menu \Service menu\Project Setup در سمت راست بالای صفمه کلیک کنید، رمز عبور پروژه را وارد کنید تا منو راه اندازی پروژه ظاهرشود، همانطور که در شکل نشان داده شده است:

|                    | 11:33:21 Sunday 2024-06 | -02 🚸 97.0°C 🖓 134           | 1.0°C 🖑 98.0°C 🗢 🥻                 |                                   |
|--------------------|-------------------------|------------------------------|------------------------------------|-----------------------------------|
| Service Menu       | <u>ه</u>                | Ē                            | ۲ <b>۴</b> ۰                       |                                   |
| Drinks Settings    | Grinder Calibration     | Solenoid Calibration 1       | Brewing Group<br>Calibration       | Grinder A Cleaning                |
| Settings           |                         | ţŢ                           |                                    | 0<br>0<br>0                       |
| Project Settings > |                         |                              |                                    | Restore Factory Settings          |
|                    | ¢Ĵ                      |                              | Ð                                  | Ø                                 |
| Back               | Steam rod calibration   | Milk Foamer 1<br>Calibration | Powder Fractionator<br>Calibration | Syrup Fractionator<br>Calibration |

\* [Solenoid valve calibration] [کالیبراسیون شیر برقی] باید توسط پرسنل تعمیر و نگهداری مرفه ای 75 آموزش دیده انماه شود

کلید نقشه کالیبراسیون شیر برقی را به مدت بیش از ۱۰ ثانیه فشار دهید، تماه اطلاعات شیر برقی را باز کنید، این عملکرد برای پرسنل فدمات پس از فروش است تا به سرعت عملکرد هر قطعه الکتریکی و آسیب دیده بودن آن را تشفیص دهند.

**توجه**: پس از ورود به رابط [کالیبراسیون شیر برقی]، برای غروم وری هر عملیاتی باید بر روی کلید [بازگشت و ذفیره] کلیک کنید.

| 11:34:24                                 | Sunday | 2024-06-02 | ം‰ 96.0℃      | ଦ୍ଦି 135.0℃ | ట్లా 96.01 | с <b>(</b> ? | Ø 🛽 |                 |
|------------------------------------------|--------|------------|---------------|-------------|------------|--------------|-----|-----------------|
| Bypass Solenoid Valve                    |        |            |               |             |            | Map NO.      |     | Mapping Setting |
| Mixture Cold Water Solenoid Valve 1      |        |            |               |             |            | Map NO.      | 2   | Mapping Setting |
| Water Inlet Solenoid Valve               |        |            |               |             |            | Map NO.      | 3   | Mapping Setting |
| Batching Motor Switch-1                  |        |            |               |             |            | Map NO.      | 4   | Mapping Setting |
| Batching Motor Switch-2                  |        |            |               |             |            | Map NO.      | 5   | Mapping Setting |
| Steam Rod Pressure Relief Solenoid Valve |        |            |               |             |            | Map NO.      | 6   | Mapping Setting |
| Steam Water Discharge Pump               |        |            |               |             |            | Map NO.      |     | Mapping Setting |
|                                          |        | (          | Back and Save | )           |            |              |     |                 |
|                                          |        |            |               |             | \          |              |     |                 |

| catalog 2                                            | iluxe Product                                                                                                    |                                                                                                    | زيدوكدن                                                                                                    |                                                                                                    | كاتالوگ محصولات زيلوكس                                                                                                    |
|------------------------------------------------------|----------------------------------------------------------------------------------------------------|----------------------------------------------------------------------------------------------------|----------------------------------------------------------------------------------------------------|----------------------------------------------------------------------------------------------------|----------------------------------------------------------------------------------------------------|
|                                                      |                                                                                                    |                                                                                                    |                                                                                                    | دی) آسیاب                                                                                                    | کالیبراسیون(درجه بن                                                                                                    |
|                                                      |                                                                                                    | 11:33:32 Sunday 2024-06-0                                                                                                    | 2 🚸 97.0°C 🖓 134.0°C 🖑 9                                                                                                    | 8.0rc 🗢 🤌 🛕                                                                                                    |                                                                                                    |
|                                                      |                                                                                                    | Grinder                                                                                                    | r Calibration(adc1:148,adc2:148)                                                                                                    |                                                                                                    |                                                                                                    |
|                                                      | Grinder Selection                                                                                                    | A <b>V</b>                                                                                                    | Grinding Powder<br>Thickness                                                                                                    | thick 😑 100 🕂 ti                                                                                                    | hin                                                                                                    |
|                                                      | ADC Threshold for Grinder                                                                                                    | 800                                                                                                    | Grinding Powder<br>Calibration                                                                                                    | (0/3)                                                                                                    | tart                                                                                                    |
|                                                      | Grinding Powder Weight (g                                                                                                    |                                                                                                    |                                                                                                    |                                                                                                    |                                                                                                    |
|                                                      | Inspection method:<br>1. Empty the grounds box and<br>2. Click: [-] and [.] to adji<br>3. Coffee powder falls into the<br>4. Pull ou the grounds box to<br>5. Empty the grounds box and<br>6. Click: (Start] to chart the<br>7. Coffee powder falls into the<br>8. Weigh the coffee powder falls<br>9. Repeat steps 6, 7 and 8 for<br>10. Click: [Eack and Save] t | put it back;<br>est the thickness of the grinder, a<br>ground how and please wait to<br>check the thickness of the powd<br>put it back;<br>grounds how and please wait for<br>grounds how and please wait for<br>the ground how and they the we<br>3 times to confirm the weight of<br>o exit the grinder calibration. | nd click. [Verify] to start the grinder;<br>the grinder to finish grinding;<br>er and put it back. Repeat steps 2 and 3 to i<br>rthe grinder to finish grinding.<br>relight into the (Grinding Powder Weight)<br>her powder. When the [Start] key turns of<br>Back and Save |                                                                                                    | ur faste;                                                                                                    |
| ار<br>بت پودر<br>آسیاب،<br>کشت را<br>کر بار<br>۱۶۰-۴ | نید الف , ب , ث<br>نفاب کنید، می توانید<br>توانید ث تنظیم ضفاه<br>فشار دهید.درجه بندی آ<br>فروج باید ذفیره و بازز<br>ایک کنید. و آسیاب یا<br>ابد ، (ممدوده مقدار ه<br>فرمت:<br>برگردانید.                                                                                                    | مدل ها، می تواز<br>پودر آسیاب را ان<br>نتماب کنید، می<br>شت و ذفیره» را ف<br>مه بندی کرد.برای<br>ی یا کاهش می ی<br>نی یا کاهش می ی<br>مارت یودر، آن را                                                                                                    | بندی)<br>لیک کنید (برای برفی از<br>فرومی پودر آسیاب را ۱<br>ماب کنید.<br>مرامان تمت یک رابط در<br>سیاب دیگری کنید<br>سیاب دیگری کنید<br>نمان داده شده ۱۰ افزایش<br>می شود).<br>د و روی «–» کلیک کنید<br>بد و پس از تشفیص ض                                                  | پودر قعوه (درجه ا<br>سیاب مورد نظر 5<br>ادر و کالیبره کردن<br>بودر آسیاب را انتذ<br>نمه به درمه بندی آ<br>نمه به درمه بندی آ<br>مه دا اندازه گیری<br>وی «+» کلیک کنید<br>بهر دا اندازه گیری<br>بهر دا اندازه گیری | کالیبراسیون ضخامت<br>مرمله ۱: برای انتفاب آ<br>انتفاب کنید).<br>می توانید الف را برای<br>و کالیبره کردن فرومی پ<br>و کالیبره کردن فرومی پ<br>امتیاه: پس از انتفاب<br>و آسیابهای الف،ب ,<br>مرمله ۲: بعبه تفاله ق<br>شروع به آسیاب پودر ه<br>شروع به آسیاب پودر م<br>است و ضفامت پودر با<br>ریای کاهش ضفامت پودر با<br>مرمله ۲: بعبه تفاله ق<br>برمای کاهش ففامت پودر با |
| در را وارد<br>می                                     | :.<br>» کلیک کنید و وزن پو.<br>ست:<br>مه «شروع» فاکستری ،<br>ک کنید.                                                                                                    | ییاب پودر می کند<br>وزن پودر آسیاب:<br>نشان داده شده ا<br>:. هنگامی که دکد<br>شت و ذفیره» کلیا                                                                                                    | -ی)<br>آن را برگردانید.<br>اب یک بار شروع به آس<br>بعبه تفاله قهوه، روی «<br>مانطور که در شکل زیر<br>د تا وزن پودر تایید شود<br>ی پودر قهوه، روی «بازگر                                                                                                    | در قموه(درجه بند<br>بوه را فالی کنید و<br>کلیک کنید، و آسید<br>د/۲» کلیک کنید، ه<br>را ۳ بار تکرار کنید<br>می شود.<br>درمه بندی ضفامت                                                                             | کالیبراسیون مقدار پو<br>مرمله ۱: معبه تفاله قر<br>مرمله ۱: (وی «شروع» ز<br>مرمله ۱: پس از وزن 5<br>کنید و برای تایید (وی (<br>مرمله ۱: مرامل ۲ و ۱<br>شود، درمه بندی کامل م<br>مرمله ۵: برای تکمیل م                                                                                                    |

| Catalog | Ziluxe Product    |                   | زيدوكس                             |                    | صولات زيلوكس | کاتالوگ م <del>ہ</del> |
|---------|-------------------|-------------------|------------------------------------|--------------------|--------------|------------------------|
|         |                   | 11:33:52 Sunday   | 2024-06-02 🚸 97.0°C 🖓 135          | .orc 🗄 97.orc 🗢 🥩  |              |                        |
|         |                   |                   | Grinder Calibration(adc1:147,adc2: |                    |              |                        |
|         | Grinder Selection | A <b>V</b>        | Grinding F<br>Thickness            | Powder thick = 100 | + thin       |                        |
|         | ADC Threshold for | Grinder 800       | Grinding F<br>Calibratio           | Powder (1/3)<br>n  | Start        |                        |
|         | Grinding Powder W | /eight (g) 4~50 0 |                                    |                    |              |                        |
|         | Inspection met    | bod               |                                    |                    | 3            |                        |
|         | m                 | • •               |                                    | «I› ن              | ~            |                        |
|         | +                 | 1                 | 2                                  | 3                  | ×            |                        |
|         |                   | 4                 | 5                                  | 6                  | _            |                        |
|         | :                 | 7                 | 8                                  | 9                  | 完成           |                        |
|         | @                 | ,                 | 0                                  |                    | 返日           |                        |

# کالیبراسیون آستانه ADC برای آسیاب

آستانهٔ ADC مقدار مصرف برق آسیاب است. برای قضاوت در مورد وضعیت استفاده از دانههای قهوه در جعبه دانههای قهوه و برای اطلاع از کمبود دانههای جعبه قهوه استفاده میشود. می توان آن را در ممدوده ۴۰۰ تا ۳۰۰۰ تنظیم کرد.

اندازه تنظیم شده آستانه، تعداد دانههای باقیمانده در معبه دانهها را تعیین میکند که باعث ایماد یک اعلان میشود، برای مثال، روی ۱۰۰۰ تنظیم کنید: زمانی که معبه دانهها هنوز میتواند مقدار دانههای موجود در یک فنمان قهوه را برآورده کند، کمبود دانه را نشان میدهد.

روی ۱۷۰۰ تنظیم کنید: زمانی که مِعبه دانه هنوز می تواند مقدار دانه ها را برای دو فنمان نوشیدنی قهوه برآورده کند، نشان دهنده کمبود دانه است.

| Grinder Selection | A             | •     |   | Grinding Pow<br>Thickness   | <sup>der</sup> thic | k 😑 100 | + thin |  |
|-------------------|---------------|-------|---|-----------------------------|---------------------|---------|--------|--|
| ADC Threshold for | Grinder 400~3 | 000 💿 |   | Grinding Pow<br>Calibration | der                 |         | Start  |  |
| Grinding Powder V | /eight (g)    |       |   |                             |                     |         |        |  |
| Inspection met    | ood:          |       |   |                             |                     |         | Æ      |  |
| (11)              |               | Q     |   |                             | ۰Ţ›                 | $\odot$ | ~      |  |
| +                 | 1             |       | 2 |                             | 3                   |         | ×      |  |
|                   | 4             |       | 5 |                             | 6                   |         |        |  |
| /                 | 7             |       | 8 |                             | 9                   |         | 完成     |  |
| :                 |               |       | 0 |                             |                     |         | 150    |  |
| @                 | ,             |       | U |                             |                     |         |        |  |

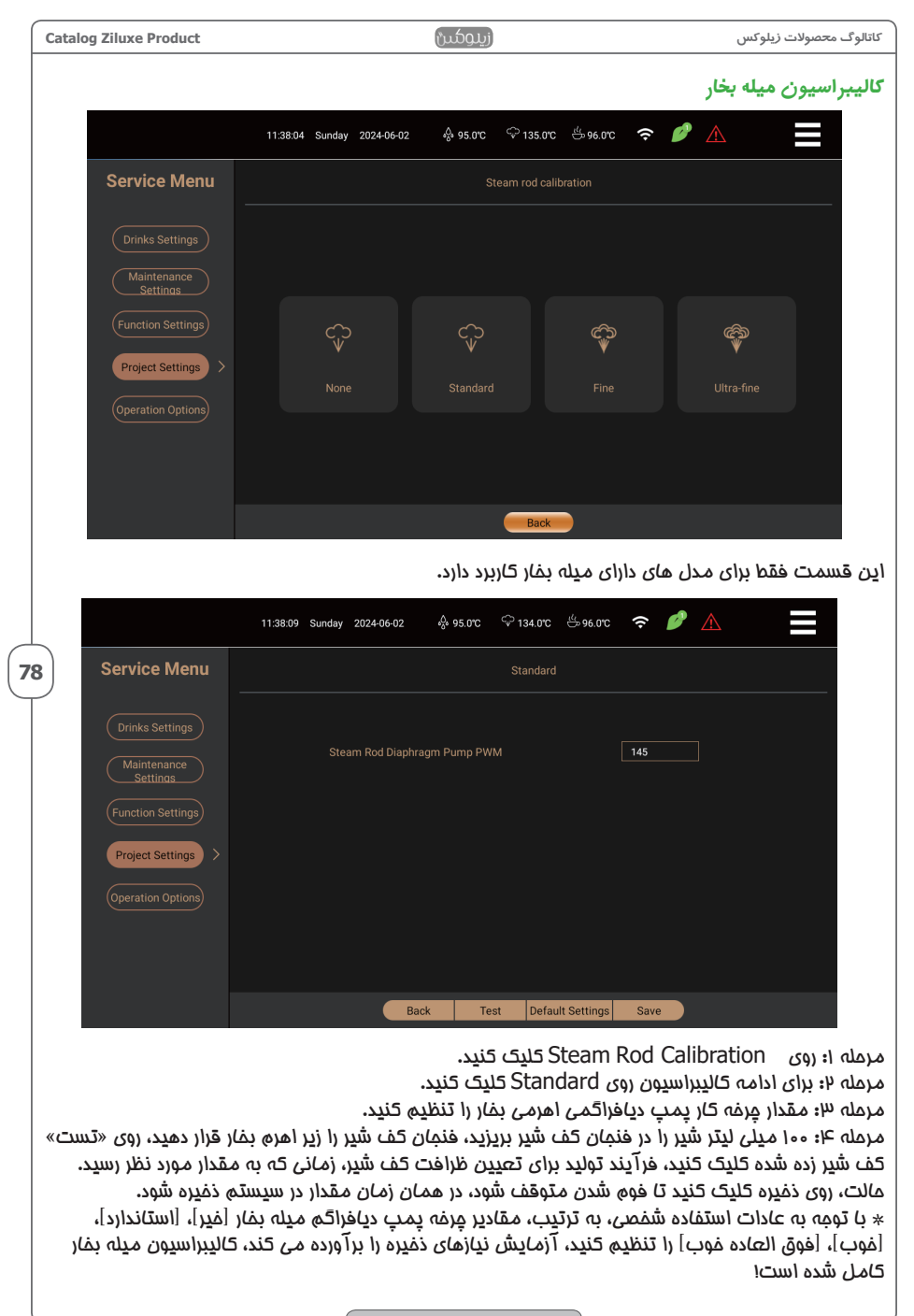

## کالیبراسیون(درجه بندی) ضریب جریان

\* کالیبراسیون ضریب جریان باید توسط پرسنل تعمیر و نگهداری آ موزش دیده انجام شود. وارد منوی سرویس \ تنظیمات مهندسی شوید، مطابق شکل زیر بر روی «کالیبراسیون ضریب جریان» کلیک کنید.

|                           | 11:39:20         | Sunday   | 2024-06-02 | ₀0₀ 95.0℃       | ଦ୍ଦି 135.0°C | ట్లా 96.0°C | (• | Ø | $\land$ |  |
|---------------------------|------------------|----------|------------|-----------------|--------------|-------------|----|---|---------|--|
|                           |                  |          | Flow       | Coefficient Cal | ibration     |             |    |   |         |  |
|                           | 0-10ml           |          |            |                 |              |             |    |   | 1.0     |  |
|                           | 10-20m<br>20-30m | ıl<br>I  |            |                 |              |             |    |   | 1.0     |  |
| Coffee Flow               | 30-40m           |          |            |                 |              |             |    |   | 1.0     |  |
| Coefficient               | 40-50m<br>50-60m |          |            |                 |              |             |    |   | 1.0     |  |
|                           | 60-70m<br>70-80m | nl<br>nl |            |                 |              |             |    |   | 1.0     |  |
| Hot Water Flow            |                  |          |            |                 |              |             |    |   | 1.0     |  |
| Water Flow<br>Coefficient |                  |          | _          |                 |              |             |    |   | 1.0     |  |
|                           |                  |          | E          | Back S          | ave          |             |    |   |         |  |

دکمه «کالیبراسیون ضریب مریان» را به مدت بیش از ۱۰ ثانیه فشار دهید تا رابط تنظیم کالیبراسیون ضریب مریان ظاهر شود، این عملکرد برای پرسنل فدمات پس از فروش است تا به سرعت عدم دقت اندازه فنمان را تنظیم کنند.

ضریب جریان قهوه: ۱۰ میلی لیتر یک مرمله مجم فنجان است، هنگام تنظیم نیاز به تنظیم در مرمله مربوطه، مقدار عادی ۱٫۰ است،

به عنوان مثال، مقدار ۲۰ میلی لیتر قهوه، مقدار واقعی فنمان ها را ۲۵ یا بیشتر تنظیم کنید تا پیدا کنید. مرمله ۳۰ ~ ۴۰ میلی لیتر، ضریب مِریان ۱٫۰۳ را تنظیم کنید، ۱۰٫۰ مدود ۱ میلی لیتر است؛ ضریب مِریان آب گره: مقدار آب گرم را از فنمان تنظیم کنید.

> ضریب جریان آب با دمای معمولی: میزان دمای معمولی آب را از فنجان تنظیم کنید. ذفیره: برای ذفیره تنظیمات فعلی، روی [ذفیره] کلیک کنید.

| زيلوكس | محصولات | کاتالوگ |
|--------|---------|---------|
|--------|---------|---------|

زيلوكس

80

# 

مرمله ۳: مقادير چرفه وظيفه پمپ شير، شير متناسب و دريچه هوا را تنظيم كنيد چرفه وظيفه پمپ شير – •~۵۵۷ قابل تنظيم، مقدار نشان دهنده ولتاژ و فركانس كارى است. هرچه مقدار كوچكتر باشد، سرعت پمپ شير كمتر است، سرعت جريان شير كمتر مى شود.

چرفه وظیفه شیر متناسب – ۵۰٬۵۵۰ قابل تنظیم، مقدار نشان دهنده ولتاژ و فرکانس کاری است. هرچه مقدار کوچکتر باشد، مجم بفار کمتر باشد، دمای مرارت دادن شیر کمتر است.

چرفه وظیفه دریچه هوا – ۰ ~۲۷۰ قابل تنظیم، مقدار نشان دهنده ولتاژ و فرکانس کاری است. هرچه مقدار کمتر باشد، مجم هوای ورودی به پمپ شیر کمتر، قوام کف شیر نازکتر می شود.

|                     | 11:38:48 | Sunday | 2024-06-02 | ÷\$ 95.0 | ync ∽1 | 35.0°C | ⇔́97.0℃    | ((·  | Ø | $\wedge$ |  |
|---------------------|----------|--------|------------|----------|--------|--------|------------|------|---|----------|--|
| Service Menu        |          |        |            |          |        |        |            |      |   |          |  |
| Drinks Settings     |          |        |            |          |        |        |            | 250  |   |          |  |
| Function Settings   |          |        |            |          |        |        |            | 170  |   |          |  |
| Project Settings >  |          |        |            |          |        |        |            | 40   |   |          |  |
| (Operation Options) |          |        |            |          |        |        |            |      |   |          |  |
|                     |          |        |            |          |        |        |            |      |   |          |  |
|                     |          |        | Ba         | ck       | Test   | Defaul | t Settings | Save |   |          |  |

مرمله ۴: روی «تست» دستگاه کلیک کنید تا کف شیر مطابق تنظیمات فعلی درست شود، روی «ذفیره» saveکلیک کنید تا سافت متوقف شود و مقدار آن در MCUذخیره شود. با تومه به نیازهای استفاده شفصی، مقدار مرفه وظیفه هر مالت شیر را مداگانه تنظیم کنید.

ب توجه به میارهای استفاده شفعی، فقدار چرفه رفیقه هر فانت سیر را جداعات تعیین کنید. کالپیراسیون فومر شیر تکمیل شده است. برای بازگشت به رابط قبلی، «بازگشت" Back \_را فشار دهید.

## کالیبراسیون پودر شکن

اين قسمت فقط برای مدل های جعبه پودری کاربرد دارد.

مرمله ۱: روی قزینه powder fractionator calibration کلیک کنید.

مرمله ۲؛ برای انتفاب پودری که باید تنظیم شود، روی کادر powder fractionator selector کلیک کنید (برای برفی از مدل ها، می توانید A یا Bرا انتفاب کنید). میتوانید Aرا برای درمه بندی فرومی پودر خردکننده A وB را برای درمه بندی فرومی پودر خردکنندB انتفاب کنید.

امتياط: يس از انتفاب درجه بندى فردكننده A يا B، بايد return and save»،بازگشت و ذفيره» را فشار دهيد تا

| Batcher Selection                                                                                                    | A   | Batcher Calibration |  | Start |  |  |  |
|----------------------------------------------------------------------------------------------------|-----|---------------------|--|-------|--|--|--|
| Weight of Powder(g)                                                                                                    | 0.0 |                     |  |       |  |  |  |
| Inspection method:     I. Open the front door and remove the blending group;     2. Pit a powder receiving container under the provder outlet tare off;     S. Oke, Start 1 or drop the powder into the container;     Wait for the machine to finab the work;     Wait for the machine to finab the work;     S. Weigh the powder in the container and input the weight into. [Powder Weight];     Greek Starts 25 for 3 times. When the [Start] key turns gray, the calibration is completed;     C. Ick, Back and Save) to exit the batching quantity calibration;     Renstall the belonding group and close the ford coor. |     |                     |  |       |  |  |  |

81

از درجه بندی فردکننده فارچ شوید و فردکننده های A و B را نمی توان همزمان در یک رابط درجه بندی کرد. برای فروچ باید «Return and Save» را فشار دهید و سپِس اقدام به درجه بندی فردکننده دیگری کنید.

مرمله ۳: درب جلو را باز کنید و همزن را بردارید، ظرف پودر را وزن کنید تا وزن غالص آن بدست آید و آن را زیر غروجی پودر قرار دهید.

مرمله ۴: پس از بستن درب ملو، روی Startup«راه اندازی» کلیک کنید، پودر در ظرف می افتد، منتظر بمانید تا کار موتور مفلوط کن تمام شود، درب ملو را باز کنید تا ظرف فارچ شود (دافل آن پودر ومود دارد) ثبت کنید. وزن فالص پودر و ظرف را دوباره زیر فرومی پودر قرار دهید و سپس درب ملو را ببندید.

مرمله ۵: روی وزن معبه پودر کلیک کنید، صفمه کلید ورودی ظاهر می شود، وزنی را که به دست آمده را در کادر weigh of powder" وزن پودر» وارد کنید، برای پایان کلیک کنید و سپس از صفمه کلید فارچ شوید. مرمله ۴: عملیات را دو بار ۳–۲ مرمله تکرار کنید. هنگامی که کلید «Startup» فاکستری می شود، کالپبراسیون کامل می شود.

مرمله ۷: ظرف را بردارید، همزن را نصب کنید و درب مِلو را ببندید، روی back and save»بازگشت و ذفیره» کلیک کنید تا ازقسمت درمه بندی فرد کردن پودر فارچ شوید.

**احتیاط**: پس از ورود به منو درجه بندی اندازه پودر ، باید روی دکمه back and save«بازگشت و ذفیره» کلیک کنید .

# درجه بندی قسمت دم کردنbrewer calibration

درمه بندی قسمت دم باید توسط پرسنل تعمیر و نگهداری مرفه ای آموزش دیده امرا شود. کلید نمودار درمه دم را به مدت بیش از ۱۰ ثانیه فشار دهید تا اطلاعات درمه بندی ظاهر شود، این عملکرد برای پرسنل فدمات پس از فروش است تا به سرعت برفی از مشکلات قسمت دم را تشفیص دهند. .

| 11:34:40                                              | Sunday 2024-06-02 | 👶 96.0°C 🗢 134.0°C 🐇 97.0°C                                       | ∻ 🖉 🛦 📃             |
|-------------------------------------------------------|-------------------|-------------------------------------------------------------------|---------------------|
|                                                       |                   |                                                                   |                     |
| Running Status of Brewing Group                       | Ascend 🔻          |                                                                   | Start Brewing Group |
| Is there powder? Yes                                  | ▼                 |                                                                   | 343                 |
| Total Ascending Steps in Idle Running                 | 343               |                                                                   | 342                 |
| Total Ascending Steps with Powder                     | 188               | Real-time Running Steps of Brewing<br>Group                       | 0                   |
| Current location of the bubbler                       | 152               | Bubbler operating speed                                           | 3.0                 |
| Grinder Selection                                     | A <b>V</b>        |                                                                   | 0.0 Start Grinder   |
| Steps Needed from Top to Powder<br>Receiving Position | 145               | Steps Needed from Powder Receiving<br>Position to Cleaning Tablet | 140                 |
|                                                       |                   | Back and Save                                                     |                     |

احتیاط: پس از وارد کردن درمه بندی دم [brewer calibration]، باید روی بازگشت و ذغیره [back and] save] کلیک کنید.

# تميز كردن آسياب

مرمله ا: روی تمیز کردن آسیاب Grinder Cleaning کلیک کنید. مرمله ۲: گام به گام آسیاب را طبق درفواست های روی صفمه تمیز کنید.

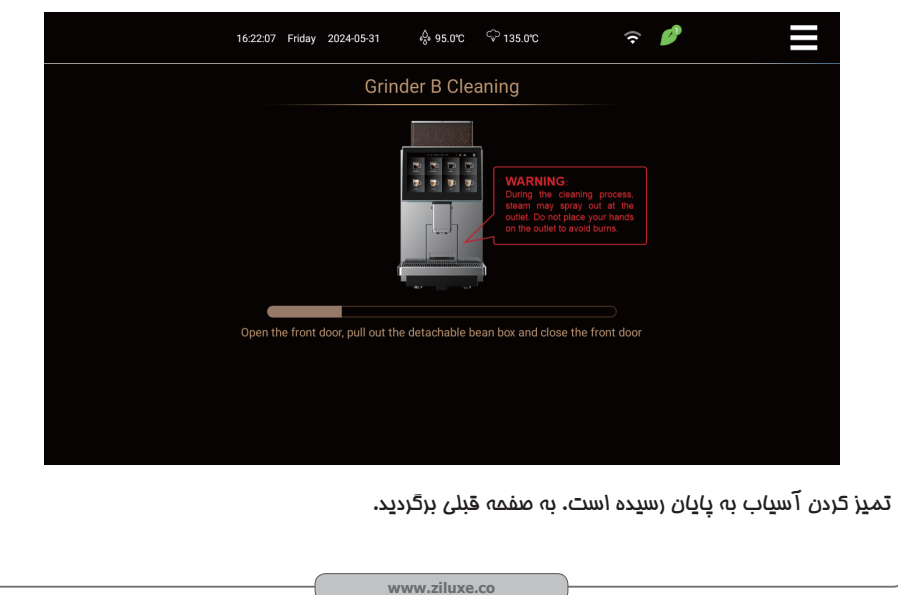

#### تنظیمات تعمیر و نگهداری

مرمله ۱: روی منوی میانبر در سمت راست بالای صفمه کلیک کنید تا وارد صفمه منوی میانبر شوید، روی " Service Menu»کلیک کنید و رمز عبور سرویس را وارد کنید، رویProject Settings در گزینه های منوی سرویس کلیک کنید، و رمز عبور پروژه را وارد کنید تا نمایان شود. رابط تنظیمات پروژه را بالا ببرید و سپس روی maintenance settings»تنظیمات تعمیر و نگهداری» کلیک کنید تا منو تنظیمات تعمیر و نگهداری ظاهر شود، همانطور که در شکل نشان داده شده است.

مرمله ۴: روی maintenance settings"»تنظیمات تعمیر و نگهداری کلیک کنید تا منو تنظیمات تعمیر و نگهداری ظاهر شود. همانطور که نشان داده شده است:

|                         | 11.37.44 Sunday 2024-86-02 👌 95.0°C 🖓 135.0°C 告, 97.0°C 🗢 🥖 |            |   |  |
|-------------------------|-------------------------------------------------------------|------------|---|--|
| Service Menu            | Automatic Coffee Line Flushing Settings                     | 20min      | • |  |
|                         |                                                             | 50~1000    | • |  |
|                         |                                                             | 20min      | • |  |
| Maintenance<br>Settings |                                                             | 10~500     | ۲ |  |
|                         |                                                             | 5000~10000 | 0 |  |
| Project Settings >      |                                                             |            | • |  |
|                         |                                                             | 500~1000   |   |  |
|                         |                                                             | 1000~10000 |   |  |
|                         |                                                             | 500~3000   |   |  |
| Back                    | Default Settings Save                                       |            |   |  |

مرمله ۳: برنامه تعمير و نگهداری را تنظيم کنيد.

تنظیم شستشوی فودکار فط قهوه: خیرWn)،" ۵ دقیقه، ۱۰ دقیقه، ۲۰ دقیقه، ۳۰ دقیقه، ۳۰ دقیقه را می توان انتفاب کرد، مانند انتفاب [۲۰ دقیقه]، بعد از تهیه آفرین فنمان قهوه، در مالت آماده به کار قرار می کیرد ۲۰ دقیقه پس از شستشوی فودکار فط قهوه فقط یک بار. اگر [فیر] انتفاب شود ، عملکرد شستشوی فودکار بسته فواهد شد.

تمیز کردن قسمت قرص تمیز کننده سیستم قهوه (تعداد فنجان): ۵۰ ~ ۱۰۰۰ فنجان را می توان تنظیم کرد. تنظیمات شستشوی فودکار سیستم شیر: فیر NO"، ۵ امتیاز، ۱۰ امتیاز، ۲۰ متیاز، ۳۰ امتیاز، ۳۰ امتیاز را می توان انتفاب کرد، به عنوان مثال، [۲۰ امتیاز] را انتفاب کنید، دستگاه پس از سافت آفرین فنجان نوشیدنی شیر، ۴۰ دقیقه پس از فودکار در مالت آماده به کار شستشوی فط لوله شیر قرار میگیرد، فقط یک بار. اگر [فیر]، عملکرد شستشوی فودکار بسته فواهد شد.

تمیز کردن قسمت قرص تمیز کردن سیسته شیر (تعداد فنمان): ۱۰ ~ ۵۰۰ فنمان را می توان تنظیم کرد. رسوب زدایی (تعداد فنمان): ۵۰۰۰ تا ۱۰۰۰۰ فنمان قابل تنظیم است.

فيلتر آب شستشو (تعداد فنجان): ۵۰۰۰ ~ ۵۰۰۰ فنجان را می توان تنظيم کرد.

تميز كردن ميله بفار (تعداد فنمان): ۵۰۰ ~ ۵۰۰۰ فنمان را می توان تنظيم كرد.

تنظیمات فود شستشوی لوله فرومی شیر: فیر، ۱ تا ۱۰ امتیاز را می توان انتفاب کرد، برای مثال، [۱ امتیاز] را انتفاب کنید، دستگاه در تولید آفرین فنجان نوشیدنی ماوی شیر، ۱ دقیقه پس از دستگاه به طور فودکار در مالت آماده به کار در لوله فرومی شیر قرار میگیرد، فقط یک بار، [نه] برای بسته شدن عملکرد شستشوی فودکار. تنظیمات پیش فرض: تنظیمات پیش فرض کارفانه را بازیابی کنید.

ذفیرہ: برای ذفیرہ تنظیمات فعلی، روی save[ذفیرہ] کلیک کنید.

احتیاط: تمام تعمیر و نگهداری از اصول زیر پیروی می کند، هنگامی که تعداد فنجان های سافته شده به ۹۵٪ تعداد فنجان های تنظیم شده رسید، نماد فطا یک فطا را نشان می دهد، روی نماد فطا کلیک کنید تا اطلاعات فطا ظاهر شود و برای وارد کردن تعمیر و نگهداری برای تمیز کردن مناسب، روی دکمه X کلیک کنید تا از دستورات فطا فارچ شوید. وقتی تعداد فنجان ها به مقدار تنظیم شده رسید، نوشیدنی مجبور به قفل شدن می شود و برای فعال کردن باید تمیز شود.

## تنظيمات پيش فرض

مرمله ۱؛ روّی منوی میانبر در سمت راست بالای صفمه کلیک کنید تا وارد صفمه منوی میانبر شوید، روی "Service Menu» کلیک کنید تا رمز عبور سرویس را وارد کنید، روی project settings»تنظیمات پروژه» در گزینه های منوی سرویس کلیک کنید، رمز عبور پروژه و پروژه را وارد کنید. منو تنظیمات ظاهر می شود.

مرمله ۴: روی default settings»تنظیمات پیش فرض» کلیک کنید تا صفمه گفتگوی پیش فرض همانطور که در تصویر نشان داده شده است ظاهر شود.

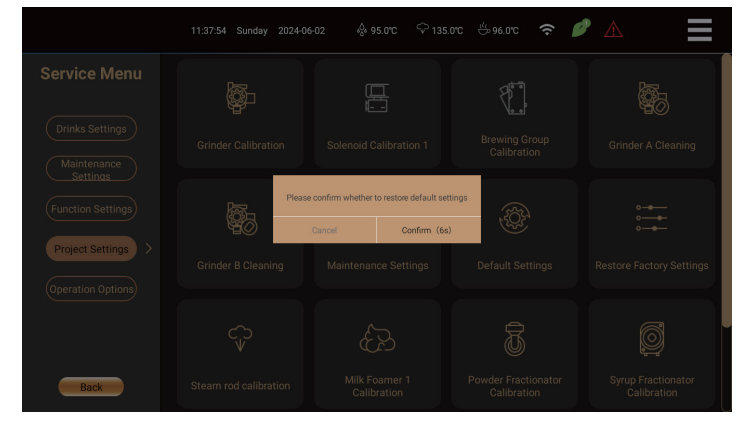

مرمله ۳: برای بازیابی پارامترهای کارغانه همه نوشیدنی ها روی confirm»تأیید» کلیک کنید، نوشیدنی های سفارشی شده را مذف کنید،

برای فروم از اصفمه روی cancle «لغو» کلیک کنید.تنظیمات کارفانه را بازیابی کنید.

مرمله ۱: روی منوی میانبر در سمت راست بالای صفمه کلیک کنید تا وارد صفمه منوی میانبر شوید، روی Service Menu کلیک کنید تا رمز عبور سرویس را وارد کنید، روی Project Settings در قزینه های منوی سرویس کلیک کنید، رمز عبور پروژه و تنظیمات پروژه را وارد کنید. منو تنظیمات ظاهر شود.

مرمله ۴: روی Restore the factory settings»بازیابی تنظیمات کارغانه» کلیک کنید، و پنجره پیش فرض مماوره ای همانطور که در شکل نشان داده شده است ظاهر می شود.

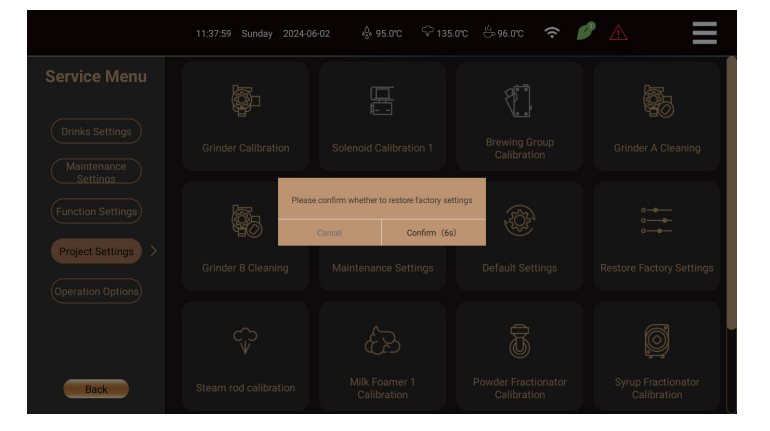

مرمله ۳: برای بازیابی تنظیمات کارفانه روی Confirm»تأیید» کلیک کنید و برای فروج از صفمه روی Cancel»لغو» کلیک کنید.

www.ziluxe.co

84

کاتالوگ محصولات زیلوکس

زيلوكس

85

# گزینه عملیات آب گرم

این قسمت فقط برای مدل های دارای میله آب گرم کاربرد دارد. مرمله ۱: برای ورود به تنظیمات میله آب گرم روی آب گرم Hot Water کلیک کنید.

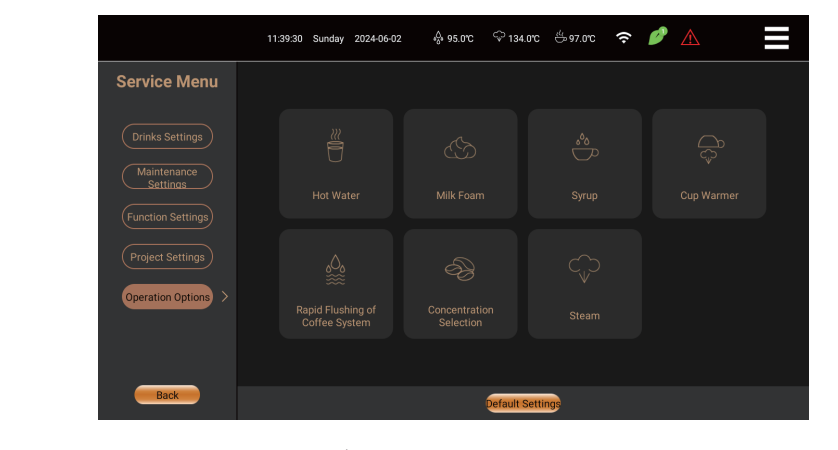

مرمله ۲؛ روی کادر ورودی مقدار در سمت راست کلیک کنید تا مقدار آب قرم مورد نیاز را تنظیم کنید. مرمله ۳؛ پس از وارد کردن مقدار، روکTest کلیک کنید تا فرومی واقعی آب را تشفیص دهید، Save را فشار دهید تا سافتن متوقف شود و پارامترهای تنظیم شده ذفیره شوند.

مرمله ۴: کلید استفاده را در سمت راست مرکت دهید، رنگ سفید فاموش است، نماد آب گرم روی صفمه نمایش داده می شود سپس رنگ قهوه نمایش داده می شود (نمایش نماد آب گرم به منظور استفاده از اهرم آب گرم برای تولید آب گرم).

|                         | 11:39:36 Sunday 2024-06-02 | දි 95.0°C 🗢 135.0°C 🖑 97.0°C 🔸 |       |
|-------------------------|----------------------------|--------------------------------|-------|
| Service Menu            |                            |                                |       |
| Drinks Settings         |                            |                                | 155.0 |
| Maintenance<br>Settings |                            |                                |       |
|                         |                            |                                |       |
|                         |                            |                                |       |
| Operation Options >     |                            |                                |       |
|                         |                            |                                |       |
| Back                    |                            | Test Default Settings Save     |       |

پس از تنظیم مقدار فنمان میله آب گرم، back»بازگشت» را فشار دهید تا به صفمه قبلی بازگردید.

زيلوكس

86

## بخار

این قسمت فقط برای مدل های دارای میله بفار کاربرد دارد. مرمله ۱: روتSteam «بفار» کلیک کنید تا تنظیمات شکل کف میله بفار را وارد کنید.

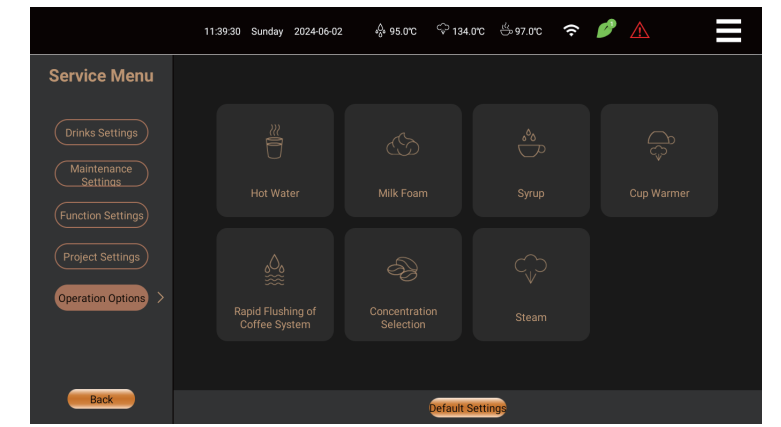

استفاده: کنترل دما: هنگامی که دمای کف شیر یا گرم کردن نوشیدنی به دمای تنظیم شده رسید، سافت را متوقف کنید. کنترل زمان: زمانی که کف شیر زده شده یا زمان نوشیدنی گرم شده به زمان تعیین شده رسید، سافت را متوقف کنید.

شکل کف شیر: چهار گزینه: هیچ (none)، استاندارد، خوب و فوق العاده ریز.

بغار)ثانیه): تنظیم زمان بغار برای هم زدن کف شیر؛

تنظیم دمای اهرم بفار (°C)؛ تنظیم دما برای هم زدن کف شیر؛

برای بازگشت به منو قبلی، «ذفیره» را فشار دهید.

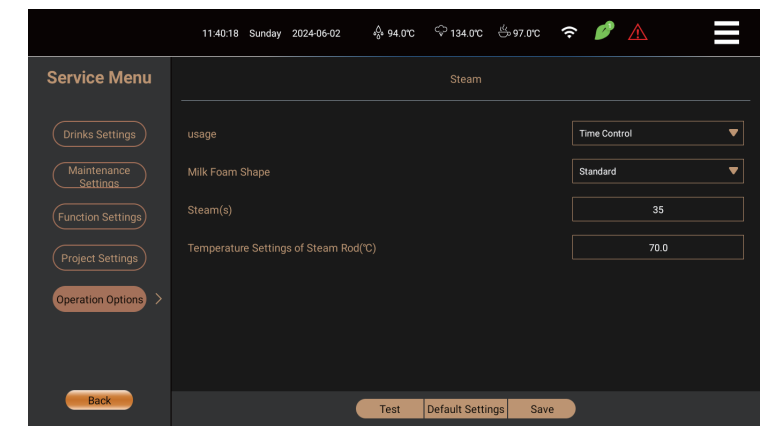

نکات گرم: اهرم بفار با سنسور دما می تواند به طور فودکار بفار را با رسیدن به دمای تنظیم شده فاموش کند و می تواند تولید سه نوع کف شیر استاندارد، ریز و فوق العاده ریز را به طور کامل فودکار کند که می تواند برفی از کاربران را راضی کند. در کف کردن هنگامی که شکل کف شیر روی [فیر] تنظیم می شود، می توان از آن برای گرم کردن شیر یا تهیه انواع نوشیدنی های گرم استفاده کرد.

کاتالوگ محصولات زیلوکس

87

## کف شیر

\*این فقط برای مدل هایی با کف شیر صدق می کند. مرمله ۱: برای وارد شدن به تنظیمات شکل فوم شیر اهرم فوم شیر، روکmilk foam [فوم شیر] کلیک کنید.

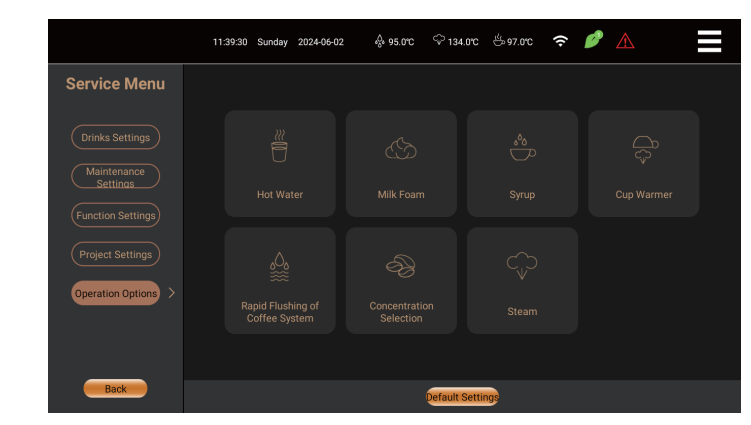

مرمله ۲؛ روی گزینه شکل کف شیرmilk froth shape کلیک کنید و نوع کف شیر مورد نظر را انتفاب کنید. مرمله ۳؛ روی کادر ورودی سمت راست مقدار کف شیر کلیک کنید و زمان تهیه کف شیر را وارد کنید. مرمله ۲؛ سوئیچ استفاده را در سمت راست مرکت دهید، برای غاموش کردن آیکون اهرم کف شیر به رنگ سفید که روی صفمه نمایش داده می شود و رنگ قهوه نمایش داده می شود (آیکون اهرم کف شیر برای استفاده از اهرم کف شیر نمایش داده می شود. برای تهیه کف شیر).

مرمله ۵: پس از وارد کردن مقدار، روی Test کلیک کنید تا شکل کف شیر را بررسی کنید، Save را فشار دهید تا ً سافتن متوقف شود و پارامترهای تنظیم شده ذفیره شوند.

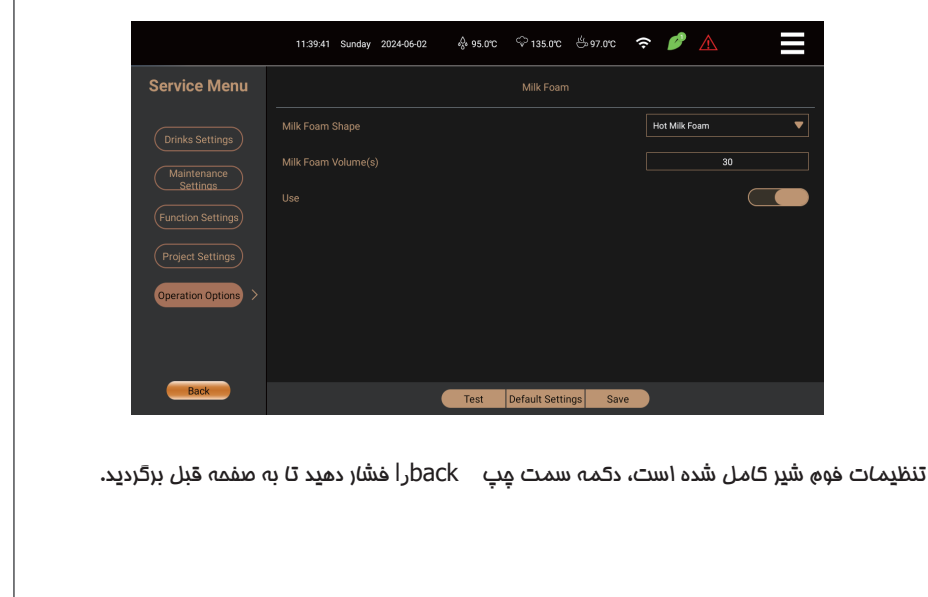

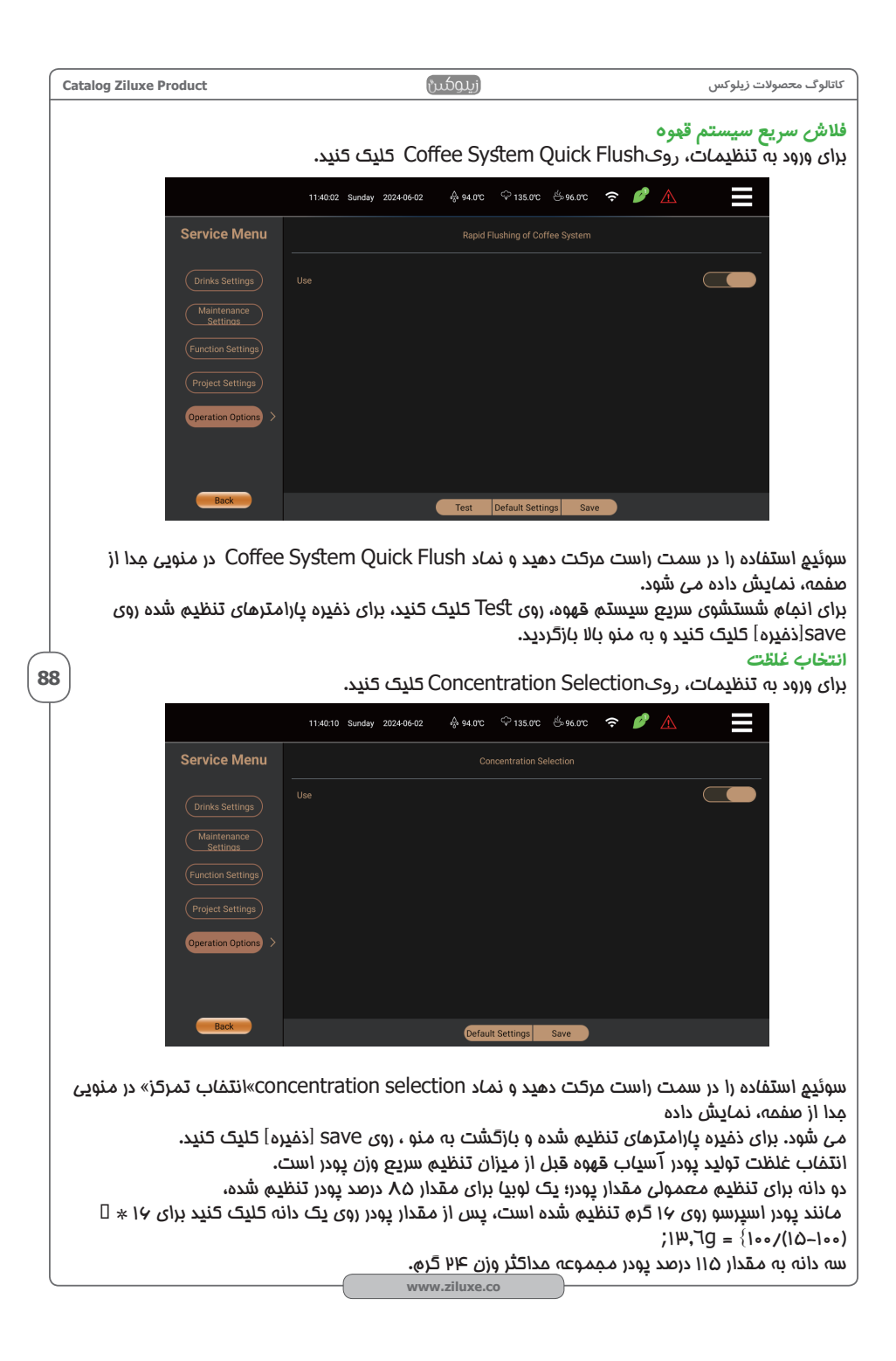

| زيلوكس | محصولات | کاتالوگ |
|--------|---------|---------|
|--------|---------|---------|

# گرم کننده فنجان

\*فَقْط برای مدل هایی که دارای گرمکن فنبان بفار هستند قابل اعمال است، رویCup Warmerکلیک کنید تا وارد تنظیمات شوید.

|                         | 11:39:55 Si | unday 2024-06-02 | ∲% 94.0°C | ି 134.0°C ର୍ଚ୍ଚ  | ≝96.0℃ | <b>∻ ∅</b> |   |
|-------------------------|-------------|------------------|-----------|------------------|--------|------------|---|
| Service Menu            |             |                  |           |                  |        |            |   |
| Drinks Settings         |             |                  |           |                  |        |            | 9 |
| Maintenance<br>Settings |             |                  |           |                  |        |            |   |
| Function Settings       |             |                  |           |                  |        |            |   |
| Project Settings        |             |                  |           |                  |        |            |   |
| Operation Options >     |             |                  |           |                  |        |            |   |
|                         |             |                  |           |                  |        |            |   |
| Back                    |             |                  |           |                  |        |            |   |
|                         |             |                  | Test      | Default Settings | s Save |            |   |

بخار: زمان بخار گرمکن فنجان.

استفاده: پس از باز کردن، منو مدا از منو اصلی، کلید نمودار گرمکن فنمان را نشان می دهد روی کلید نمودار کلیک کنید، می توانید گرم کن فنمان را گرم کنید، برای ذفیره پارامترهای تنظیم شده روی Save[ذفیره] کلیک کنید و به منو بالایی بازگردید.

89

#### الحلاعات

## سرویس دوره ای

نمایش اطلاعات مربوط به هر سرویس دوره ای است که روی ماشین انمام شده است. برای مشاهده اطلاعات دقیق تر در مورد زمان شروع تعمیر و نگهداری و زمان استفاده شده برای نگهداری و تمیز کردن، روی نام تعمیر و نگهداری که می فواهید مشاهده کنید چند ثانیه نکه دارید.

|                     | 114043 Sunday 2024-06-02 🕀 95.0°C 🖓 134.0°C 🐣 96.0°C 🗢 🌮 🛕 |   |
|---------------------|------------------------------------------------------------|---|
| Information         | Statistics Maintenance                                     |   |
|                     | Automatic Flushing of Milk System                          | 4 |
| Drinks Statistics   | One-click Maintenance                                      | 2 |
| Statistics >        | Quick Flushing of Powder Pipeline                          |   |
|                     | Rapid Flushing of Milk System                              | 2 |
| Version Information | Rapid and Automatic Flushing of Milk Outlet Pipeline       |   |
| Machine             | Rapid Flushing of Coffee System                            | 3 |
|                     |                                                            |   |
|                     |                                                            |   |
|                     |                                                            |   |
|                     |                                                            |   |
| Back                |                                                            |   |

#### اللاعات نسخه

-نسفه سیستم: شماره سریال نسفه سیستم عامل سیستم TheAnTuTu.

آدرس IP: آدرس IP وای فای، SG، دروازه.

شماره سریال: شماره شناسایی دستگاه

–مدل ماشین: مدل مشفصات ماشین.

نسفه –AP**R:** نمایش شماره نسفه APK.

نسفه پایین دستگاه: نسفه سیستم عامل کنترل اصلی

|                        | 11:40:57 Sunday 2024-06-0 | 12 🖧 95.0°C | ଦ୍ଦି 135.0°C | ట్లా 96.0°C | •            |          |
|------------------------|---------------------------|-------------|--------------|-------------|--------------|----------|
| Information            |                           | Ver         | sion Inforn  | nation      |              |          |
| Drinks Statistics      | SYSTEM Version:           |             |              |             |              |          |
|                        | IP Address:               |             |              |             | 192.168      | 3.68.239 |
| Maintenance            | Serial Number:            |             |              |             | YUE000       | 16BFDA   |
| Version Information >  | Machine Model:            |             |              |             | BTB-302+2D2F | ZRNTW    |
| Machine<br>Information | APP Version:              |             |              |             |              | .1.11.70 |
|                        | Slave Computer Version:   |             |              |             |              | 17430    |
|                        |                           |             |              |             |              |          |
|                        |                           |             |              |             |              |          |
| Back                   |                           |             |              |             |              |          |
|                        |                           |             |              |             |              |          |

| زيلوكس | محصولات | کاتالوگ |
|--------|---------|---------|
|--------|---------|---------|

## اللاعات ماشين

نمایش اطلاعات یارامترهای کلیدی عملکرد کلیدی دستگاه:

|                           | 11:41:01 Sunday 2024-06-02 👶 95.0°C   | 🖓 134.0°C 🙁 🤣 🌈 🖍 📃                   |
|---------------------------|---------------------------------------|---------------------------------------|
| Information               | Мас                                   | hine Information                      |
|                           | Trademark:                            | <b>BB</b> C&ffee                      |
|                           | Voltage:                              | 220-240V 50/60Hz                      |
| Statistics<br>Maintenance | Power:                                | 2.75–3.1KW                            |
|                           | Maximum static water pressure:        | 0.6Mpa (6bar)                         |
|                           | Coffee boiler capacity:               | 0.7L                                  |
|                           | Maximum pressure of coffee boiler:    | 1.6Mpa (16bar)                        |
| Machine >                 | Maximum temperature of coffee boiler: | 160.0℃                                |
|                           | Steam boiler capacity:                | 0.9L                                  |
|                           | Maximum pressure of steam boiler:     | 0.5Mpa (5bar)                         |
|                           | Maximum temperature of steam boiler:  | 205.0°C                               |
|                           | Manufacturer:                         | Shanghai BTB Coffee Machine Co., Ltd. |
|                           |                                       | Made in China                         |
| Back                      |                                       |                                       |

# آمار نوشیدنی ها

نمایش اطلاعات تمام نوشیدنی های ساخته شده و تست شده توسط دستگاه

| Information               |                   |           | Drinks Statist    | ics             |                 |                   |
|---------------------------|-------------------|-----------|-------------------|-----------------|-----------------|-------------------|
| Drinks Statistics         | Date Selection    | 20        | 24-05-31 00:00 To |                 | 202             | 4-05-31 16:24     |
| Statistics<br>Maintenance | Statistics Source | Completed | ▼ Total Cu        | ps 🧧            | Incomplete      |                   |
| Version Information       | Time Selection    | Today     | Export t          | he current data | to Excel Export | all data to Excel |
| Machine<br>Information    | 卡布奇诺              |           | 意式浓缩咖啡            |                 | 美式咖啡            |                   |
|                           | 热水                |           |                   |                 |                 |                   |

·انتفاب تاریغ؛ برای انتفاب زمان شروع و زمان پایان درفواست، روی کادر تاریغ کلیک کنید و OK را فشار دهید. این سیستم تعداد کل فنمان ها و تعداد فنمان های ناتمام را مستمو و به روز می کند.

· منبع آماری: «سافت» و «تست» در منوی کشویی ومود دارد. «سافت» به معنای تعداد کل نوشیدنی های معمولی تولید شده در مدوده تاریغ انتفاب شده است. «تست» به معنای تعداد کل نوشیدنی های آزمایش شده در تنظیمات نوشیدنی است.

· انتماب زمان: «امروز»، «سه روز گذشته»، «هفته گذشته» و «آفرین ماه» در منوی کشویی وجود دارد. پس از انتماب زمان، تعداد فنمان های تمام شده یا نشده به طور فودکار به روز شده و نمایش داده می شود.

· انتقال داده های فعلی به اکسل: تعداد آماری نمایش داده شده فعلی فنمان ها و تعداد هر فنمان نوشیدنی را در یک دیسک U با فرمت اکسل ذفیره کنید.

· صادرات تمام داده ها به اکسل: کل فنمان های سافته شده توسط دستگاه و تعداد هر فنمان نوشیدنی را در دیسک UB با فرمت اکسل ذفیره کنید.

· ناقص: تعداد کل نوشیدنی هایی که به دلیل لغو یا فرابی دستگاه در مین تهیه نوشیدنی تمام نشده است. ·تعداد فنبان نوشیدنی: تعداد هر فنبان نوشیدنی سافته شده است.

اطلاعات بیشتر نوشیدنی:

نام نوشیدنی را که برای مشاهده اطلاعات دقیق تری نیاز دارید فشار دهید تا اطلاعات دقیق تری در مورد آ*ما*ده سازی نوشیدنی ن*ما*یش داده شود،

مانند: نام نوشیدنی، زمان شروع، زمان آماده سازی، زمان آسیاب کردن، زمان استفراج و مداکثر فشار استفراج

|            | 11:44:14 Sunday 2024-06-02 | o‰ 97.0℃ <sup>©</sup> 135.0° | с 🖑 98.0°С 充  | <ul> <li>M</li> <li>M</li></ul> |                     |
|------------|----------------------------|------------------------------|---------------|----------------------------------------------------------------------------------------------------|---------------------|
|            | Dri                        | nks Statistics               |               |                                                                                                    |                     |
| Drink name | Start time                 | Production<br>time           | Grinding time | Extraction<br>time                                                                                                    | Maximum<br>pressure |
| Americano  | 2024-06-02 11:42:56        | 62.0s                        | 7.77s         | 25.53s                                                                                                    | 12.57bar            |
|            |                            |                              |               |                                                                                                    |                     |
|            |                            |                              |               |                                                                                                    |                     |
|            |                            |                              |               |                                                                                                    |                     |
|            |                            |                              |               |                                                                                                    |                     |
|            |                            |                              |               |                                                                                                    |                     |
|            |                            |                              |               |                                                                                                    |                     |
|            |                            |                              |               |                                                                                                    |                     |
|            |                            |                              |               |                                                                                                    |                     |
|            | (                          | Back                         |               |                                                                                                    |                     |

·نام نوشیدنی: نام نوشیدنی تولید شده;

· زمان شروع: ثبت زمان از زمان شروع تولید نوشیدنی است، که می تواند برای تمزیه و تملیل ساعات اوم مصرف فروشگاه، تشفیص در مورد اینکه آیا یک قطعه از تجهیزات نیاز واقعی فروشگاه را برآورده می کند و یا نیاز به اضافه کردن یک قطعه دیگر از تجهیزات وجود دارد یا فیر، مورد استفاده قرار گیرد.

· زمان تولید: زمان مورد استفاده برای تهیه نوشیدنی، زمان تولید می تواند برای ارزیابی اینکه آیا ساعات اوم مصرف می تواند تقاضا برای استفاده از فروشگاه های جدید را برای مراجعین برآورده کند یا فیر، استفاده می شود.

· زمان آسیاب: زمان آسیاب پودر، با توجه به زمان تعیین کارایی پودر، می تواند برای تعیین درشتی و ظرافت پودر، به همان میزان مجموعه پودر، زمانی که زمان آسیاب افزایش یا کاهش می یابد، استفاده شود. ، برای تعیین درجه رست شدن دانه قهوه و اینکه آیا صفمه تیغه فرسوده شده است یا فیر تا مشفص شود که آیا لازم است[درجه بندی آسیاب] انبام شود یا فیر.

· زمان استفراع: زمان استفراع مايع قهوه، به استثناى زمان آسياب، قبل از دم كردن، پودر پر كردن و (يفتن باقيمانده، زمان استفراع به طعم قهوه مربوط مى شود و يک داده مهم است. · مداكثر فشار: مداكثر فشار استفراع قهوه.

نکته: داده های فوق را می توان به یک درایو فلش USB منتقل کرد و سپس با کلیک کردن روی رایانه مشاهده نمود .

«انتقال فعلى به اكسل».

#### تنظيمات سيستم

روی منوی میانبر در سمت راست بالای صفمه کلیک کنید تا وارد منوی میانبر شوید، روی SystemSettings کلیک کنید تا گزینه های اطلاعات ظاهر شوند، همانطور که در شکل نشان داده شده است:

| 162321 Friday 20240531 🕀 95.0°C 🗢 134.0°C 🗢 🌮 |  |
|-----------------------------------------------|--|
| Parameter Settings >>                         |  |
| Log Settings                                  |  |
| Backup the Configuration File >               |  |
| Import the Configuration File >               |  |
| Clear the Cache >                             |  |
| Set as Desktop App                            |  |
| Return to System Desktop                      |  |
| Restart the App                               |  |
| Restart the system                            |  |
| Back                                          |  |
|                                               |  |

تنظیمات پارامتر: تنظیمات اینترنت اشیا – تنظیمات شبکه:داده های شبکه: پس از باز شدن، رابط اصلی به جای داده های مملی، از مجموعه داده نوشیدنی در پس زمینه استفاده می کند و داده های نوشیدنی را فقط می توان در پس زمینه تغییر داد. پردافت موبایلی: پس از باز کردن، سافت نوشیدنی به WeChat/Alipay برای پردافت نیاز دارد، قیمت در پس(مینه تنظیم میشود. این عملکرد فقط زمانی قابل استفاده است که داده های شبکه اینترنت اشیا روشن باشد: پس از باز کردن، شکل مرغ فلک کد نوشیدنی و نوشیدنی تومیدنی را فقط اصلی ظاهر می شود و گزینه های مربوط به فنجان، ین و لاته آرت نمایش داده می شود. در گزینه نوشیدنی پس از اتصال دستگاه های اینترنت اشیا، مانند دستگاه یزه، دستگاه فنجانی و دستگاه لاته آرت

تبلیغات پشت صمنه: تبلیغات در رابط های آماده به کار، پردافت و تولید نمایش داده می شوند و باید برای تبلیغات در پشت صمنه آماده سازی شوند.

· تنظيمات اينترنت اشيا – تبليغات آفلاين:

مابمایی تبلیغات: تبلیغات آفلاین را روشن یا غاموش کنید فاصله پفش آگهی در مالت آماده به کار: هنگامی که در عرض X ثانیه هیچ عملیاتی روی صفحه اصلی انباه نشود، تبلیغات شروع به پخش می کند.

زمان پفش تصویر: مدت زمانی که یک تصویر منفرد نمایش داده می شود (فیلم به طور فودکار پس از پفش تغییر می کند) در صورتی که تعدادی تصویر در تبلیغات ومود داشته بِاشد.

وارد کردن تبلیغات؛ فایل های پوشه ADV را در دیسک U به عنوان آگهی های فلاقانه وارد کنید. فرمت های ویدئویی پشتیبانی شده به شرم زیراست؛ MPX، wmv ،MPE و فرمت های تصویری پشتیبانی شده: .jpg، jpeg png، bmp. (یک پوشه ADV مدید در زیر دیسک U ایماد کنید، فلاقیت ها را در پوشه قرار دهید، فرمت های تصویر پشتیبانی شده: ADV، wmv ،Mp2، و فرمت های ویدئویی پشتیبانی شده: .avi، wmv اندازه کلی توصیه شده نباید از G فراتر بروید. پس از وارد کردن، آگهی های تبلیغاتی به ترتیب ناه پیش فرض پفش می شوند، توصیه می شود نام آگهی های تبلیغاتی را به ۱۰٬۰۳۵ و ۰۰۰ و ۲۰۰۰ و ۰۰۰۰ و ۰۰۰۰ و ۰۰۰۰۰ و ۰۰۰۰

· تبلیغات آفلاین وارداتی اولویت بیشتری نسبت به تبلیغات پس زمینه دارند. اگر همزمان روشن شوند، ابتدا تبلیغات آفلاین یفش می شود.

اگر نیاز به نمایشٌ تبلیغات آماده به کار در پس زمینه دارید، لطفاً تبلیغات آفلاین را به صورت دستی فاموش کنید.

·نمایش نوشیدنی رابط اصلی: در منوی کشویی می توانید تعداد نوشیدنی های رابط نمایش داده شده در ابعاد ۲+۲، ۳+۷، ۲+۲، ۲+۲، ۲+۲، ۲+۲

را انتفاب کنید. •مدل دستگاه قهوه ساز: شماره مدل دستگاه فعلی را نمایش می دهد.

## تنظيمات گزارش

انتقال فایل گزارش : گزارش دستگاه در مال امرا. باک کرد: فارل گزارش و منگاه کارک کرد: به متمارت گزارش مای امرا

پاک کردن فایل گزارش: هنگام کلیک کردن، ممتویات گزارشهای امرا شده توسط دستگاه را پاک کنید. فایل پیکربندی پشتیبان

فایل پیکربندی برای تنظیمات نوشیدنی، تعمیر و نگهداری، تنظیمات ماشین، تنظیمات مهندسی و سایر پارامترهای تنظیمشده، این فایل برای دستهای از نوشیدنیهای ماشینی مشابه، تعمیر و نگهداری، تنظیمات شفصیشده و سازگاری دیگر مناسب است تا هزینههای اشکال زدایی فروشگاههای مفتلف را کاهش دهد. فایل پیکربندی پشتیبان را وارد کنید.

پس از وارد کردن فایل پیکربندی، تمام تنظیمات دستگاه فعلی پاک می شود و APP راه اندازی ممدد می شود. مافظه را پاک کنید.

پاک کردن مافظه پنهان در مال ماضر در دسترس نیست.

به عنوان برنامه صفمه نمایش desktop تنظیم کنید.

تنظیم به عنوان برنامه صفمه نمایش در مال ماضر در دسترس نیست

.به دسکتاپ سیستم برگردید.

روی آن کلیک کنید تا وارد رابط سیسته دسکتاپ شوید، می توانید برغی از پارامترهای سیسته دسکتاپ را تنظیه کرده و APK را نصب کنید.

برنامه را مجدداً راه اندازی کنید.

برای راه اندازی مجدد برنامه کلیک کنیدراه اندازی مجدد سیستمبرای راه اندازی مجدد سیسته کلیک کنید. برای فروع از تنظیمات سیسته روی «بازگشت» کلیک کنید.

94

# اطلاعات سريع و عيب يابي

اللاعات فورى

۰ نماد ( 🛆 ) روی صفمه نمایش برای نشان دادن فطای دستگاه یا درفواست از اپراتور استفاده می شود.

آیکون ( 🛆 ) را روی صفمه لمسی فشار دهید تا اطلاعات درفواستی نمایش داده شود. با توجه به ممتویات اعلان، می توانید روش های

اصلاع مربوطه را در لیست زیر مستمو کنید.

اگر فطا هنوز برطرف نشده است یا ممتوای مربوطه در لیست ومود ندارد، لطفاً با مرکز فدمات پس از فروش تماس بگیرید.

برفی از اعلان ها برفی از اعمال دستگاه را فاموش می کنند. می توانید بررسی کنید که آیا عملکردهای مربوطه دکمه نوشیدنی با توجه به شرایط روشنایی و فاموشی دکمه ها فاموش است یا فیر. نوشیدنی هایی که دکمه آنها روشن است هنوز هم قابل تهیه هستند.

· این دستگاه قهوه ساز مجهز به برنامه تشفیص عیب است.

اگر دستگاه قهوه ساز را به مدت ۱۵ ثانیه فاموش کنید و سپس دوباره روشن کنید، در بسیاری از موارد برفی از ایرادات برطرف می شود. می توانید به کار با دستگاه قهوه ساز ادامه دهید.

| در آسیاب قهوه کم است<br>                                                                                                    | راہ مل ھا                                                                                                    | دلايل امتمالی                                                                                                    | <u>پی</u> ام فوری                         |
|----------------------------------------------------------------------------------------------------|----------------------------------------------------------------------------------------------------|----------------------------------------------------------------------------------------------------|-------------------------------------------|
| فشار آب ناكافی<br>                                                                                                    | .۱. دانه های قهوه را به بعیه دانه ها اضافه کنید<br>۹.دستگیره بعیه دانه را بردارید و<br>آن را به پایین فشار دهید                                                                                                    | .هیچ دانه قهوه ای در جعبه دانه ومود ندارد<br>دسته برای برداشتن جعبه قهوه در عای فود ممکم<br>.قرار داده نشده است                | در آسی <i>ا</i> ب قهوه کم است             |
| لطفا درب ورودی را ببندید<br>معبه تفاله قهوه باید نصب<br>معبه تفاله قهوه باید نصب<br>معبه تفاله قهوه را برگردانید<br>معبه تفاله قهوه را برگردانید<br>معبه تفاله قهوه را برگردانید<br>معبه تفاله قهوه را ملک کنید و معبه را دوباره دافل آن<br>است<br>مست<br>مشکل در قسمت دم کردن<br>مشکل در قسمت دم کردن<br>مشکل در قسمت دم کردن<br>مشکل در قسمت دم کردن<br>مشکل در قسمت دم کردن<br>مشکل در قسمت دم کردن<br>مشکل در قسمت دم کردن<br>مشکل در قسمت دم کردن<br>مشکل در قسمت دم کردن<br>مشکل در قسمت دم کردن<br>مشکل در قسمت دم کردن<br>مشکل در قسمت دم کردن<br>مشکل در قسمت کنید و معبد آ کشته کنید و معبد آ کنید کنید در اید<br>میتزا معبد دستگاه را اداذای معبد کنید<br>معبت از معبد دستگاه مارا داذای معبد کنید در این<br>معبت معبد کنید و معبد آ کنید و معبد آ کنید کنید و معبد آ<br>میتزا معبد دستگاه را داذای معبد کنید و بعد از<br>معبر است<br>معبت معبد کنید و معبد آ کنید و معبد آ کنید و بعد از<br>معبت معبد کنید و معبد آ کنید و بعد از کنید و خصب شده است<br>میتزا معبد دستگاه را داذای معبد کنید و بعد از<br>میتزا معبد دستگاه را داذای معبد کنید و بعد از<br>میت میت میت میت مورد میت معبد معبد معبد کنید<br>معرد میت میت میز کنده ایندی معبد معبد کنید و معبد آ<br>معبد معبد معبد کنید و معبد آ کنید و بعد از<br>معبد معبد معبد کنید و معبد آ کنید و بعد از<br>معبد معبد معبد کنید و معبد آ کنید و بعد از<br>معبد معبد معبد کنید و معبد آ کنید و بعد از<br>معبد معبد کنید و معبد آ کنید و بعد از<br>معبد معبد معبد کنید و معبد آ کنید و بعد از<br>معبد معبد معبد کنید و معبد آ کنید و معبد آ کنید و معبد آ کنید و معبد آ کنید و معبد آ کنید و معبد آ کنید و معبد آ کنید و معبد آ کنید و معبد آ کنید و معبد آ کنید و معبد آ کنید و معبد آ کنید و معبد آ کنید و معبد آ کنید و معبد آ کنید و معبد آ کنید و معبد آ کنید و معبد آ کنید و معبد آ کنید و معبد آ<br>مدین معبد و معبد آ کنید و معبد آ کنید و کنید و کنید                                                                                                    | ۱. بررسی کنید که آیا آب لوله کشی قطع شده است<br>.یا فیر<br>.لطفا وقتی آب قطع شد دستگاه را فاموش کنید<br>.۴.شیر آب را باز کنید<br>.۳. لوله ورودی را مرتب کنید                                                                                                    | .ا.فاموش شدن منبع آب بیرونی<br>.۹. شیر تامین آب باز نیست<br>.۳. لوله ورودی آب فشرده شده است                                    | فشار آب ناگافی                            |
| مِعبه تفاله قهوه بايد نصب<br>شود<br>شود<br>شود<br>شود<br>عبر است<br>عبر است | .درب ورودی را ببندید                                                                                                    | .درب ورودی پاز است                                                                                                    | لطفا درب ورودی را ببندید                  |
| تفاله قهوه پر است<br>تفاله قهوه پر است<br>تفاله قهوه پر است<br>مشکل در قسمت دم کردن<br>۱. گروه دم پس از تمیز گردن تصویض نشده است<br>۹. ماشین را فاموش کنید کره دم ایما کنید ، وغن<br>۱. گروه دم پس از تمیز گردن تصویض نشده است<br>۹. ماشین را فاموش کنید گروه دم ایما گنید ، وغن<br>۱. محمد ایما محمد سنگاه را اذاری مید دنید<br>۱. محمد ایما محمد سنگاه را اذاری مید دنید<br>۱. محمد میاز ماموش کنید و بعد از چند دقیقه<br>۱. محمد میاز ماموش کنید و بعد از چند دقیقه<br>۱. محمد میاز ماموش کنید و بعد از چند دقیقه<br>۱. محمد میاز ماموش کنید و بعد از پر سی<br>۱. محمد میاز ماموش کنید و بعد از چند دقیقه<br>۱. محمد میاز ماموش کنید و بعد از چند دقیقه<br>۱. محمد میاز ماموش کنید و بعد از چند دقیقه<br>۱. محمد میاز ماموش کنید و بعد از پر سی<br>۱. محمد میاز ماموش کنید و بعد از پر سی<br>۱. محمد میاز ماموش کنید و بعد از پر سی<br>۱. محمد میاز ماموش کنید و بعد از پر سی<br>۱. محمد میاز ماموش کنید و بعد از پر سی<br>۱. محمد میاز ماموش کنید و بعد از پر سی<br>۱. محمد میاز ماموش کنید و بعد از پر سی<br>۱. محمد محمد میاز ماموش کنید و بعد از پر سی<br>۱. محمد میاز ماموش کنید و بعد از پر سی<br>۱. محمد میاز ماموش کنید و بعد از پر سی<br>۱. محمد میاز ماموش کنید و بعد از پر سی<br>۱. محمد میاز ماموش کنید و بعد از پر سی<br>۱. محمد میاز ماموش کنید و بعد از پر سی<br>۱. محمد میاز ماموش کنید و بعد از پر سی<br>۱. مور نیاز است<br>محمد ماموست میز گردند سیستم قهوه از مارا کنید میاز ماموش کنید دیونه از ماموش کنید و بعد از پر سی<br>۱. محمد مینه برای نگیدان سی محمد است<br>مورد نیاز است                                                                                                    | . مِعبه تفاله قهوه را برگردانید                                                                                                    | ا.معبه تفاله قهوه پس از تمیز کردن تفاله قهوه<br>.تصویض نمی شود<br>۹. معبه تفاله قهوه در <i>م</i> ای فود قرار داده نشده<br>.است | مِعبِه تفاله قهوه بايد نصب<br>شود         |
| مشکل در قسمت دم کردن<br>۱. گروه دم پس از تمیز کردن تصویفن نشده است<br>۱. ماشین را فاموش کنید. کروه دم بر امدا کنید، روغن<br>۱. ماشین را فاموش کنید. کروه دم را مدا کنید، روغن<br>۱. میتاه ما بشویید و ممددا آعشته کنید و بعد از<br>۱. مقود سندا ما مراز ما موس کنید دستگاه را راه اندازی معدد کنید<br>۱. مقود سندا را مندون معدد میتاه<br>۱. موس کنید دستگاه ما راه اندازی معدد کنید<br>۱. موس کنید دستگاه ما راه اندازی معدد کنید<br>۱. موس کنید دستگاه ما را با داخاری معدد کنید<br>۱. موس کنید دستگاه ما راه اندازی معدد کنید<br>۱. مقود سندا را ما در معند معند معند ما را مداخل<br>۱. موس کنید دستگاه ما راه اندازی معدد کنید و معدا را بررسی<br>۱. مقود مندا را ماره کرده و کنیک کند<br>۱. موس کنید کردن سیستم قهوه»<br>۲. مورد نیاز است                                                                                                    | تفاله قهوه را غالی کنید و معبه را دوباره دافل آن<br>قرار دهید<br>دستگاه برای درفواست روی «تأیید» کلیک کنید<br>آیا تفاله های قهوه را تمیز کرده اید؟»                                                                                                    | تفالہ قهوہ پر است                                                                                                    | تفاله قهوه پر است                         |
| قرص تمیزکننده سیستم قهوه تعداد فنمان های تهیه نوشیدنی قهوه به عدد (را وارد کرده و کلیک کنید Maintenanceلطفا<br>مورد نیاز است                                                                                                    | .۱. بررسی کنید که آیا گروه دم نصب شده است یا فیر<br>۷. ماشین را فاموش کنید، گروه دم را مدا کنید، روغن<br>دستگاه را بشویید و ممددا آغشته کنید و بعد از<br>۳. مونتاژ ممدد دستگاه را راه اندازی ممدد کنید<br>۳. موناره روشن کنید. دستگاه فود به فود عیب را بررسی<br>اگر باز هم مشکل مل نشد با مرکز فدمات پس از<br>.فروش تماس بگیرید | .۱. گروه دم پس از تمیز کردن تعویض نشده است<br>۲. مکانیسم مرکٹ گروه دم دمار مشکل شده<br>است                                     | مشکل در قسمت دم کردن                      |
|                                                                                                    | را وارد کرده و کلیک کنید Maintenanceلطفا<br>«قرص تمیز کردن سیستم قهوه»                                                                                                    | تعداد فنبان های تهیه نوشیدنی قهوه به عدد<br>تنظیم شده برای نگهداری رسیده است.                                                  | قرص تمیزکننده سیستم قهوه<br>مورد نیاز است |

|    | Catalog Ziluxe Product                                                                                                    | زيدوكس                                                                                                    | كاتالوگ محصولات زيلوكس                    |  |  |
|----|----------------------------------------------------------------------------------------------------|----------------------------------------------------------------------------------------------------|-------------------------------------------|--|--|
|    | را وارد کرده و روی Maintenance لطفاً<br>Tablet Cleaning of Milk system<br>.کلیک کنید                                                                                                    | تعداد فنجان های تهیه نوشیدنی<br>های شیری به تعداد تعیین شده<br>.برای نگهداری می رسد                                                  | قرص تمیز کننده سیستم<br>شیر مورد نیاز است |  |  |
|    | را وارد کرده و روی Maintenance لطفاً<br>کلیک کنید Descaling                                                                                                    | مجموع فنجان های تولید شده<br>به تعداد لیوان های تعیین شده<br>برای رسوب زدایی دیگ می رسد                                              | رسوب زدایی مورد نیاز است                  |  |  |
|    |                                                                                                    | داغ شدن بیش از مد دیک<br>بفار که باعث از کار افتادن<br>.ترموستات می شود                                                              | قطع اتصال دیک قهوه                        |  |  |
|    | قهوه ساز را فاموش کرده و بعد از ۱۵<br>دقیقه روشن کنید. دستگاه فود به فود<br>.بررسی و فطا را برطرف می کند<br>اگر باز هم مشکل مل نشد با مرکز<br>فدمات پس از فروش تماس بگیرید                                                                                                    | داغ شدن بیش از مد دیک<br>بفار که باعث از کار افتادن<br>.ترموستات می شود                                                              | قطع شدن دیگ بفار                          |  |  |
|    | لطفا پس از فاموش کردن دستگاه قهوه<br>سانیا                                                                                                    | فط اتصال NTC شل است.                                                                                                    | <b>دیک قهوہ</b> NTC <b>فطای</b>           |  |  |
|    | سار ب<br>مرکز غد <i>ما</i> ت یس از فروش تماس                                                                                                    | <ul> <li>۳. آسیب دیده است.</li> </ul>                                                                                                | <b>دیگ بفار</b> NTC <b>فطای</b>           |  |  |
| 96 | بگيريد                                                                                                    |                                                                                                    | دمای پایین دیگ قهوه                       |  |  |
| Τ  |                                                                                                    |                                                                                                    | دمای پایین دیگ بفار                       |  |  |
|    |                                                                                                    |                                                                                                    | داغ شدن بیش از مد دیگ<br>قهوه             |  |  |
|    |                                                                                                    |                                                                                                    | گره شدن بیش از مد دیک<br>بفار             |  |  |
|    | ۱. بررسی کنید که آیا آب لوله کشی قطع<br>.شده است یا فیر<br>.فاموش کنید<br>.باموش کنید<br>.۴.شیر آب را باز کنید<br>.۳. لوله ورودی را مرتب کنید<br>.۳. سطل را با آب پر کنید<br>.۵. ضفامت پودر قهوه را تنظیم کنید<br>.۴. فهوه ساز را فاموش کنید و بعد از چند<br>.ثانیه دوباره آن را روشن کنید<br>.برطرف می کند<br>اگر باز هم مشکل مل نشد، لطفا با مرکز<br>فدمات پس از فروش تماس بگیرید | ۱. منبع آب بیرونی متوقف شده<br>۱ست<br>۲. شیر تامین آب باز نیست<br>۳. لوله ورودی آب فشرده شده<br>۱ست<br>۱۰۵. پودر قهوه فیلی ریز<br>۵. | فط لوله مسدود شد                          |  |  |
| l  |                                                                                                    | www.ziluxe.co                                                                                                    |                                           |  |  |

(

# عیب یابی منظم

· دَر زَيرَ لَيسَت راهُ مل برفی از مشكلات رايچ قرار دارد. اگر راه مل های مربوط به ليست همچنان قابليت مل مشكل را ندارند، لطفا دستگاه قهوه ساز را فاموش كرده و با مركز فدمات پس از فروش تماس بگيريد.

|    | راہ مل ھا                                                                                                    | دلایل امتمالی                                                                                                    | پیام فوری                                                                                         |  |  |
|----|----------------------------------------------------------------------------------------------------|----------------------------------------------------------------------------------------------------|---------------------------------------------------------------------------------------------------|--|--|
|    | ۱. وارد «Grinder» شده و «Grinder<br>دستور تنظیم کنید و ضماعت پودر را مطابق<br>دستور تنظیم کنید.<br>۲. قهوه ساز را غاموش کنید، گروه دم را مدا کنید تا<br>بررسی کنید که آیا پودر قهوه باقی مانده است یا فیر، و<br>بعد از شستشو و مونتاژ مجدد. دستگاه را روشن کنید.<br>اگر باز هم مشکل مل نشد با مرکز فدمات پس از<br>فروش تماس بگیرید. | ۱. پودر آسیاب فیلی ریز است.<br>۴. گروه ده کردن غیر طبیعی است                                                                                | پمپ به کار فود ادامه می دهد،<br>قهوه بیرون نمی ریزد، و مقداری آب<br>در مِعبه تفاله قهوه ومود دارد |  |  |
|    | ۱. وارد «تنظیمات پروژه» شده و Grinder<br>Calibration (۱ کلیک کنید و ضفامت پودر را<br>مطابق با درفواست تنظیم کنید.<br>۹. لوله ورودی را مرتب کنید.                                                                                                    | ۱. پودر آسیا <i>ب فیلی ریز است.</i><br>۴. لوله ورودی آب فشرده شده است                                                                       | مِرِيان قهوه فيلى كند است                                                                         |  |  |
| 97 | Maintenance ادستگاه را وارد کرده و روی Tablet ادستگاه را وارد کرده و روی Tablet<br>Cleaning of Coffee System کلیک کنید.<br>۹. سوراغ دافلی فرومی قهوه را با یک فلال دندان یا<br>یک سواب پنبه ای کومِک تمیز کنید.                                                                                                    | ا، قرص تمیز کننده سیستم قهوه مورد<br>نیاز است.<br>۹. فروجی قهوه توسط مواد فارجی مسدود<br>شده است                                            | فرومی متناقض قهوه                                                                                 |  |  |
|    | ۱. دانه های قهوه را به معبه دانه ها اضافه کنید.<br>۷٫ دسته معبه قهوه را بردارید و آن را به پایین فشار<br>دهید.<br>۳٫ قهوه ساز را فاموش کنید و بعد از مِند ثانیه دوباره<br>روشن کنید. دستگاه فود به فود عیب را بررسی و برطرف<br>می کند.<br>اگر باز هم مشکل مل نشد با مرکز فدمات پس از<br>فروش تماس بگیرید.                           | ۱. هیچ دانه قهوه در معبه دانه ومود ندارد.<br>۹. دسته معبه دانه در مای فود قرار داده<br>نشده است.<br>۱۹. گروه دم کردن غیر طبیعی است          | آب از غرومی قهوه فارم می شود.                                                                     |  |  |
|    | ۱. شلنگ شیر را مرتب کنید.<br>۱۰. ورودی لوله شیر، کف ساز شیر و نازل بفار را به صورت<br>دستی تمیز گنید.<br>۱۹. Maintenance دستگه را وارد کرده و روی Tablet<br>Cleaning of Milk System کنید                                                                                                    | ۱. شیلنگ شیر ترک فورده یا فشرده شده<br>۱۰ست<br>۹. مقداری شیر در ورودی شیر لفته می<br>شود<br>۹۱. مقداری شیر در کف ساز شیر لفته<br>۵۰. می شود | مقداری شیر در جعبه شیر وجود دارد.<br>ام) کف شیر / فروع شیر وجود ندارد.                            |  |  |
|    | ۱. ممه ورودی شیر هوای میگرو را به صورت دستی تنظیم<br>کنید<br>۹. ورودی لوله شیر، کف ساز شیر و نازل بفار را به صورت<br>دستی تمیز کنید که آیا شیر مورد استفاده به اندازه کافی<br>سرد شده است یا فیر.<br>۹. «Maintenance» دستگه را وارد کرده و روی<br>«Tablet Cleaning of Milk System» کنید.                                            | ۱. ورودی هوای بزرگ دریچه هوا.<br>۲. دمای شیر مصرفی غیر طبیعی است.<br>۳. مقداری شیر در کف ساز شیر لفته می<br>شود.                            | ۱. کف شیر غیر طبیعی است و<br>پاشیده می شود.<br>۱۹. دما فیلی کی یا فیلی زیاد است.                  |  |  |

## ضمانت و مسئولیت مسئولیت های کاربر

·کاربران باید اطمینان ماصل کنند که دستگاه های ایمنی به طور منظم توسط پرسنل فدمات فنی، پرسنل مجاز یا سایر پرسنل مجاز شرکت نگهداری و بازرسی می شوند.

·نقایص کیفیت باید ظرف ۳۰ روز از طریق مکاتبه به شرکت اطلاع داده شود. برای عیوب پنهان، این مدت تا ۱۷ ماه پس از نصب (ارائه گزارش کار و ثبت تمویل) افزایش می پابد.

· قطعات و اجزای مربوط به ایمنی، مانند شیر ایمنی، ممافظ گرمای بیش از مد،، دیگ بفار و غیره مماز به تعمیر نیستند. قطعات باید تعویض شوند!

۰ این اقدامات توسط تکنسین های فدمات مشتری یا آژانس های همکاری فدمات شرکت در طول تعمیر و نگهداری انجام می شود.

## ضمانت و مسئولیت جبران خسارت

اگر صدمات شفصی یا فسارت مالی ناشی از مسائل زیر باشد، شرکت ما مسئولیت ضمانت و غرامت نفواهد داشت:

۰ دستگاه به درستی مورد استفاده قرار نمیگیرد.

· نصب نادرست، راه اندازی، بهره برداری، تمیز کردن و نگهداری تجهیزات و تجهیزات افتیاری کمکی.· فواصل تعمیر و نگهداری رعایت نمی شود.

۰ در صورت آسیب دیدگی، نصب نادرست یا ناکارآمدی دستگاه های ایمنی و وسایل مفاظتی، به استفاده از دستگاه ادامه دهید.

· عده رعایت دستورالعملهای ایمنی در مورد ذفیره سازی، نصب، بهره برداری، استفاده و نگهداری دستگاه در دفترمِه راهنما.

۰ دستگاه در شرایط عادی استفاده نمی شود.

۰ تعمیر به درستی انجام نشده است.

·از قطعات غیر اورمینال شرکت استفاده کنید.

۰ از قرص های پاک کننده توصیه نشده توسط شرکت استفاده کنید.

· فسارات ناشی از مسائل فارجی، موادث، فسارت عمدی و فورس ماژور.

۰ اجسام فارجی را داغل دستگاه قرار دهید یا در محفظه دستگاه را با اجسام فارجی باز کنید

.تنها در صورت رعایت فواصل زمانی مشفص شده سرویس و نگهداری و استفاده از قطعات یدکی اصلی که از تامین کنندگان مجاز سازنده سفارش داده شده است، سازنده مسئول تمام فسارات امتمالی فواهد بود. «شرایط تماری عمومی» شرکت قابل امرا است.

## موارد احتياط

اقدامات امتیاطی برای استفاده و نگهداری روزانه

لطفا به جعبه دانه قهوه آب اضافه ٍنكنيد.

· در مین کار دستگاه قهوه ساز، لطفاً درب دستگاه قهوه را به زور باز نکنید و جعبه تفاله قهوه، سینی فاضلاب و سایر قطعات را استفراج کنید.

· هنگاه استفاده از «آب فالص بشکه ای»، فقط آب فالص در دمای معمولی را می توان به سطل اضافه کرد. لطفا آب داغ یا آب یغ اضافه نکنید.

· توصیه می شود از دانه های قهوه بو داده متوسط یا عمیق با مقدار روغن که استفاده کنید.

استفاده از پخت عمیق یا زغال سوز و دانه های قهوه بسیار روغنی توصیه نمی شود.

۰ هنگامی که نوشیدنی بیرون می ریزد، لطفا دست فود را در فروجی دستگاه قهوه قرار ندهید تا از سوفتن آن جلوگیری شود.

هنگام، تمیز کردن دستگاه، لطفاً از برس یا مواد شوینده استفاده نکنید تا به ظاهر دستگاه قهوه آسیبی وارد نشود.

لطفا برای تمیز کردن از پارچه نره و مرطوب استفاده کنید.

**98** 

لطفا هنگام اضافه کردن قهوه در معبه قهوه از فط MAX تماوز نکنید. اگر فط MAX ومود نداشته باشد، می توان اِن را تا ۸۰٪ از معبه پر کرد.

· لطفاً در طول فراً یند قهوهسازی، بازرسی و تنظیم مجدد دستگاه، فراً یند تمیز کردن فودکار و فراً یند پر کردن آب سیستم، منبع تغذیه را قطع نکنید.

·لطفا ارتفاع فروجی قهوه را با توجه به ارتفاع فنجان قهوه تنظیم کنید تا از ریفتن قهوه، آب داغ، شیر داغ و سایر نوشیدنی ها جلوگیری شود.

·هنگاه غاموش کردن دستگاه مرامل صمیم را دنبال کنید: ابتدا وارد منوی میانبر در سمت راست بالای صفمه شده و سپس روی (غاموش کردن)

کلیک کنید تا دستگاه فاموش شود. سپس دستگاه قهوه به طور فودکار فط لوله را شستشو می دهد. پس از شستشو، صفمه نمایش فاموش می شود و

سپس کلید پاور پشت دستگاه قهوه ساز را فشار دهید تا عریان برق به طور کامل قطع شود. لطفاً دوشافه برق را مستقیماً جدا نکنید.

· پس از فاموش شدن دستگاه هر روز، لطفا تفاله های قهوه موجود در دستگاه را فالی و تمیز کنید.

· برای اطمینان از کیفیت قهوه، توصیه می شود سطل را تمیز کنید و آب دافل سطل را هر روز تعویض کنید (فقط با استفاده از آب تصیه شده کالنی).

۰ در صورت استفاده از دستگاه با منبع آب بیرونی، لطفاً پس از قطع آبرسانی بیرونی از دستگاه استفاده نکنید.

نام و محتوای مواد مضر در محصول

··O» - نشان می دهد که ممتوای ماده فطرناک در تمام مواد همگن جزء کمتر از مد ماده فطرناک تعیین شده در استاندارد ملی است.

۳»×»– نشان می دهد که ممتوای ماده فطرناک در مداقل یک ماده همگن مزء از مد مماز ماده فطرناک تعیین شده در استاندارد ملی بیشتر است.

· بردهای مدار و قطعات مسی فلزی اجزای دارای علامت X ماوی سرب هستند و تکنولوژی فعلی نمی تواند مواد مضر را کاهش دهد.

| DIBP       DBP       BBP       DEHP       PBDE       PBB       )CR(VI       (cd)       (Hg)       (pb)         0       0       0       0       0       0       0       0       0       0       0       0       0       0       0       0       0       0       0       0       0       0       0       0       0       0       0       0       0       0       0       0       0       0       0       0       0       0       0       0       0       0       0       0       0       0       0       0       0       0       0       0       0       0       0       0       0       0       0       0       0       0       0       0       0       0       0       0       0       0       0       0       0       0       0       0       0       0       0       0       0       0       0       0       0       0       0       0       0       0       0       0       0       0       0       0       0       0       0       0       0       0       0       0       0       0                                                                                                    | مواد خطرناک |          |           |         |      |     |        |      | نام مادہ |      |               |
|----------------------------------------------------------------------------------------------------|-------------|----------|-----------|---------|------|-----|--------|------|----------|------|---------------|
| DIBP       DBP       DEHP       DEHP       DEHP         د مدار چاپی       X       O       O <td< td=""><td>ئسيلات</td><td>دی کربوک</td><td>، دی متیل</td><td>بی فنیل</td><td>PBDE</td><td>PBB</td><td>)CR(VI</td><td>(cd)</td><td>(Hg)</td><td>(pb)</td><td></td></td<>                                                                               | ئسيلات      | دی کربوک | ، دی متیل | بی فنیل | PBDE | PBB | )CR(VI | (cd) | (Hg)     | (pb) |               |
| د مدار چاپی X 0 0 0 0 0 0 0 0 0 0 0 0 0 0 0 0 0 0                                                                                                    | DIBP        | DBP      | BBP       | DEHP    |      |     |        |      |          |      |               |
| ستیک         0         0         0         0         0         0         0         0         0         0         0         0         0         0         0         0         0         0         0         0         0         0         0         0         0         0         0         0         0         0         0         0         0         0         0         0         0         0         0         0         0         0         0         0         0         0         0         0         0         0         0         0         0         0         0         0         0         0         0         0         0         0         0         0         0         0         0         0         0         0         0         0         0         0         0         0         0         0         0         0         0         0         0         0         0         0         0         0         0         0         0         0         0         0         0         0         0         0         0         0         0         0         0         0         0         0 <td>0</td> <td>0</td> <td>0</td> <td>0</td> <td>0</td> <td>0</td> <td>0</td> <td>0</td> <td>0</td> <td>Х</td> <td>برد مدار چاپی</td> | 0           | 0        | 0         | 0       | 0    | 0   | 0      | 0    | 0        | Х    | برد مدار چاپی |
| يلاستيک X 0 0 0 0 0 0 0 0 0 0 0 0 0 0 0 0 0 0                                                                                                    | 0           | 0        | 0         | 0       | 0    | 0   | 0      | 0    | 0        | 0    | پلاستیک       |
| بز 0 0 0 0 0 0 0 0 0 0 0 0 0 0 0 0 0 0 0                                                                                                    | 0           | 0        | 0         | 0       | 0    | 0   | 0      | 0    | 0        | Х    | سيلاستيک      |
| وست 0 0 0 0 0 0 0 0 0 0 0 0                                                                                                    | 0           | 0        | 0         | 0       | 0    | Ο   | 0      | 0    | 0        | 0    | فلز           |
|                                                                                                    | 0           | 0        | 0         | 0       | 0    | 0   | 0      | 0    | 0        | 0    | پيوست         |